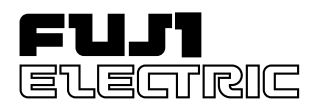

# Program Controller X

Type : PVX

### PREFACE

This User's Manual is intended for providing the reader with essential information on Program Controller X, type PVX, hoping that the unit can be properly operated to the benefit of the user.

### Code Symbols

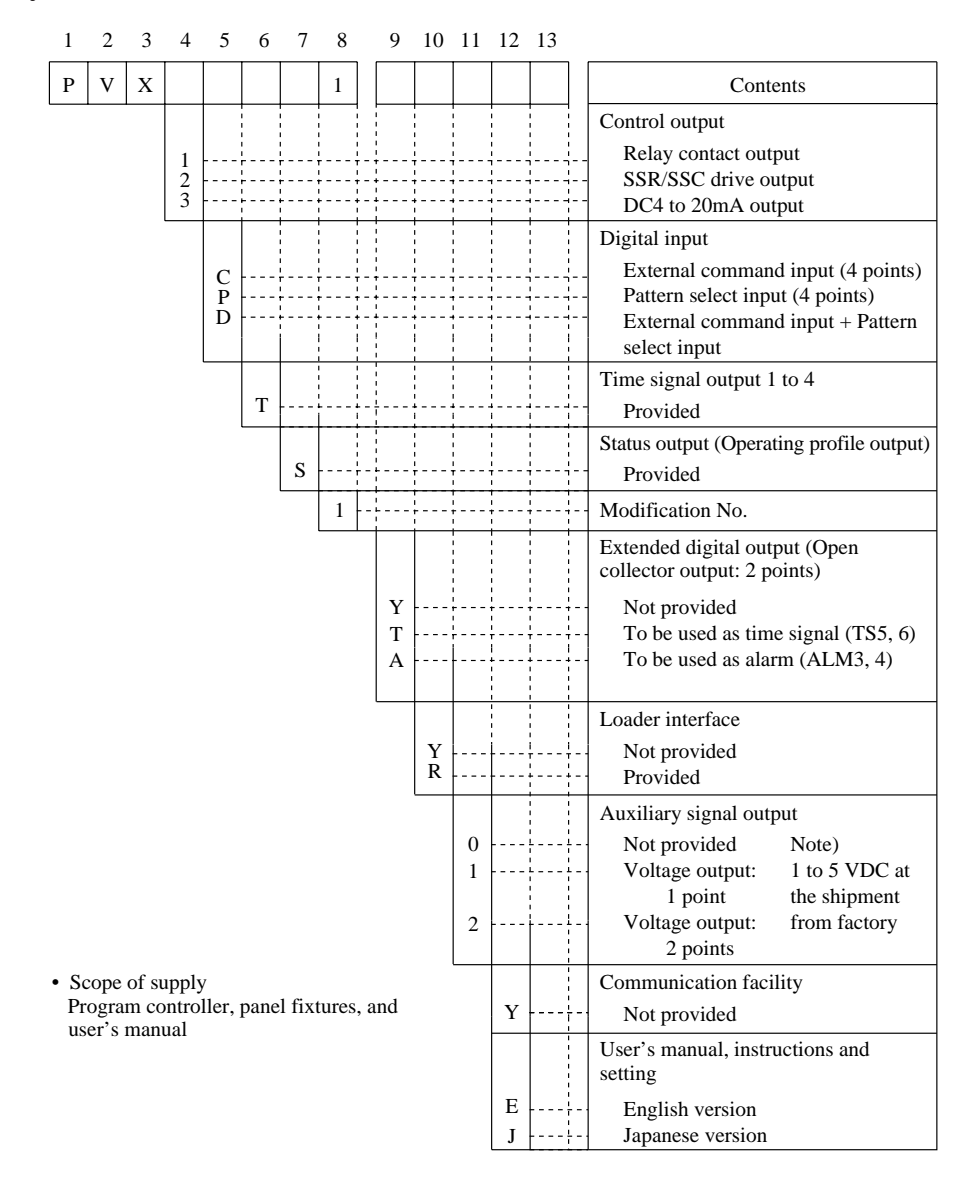

### List of Abbreviations frequently used in this Manual:

| CLR: Clear   | SFT: Shift              | DV: Deviation          |
|--------------|-------------------------|------------------------|
| DSP: Display | REST: Reset             | SV: Set Value          |
| PTN: Pattern | ALM: Alarm              | TM: Time               |
| SEL: Select  | MAN: Manual             | MV: Manipulating Value |
| ENT: Enter   | PTN: Pattern            | A/M: Auto/Manual       |
| HLD: Hold    | PV: Processing Variable |                        |
|              |                         |                        |

# CONTENTS

| PREFACE                                                                                                    | i          |  |  |  |  |  |  |
|----------------------------------------------------------------------------------------------------|------------|--|--|--|--|--|--|
| Code Symbols                                                                                                    | i          |  |  |  |  |  |  |
| List of Abbreviations frequently used in this Manual:                                                                                                    |            |  |  |  |  |  |  |
| Overview                                                                                                    | iv         |  |  |  |  |  |  |
| Explanation of Front Panel                                                                                                    | v          |  |  |  |  |  |  |
| Explanation of Keys and How to Use Them                                                                                                    | v          |  |  |  |  |  |  |
| SECTION 1 BEFORE STARTING OPERATION                                                                                                    | 1-1        |  |  |  |  |  |  |
| 1. Changing Displays on Operating Screen                                                                                                    | 1-1        |  |  |  |  |  |  |
| 2. Operation                                                                                                    | 1-1        |  |  |  |  |  |  |
| 3. Parameter Setting Overview                                                                                                    | 1-3        |  |  |  |  |  |  |
| SECTION 2 PROGRAMMING                                                                                                    | 2-1        |  |  |  |  |  |  |
| 1. Parameter Structure and Parameter Calling Method                                                                                                    | 2-1        |  |  |  |  |  |  |
| 2. Program Pattern Setting (Program Pattern Setting Channel)                                                                                                    | 2-2        |  |  |  |  |  |  |
| 2.1 Program pattern structure                                                                                                    | 2-2        |  |  |  |  |  |  |
| 2.2 Pattern Setting [Setting of a set value (SV) and time]                                                                                                    | 2-4        |  |  |  |  |  |  |
| 2.3 Setting of supplementary functions                                                                                                    | 2-6        |  |  |  |  |  |  |
| 2.3.1 Setting of PID group                                                                                                    | 2-6        |  |  |  |  |  |  |
| 2.3.2 Setting of time signal                                                                                                    | 2-7        |  |  |  |  |  |  |
| 2.3.4 Guarante soak (Waiting for PV to follow)                                                                                                    | 2-9        |  |  |  |  |  |  |
| 2.3.5 PV Start (Allowing the program to start from the current PV)                                                                                                    | 2-10       |  |  |  |  |  |  |
| 2.3.6 Cyclic Operation (Repetitious execution of a pattern)                                                                                                    | 2-11       |  |  |  |  |  |  |
| 2.3.7 Pattern-Link Operation (Successive pattern execution)                                                                                                    | 2-12       |  |  |  |  |  |  |
| 2.4 Editing Program Pattern                                                                                                    | 2-13       |  |  |  |  |  |  |
| 2.4.1 Segment insertion (a new segment is created between segments)                                                                                                    | 2-13       |  |  |  |  |  |  |
| 2.4.2 Segment erasure (a segment in a pattern is erased)                                                                                                    | 2-13       |  |  |  |  |  |  |
| 2.4.3 Copying a pattern                                                                                                    | 2-14       |  |  |  |  |  |  |
| 2.4.4 Pattern erastre                                                                                                    | 2-15       |  |  |  |  |  |  |
| 2.4.5 Erasure of all patterns                                                                                                    | 2-15       |  |  |  |  |  |  |
| 2.4.0 Change of humming program                                                                                                    | 2-10       |  |  |  |  |  |  |
| 5. Setting of PID Glob (PID Setting Channel)                                                                                                    | 2-17       |  |  |  |  |  |  |
| 3.1 Structure of PID Setting Channel                                                                                                    | 2-17       |  |  |  |  |  |  |
| 3.2.1 Setting of each parameter and the constraint of the constraint of the constrai | 2-10       |  |  |  |  |  |  |
| 3.2.2 Setting of blind zone                                                                                                    | 2-20       |  |  |  |  |  |  |
| 3.2.3 Manipulating value (MV) upper and lower limits                                                                                                    | 2-21       |  |  |  |  |  |  |
| 3.2.4 Reversing specification                                                                                                    | 2-21       |  |  |  |  |  |  |
| 3.2.5 Non-linear gain                                                                                                    | 2-22       |  |  |  |  |  |  |
| 3.2.6 Integration break point                                                                                                    | 2-22       |  |  |  |  |  |  |
| 3.2.7 Manual reset                                                                                                    | 2-23       |  |  |  |  |  |  |
| SECTION 3 SETTING UP Start-up and specification changes                                                                                                    | 3-1        |  |  |  |  |  |  |
| 1. Structure of System Setup Channel                                                                                                    | 3-1        |  |  |  |  |  |  |
| 2. Setting of Each Parameter                                                                                                    | 3-3        |  |  |  |  |  |  |
| 2.1 Setting of PV input type and input range                                                                                                    | 3-3        |  |  |  |  |  |  |
| 2.2 Setting of PV display unit (°C or°F) and 0.1°C (°F) notation                                                                                                    |            |  |  |  |  |  |  |
| (for thermocouple or resistance bulb)                                                                                                    | 3-4        |  |  |  |  |  |  |
| 2.3 Setting of full scale and base scale in the engineering unit notation                                                                                                    | -          |  |  |  |  |  |  |
| (for DC voltage and current input)                                                                                                    | 3-5        |  |  |  |  |  |  |
| <ul> <li>2.4 PV filter (reducing the wander of PV arising from noise)</li> <li>2.5 PV shift (shifting zero point of PV)</li> </ul>                                                                                                    | 3-0<br>2 6 |  |  |  |  |  |  |
| 2.5 1 v Shift (Shifting 2 cito point of r v )                                                                                                    | 3-0<br>3_7 |  |  |  |  |  |  |
| 2.6 Start mode (defining a startup mode at resumption of power suppry)                                                                                                    | 5-7        |  |  |  |  |  |  |

|    |    | 2.7  | MV proportional period (for relay-drive or SSR/SSC-drive output)                             |
|----|----|------|----------------------------------------------------------------------------------------------|
|    |    | 2.8  | Setting of preset MV (defining MV in the reset state)                                        |
|    |    | 2.9  | Burnout MV setting (defining MV at the burnout)                                              |
|    |    | 2.10 | Setting of alarm type                                                                        |
|    |    | 2.11 | AO output type (sending PV, SV, and MV to auxiliary analog output)                           |
|    |    | 2.12 | AO range and scale (scaling auxiliary analog output)                                         |
|    |    | 2.13 | Time unit (switching from hr:min to min:sec or vice versa)                                   |
|    |    | 2.14 | Setting of time display type (switching from remaining time to lapsed time or vice versa)    |
|    |    | 2.15 | END signal output time                                                                       |
|    |    | 2.16 | Guarantee soak waiting allowance and setting of max. wait time                               |
|    |    | 2.17 | Setting of T-link station number                                                             |
|    | 3. | Vai  | rious Operating Methods 3                                                                    |
|    |    | 3.1  | In this unit the operation mode (operating profile) can be changed over as illustrated below |
|    |    | 3.2  | Auto tuning                                                                                  |
|    |    | 3.3  | Fixed value operation                                                                        |
|    |    | 3.4  | Manual operation                                                                             |
|    |    | 3.5  | Remote operation (Option)                                                                    |
|    |    |      | (for the entry of external commands and selected pattern and the output of status)           |
|    |    |      |                                                                                              |
| SE | CT | ION  | 4 ADVANCED USAGE                                                                             |
|    |    | a    |                                                                                              |
|    | 1. | Stru | ucture of expert parameter channel                                                           |
|    | 2. | Set  | ting of each parameter                                                                       |
|    |    | 2.1  | Set value (SV) upper and lower limits                                                        |
|    |    | 2.2  | Manipulating value (MV) variation limit                                                      |
|    |    | 2.3  | Setting of alarm 1 to 4 hysteresis allowances                                                |
|    |    | 2.4  | DV differentiate specification D operation of PID is differentiated for DV.                  |
|    |    | 2.5  | AT SV mode                                                                                   |
|    |    |      | Auto tuning in the low PV type                                                               |
|    |    | 2.6  | AT PID mode                                                                                  |
|    |    |      | Obtaining PI control parameter                                                               |
|    |    | 2.7  | Transmission write protect                                                                   |
|    |    |      | The SV change via transmission is inhibited.                                                 |
|    |    |      |                                                                                              |
| SE | CT | ION  | 5 INSTALLATION AND WIRING                                                                    |
|    | 1  | 0    |                                                                                              |
|    | 1. | Out  | tline Diagrams                                                                               |
|    | 2. | Inst | tallation                                                                                    |
|    |    | 2.1  | Appropriate locations for installation                                                       |
|    |    | 2.2  | How to install the unit                                                                      |
|    | 3. | Wi   | ring                                                                                         |
|    | 2. | 31   | Cautions for wiring                                                                          |
|    |    | 3.2  | Noise control measures                                                                       |
|    |    | 33   | For connection of load circuit                                                               |
|    |    | 34   | Wiring for the input 1 to 5 VDC                                                              |
|    |    | 35   | Fxternal wiring diagram                                                                      |
|    |    | 5.5  | External wring diagram                                                                       |
| SE | СТ | ION  | 6 APPENDIX                                                                                   |
|    | 1. | Spe  | ecifications                                                                                 |
|    | 2  | - PC | ogram Dattarn Proparation Form                                                               |
|    | 2. | [PT  |                                                                                              |
|    | 3. | Par  | ameter List                                                                                  |

### Overview

This Program Controller,  $96 \text{ mm} \times 96 \text{ mm}$  in the front-view size, incorporates a microprocessor to perform the programmed control for Processing variables, such as temperature, humidity, pressure, flow rate, rotating speed.

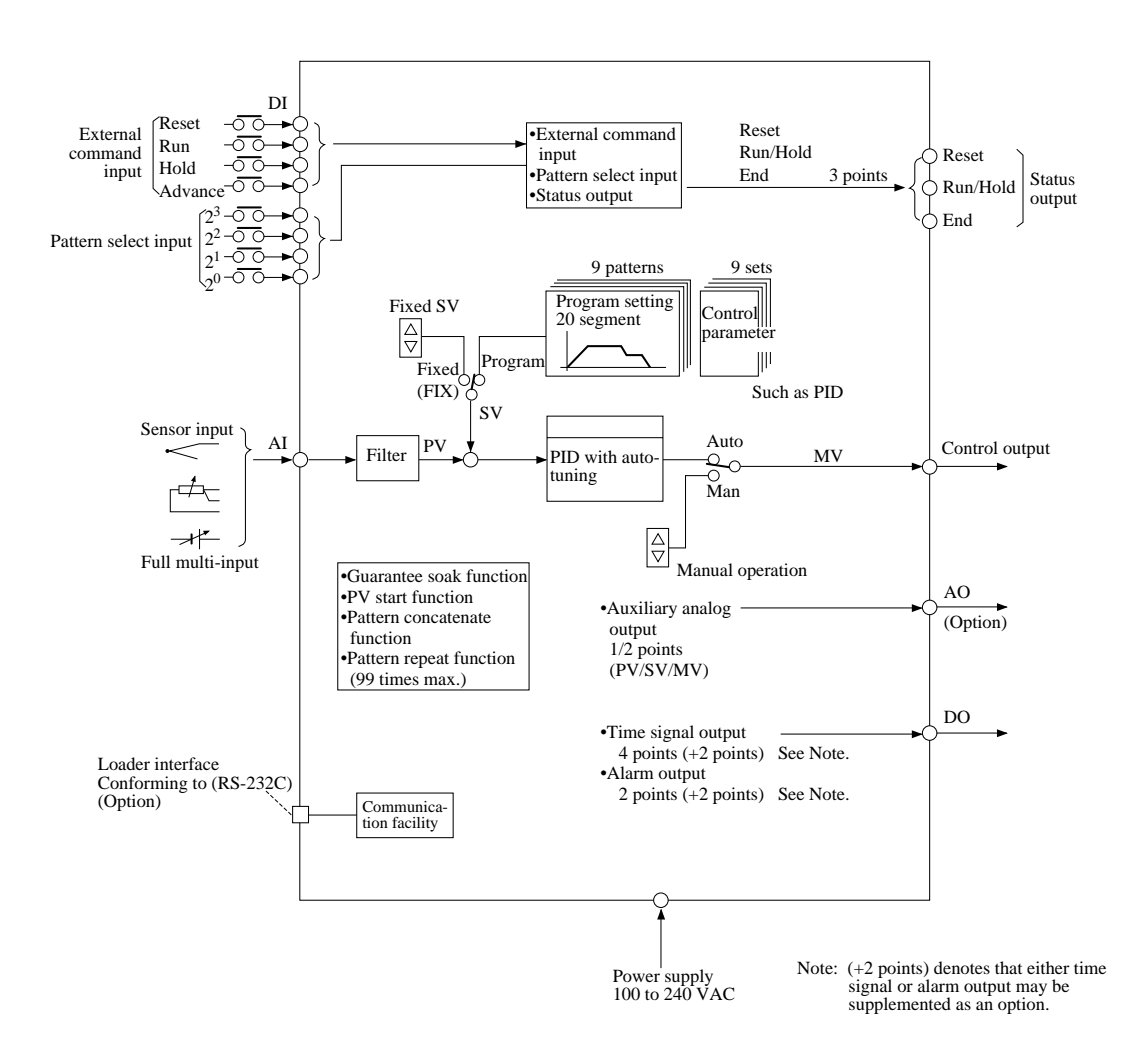

### **Explanation of Front Panel**

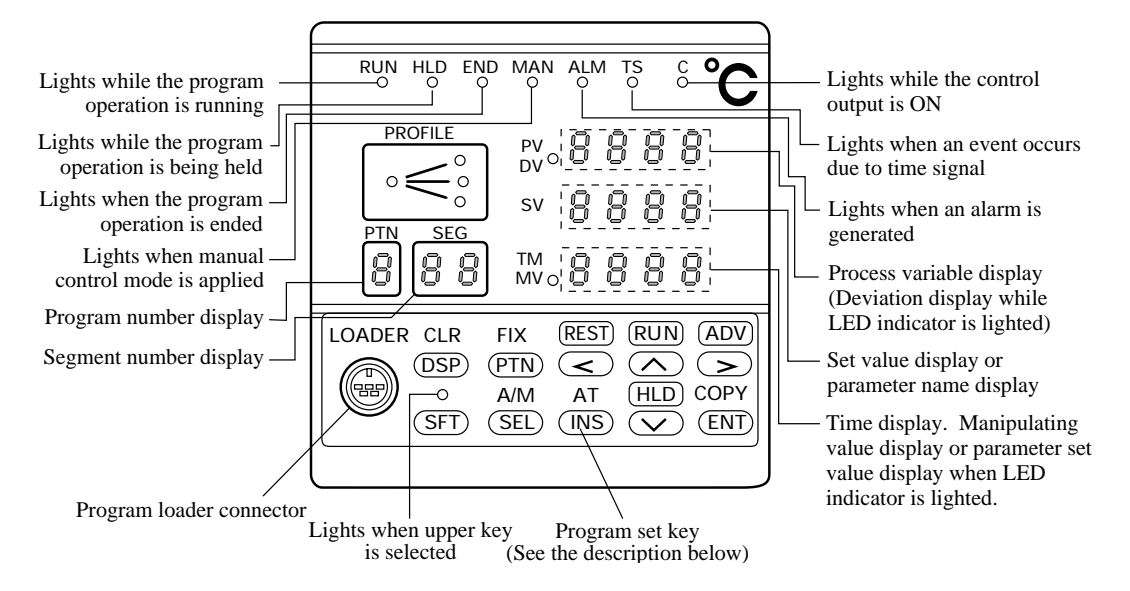

### Explanation of Keys and How to Use Them

CLR

Keys are provided in two lines: the upper line and lower line. To use a function in the lower line, depress an appropriate key as it is. To use a function in the upper line, depress (SFT) key once and a key to be used.

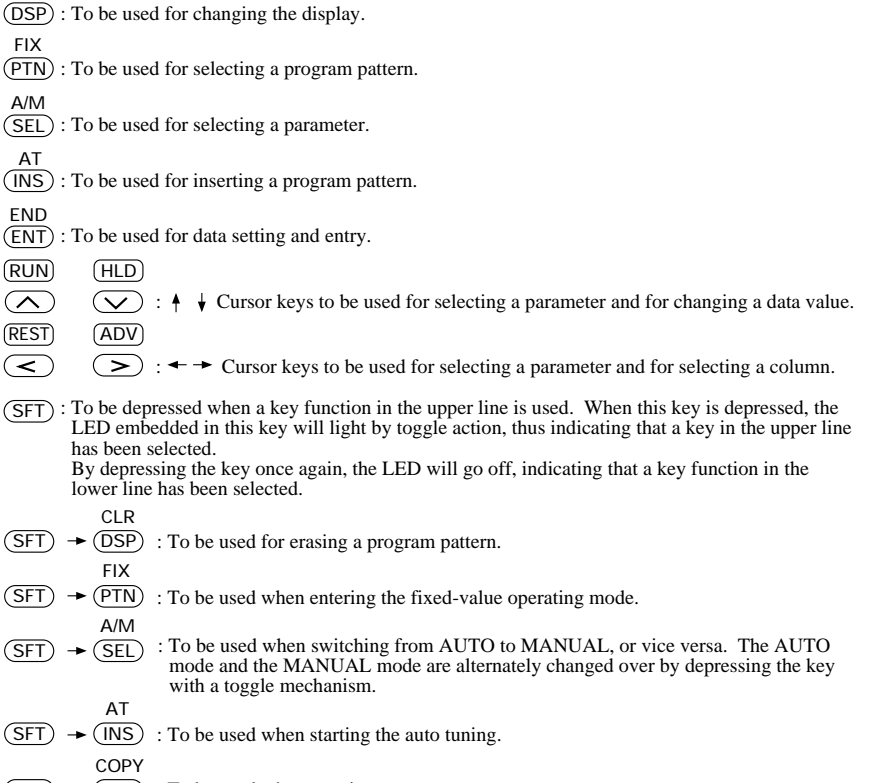

 $(SFT) \rightarrow (ENT)$ : To be used when copying a program pattern.

# SECTION 1 BEFORE STARTING OPERATION

### 1. Changing Displays on Operating Screen

Various operation displays can be changed by depressing (DSP) key.

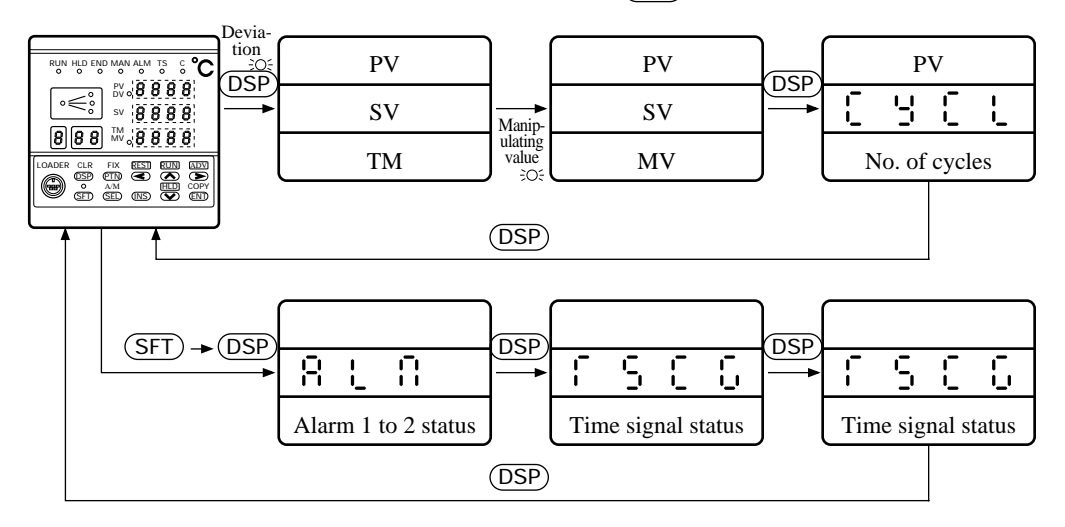

### 2. Operation

(1) Starting the operation

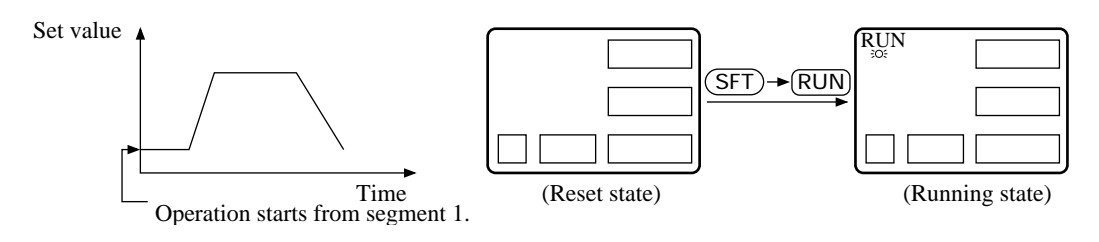

(2) Starting the operation at the current temperature (PV start function)

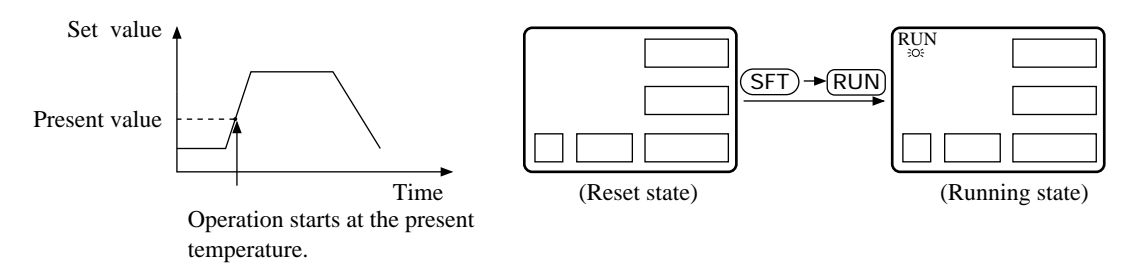

This operation is performed only when YES has been assigned to PV Start (PVST) in the program pattern mode.

If NO is assigned in the setting, the normal operation (1) is performed.

(3) Suspending the operation

This is an instance when the program running operation is temporarily held while operating the unit.

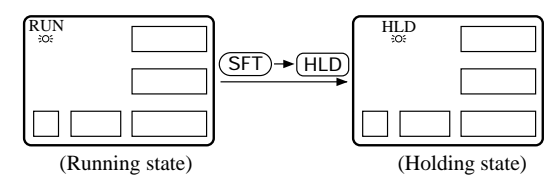

To resume the program running operation, follow the step for (1) Starting the operation.

(4) Ending the operation

Resetting is performed in the running state or in the holding state.

(5) Advancing a segment while in the running operation

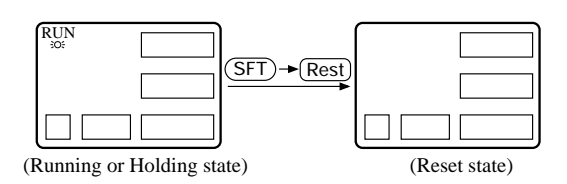

A next segment is forcedly advanced while in the running operation.

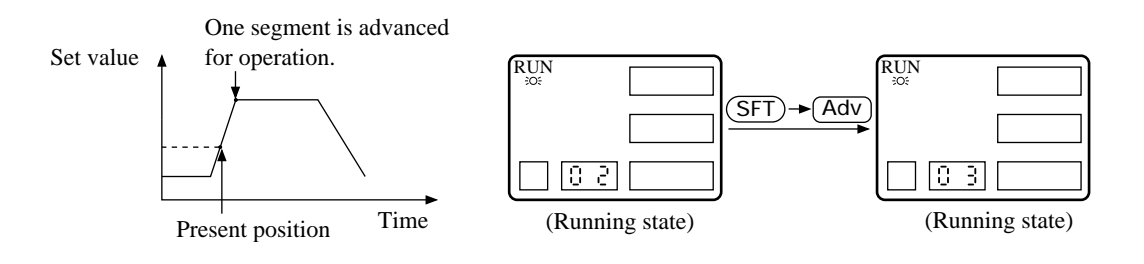

### 3. Parameter Setting Overview

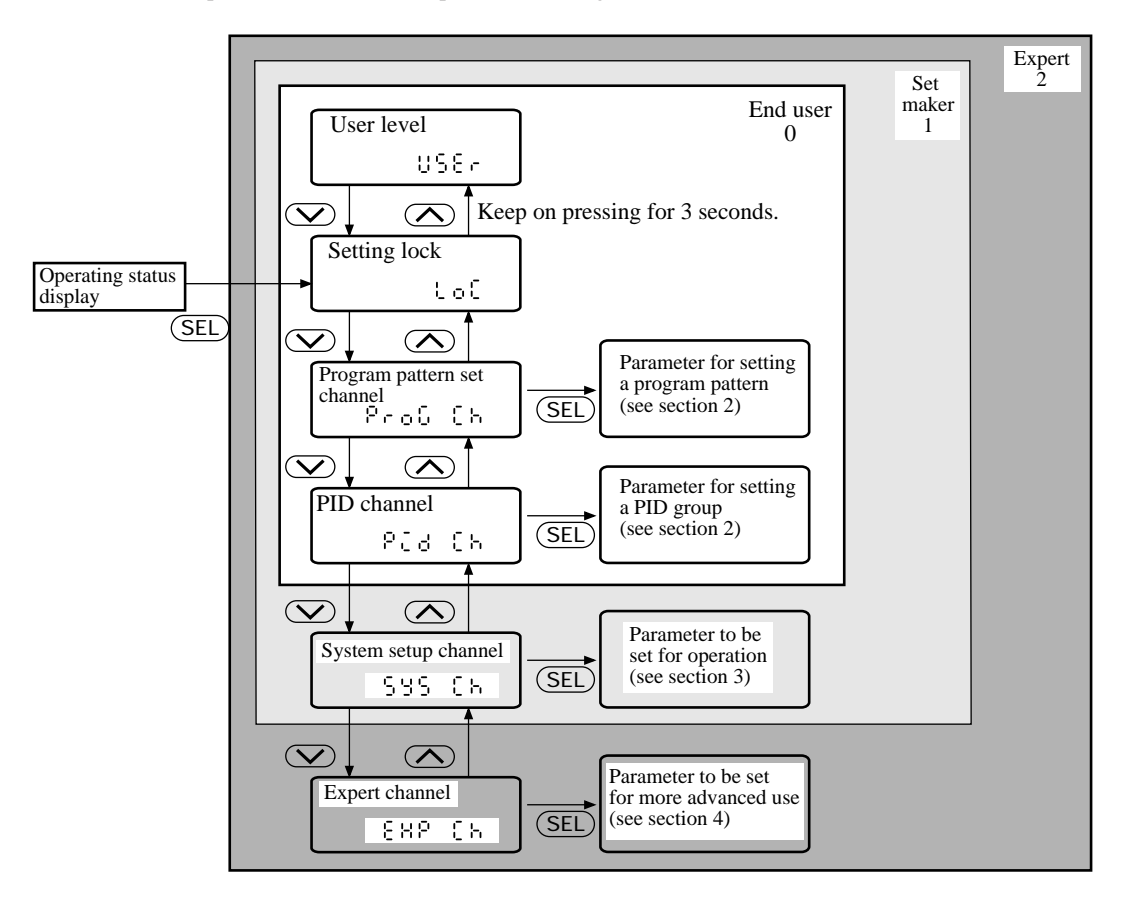

The unit parameter structure and parameter calling methods are shown below.

For details of paramters in each channel, see the Parameter List at the end of this Manual.

| - User level   | ) USEr)                                                                                                    |
|----------------|----------------------------------------------------------------------------------------------------|
| Parameter disp | lay range may be changed by setting the user level.                                                                                                    |
| 0: End user    | Displays parameters in the unshadowed area The displayed parameters are needed for program pattern setting.                                                                             |
| 1: Set maker   | Displays parameters in the unshadowed area plus dark-<br>shadowed area The displayed parameters are needed for<br>setting up the unit.                                                  |
| 2: Expert      | Displays parameters in the light-shadowed area in addition<br>to the unshadowed and dark-shadowed areas . The<br>displayed parameters are needed for more advanced use of this<br>unit. |

| _ | Setting lock                                                                          |                                                                                                    |  |  |  |  |  |  |  |
|---|---------------------------------------------------------------------------------------|----------------------------------------------------------------------------------------------------|--|--|--|--|--|--|--|
|   |                                                                                       |                                                                                                    |  |  |  |  |  |  |  |
|   | This is a setting lock parameter for prevention of an erroneous setting.              |                                                                                                    |  |  |  |  |  |  |  |
|   | 0: Total release                                                                      | Enables the setting of all parameters, with no setting locked.                                                                                                    |  |  |  |  |  |  |  |
|   | 1: Operation release                                                                  | With the setting locked, no change can be made for parameter values. Permits only the running operation and reset operation.                                                                                                    |  |  |  |  |  |  |  |
|   | 2: Total lock                                                                         | All the setting operations are locked. Inhibits a change in<br>parameter value and the running operation. (However, parameter<br>call and display are allowed)                                                                                                    |  |  |  |  |  |  |  |
|   | <ul><li>0: Total release</li><li>1: Operation release</li><li>2: Total lock</li></ul> | Enables the setting of all parameters, with no setting locked.<br>With the setting locked, no change can be made for parameter<br>values. Permits only the running operation and reset operation.<br>All the setting operations are locked. Inhibits a change in<br>parameter value and the running operation. (However, parameter<br>call and display are allowed) |  |  |  |  |  |  |  |

| _ | Data change and registr | ation procedures                                                    |                                       |
|---|-------------------------|---------------------------------------------------------------------|---------------------------------------|
|   |                         |                                                                     |                                       |
|   | Call a parameter        |                                                                     |                                       |
|   | Û                       |                                                                     |                                       |
|   | Enter data setting mode | ······ Depress (ENT) key.                                           |                                       |
|   | Û                       |                                                                     | <sup>⊥</sup> Blinks                   |
|   | Change data             | $\cdots$ , $\bigcirc$ , $\bigcirc$ : for scrolling data up and down | 8885 ♠∽ ♦∽                            |
|   | Û                       | <, $>$ : for for changing a column                                  | $\overset{\bullet\bullet}{\boxtimes}$ |
| [ | Entry                   | ······ Depress ENT) key.                                            | 8885                                  |
|   |                         |                                                                     |                                       |

# SECTION 2 PROGRAMMING

Programmers are requested to read this section carefully.

### 1. Parameter Structure and Parameter Calling Method

With this unit, nine 20-segment program patterns can be registered. Control parameters, such as PID to be used in each segment, can be specified out of nine PID groups as illustrated below.

A program pattern is set with the program pattern setting channel, while a PID group is set with the PID setting channel.

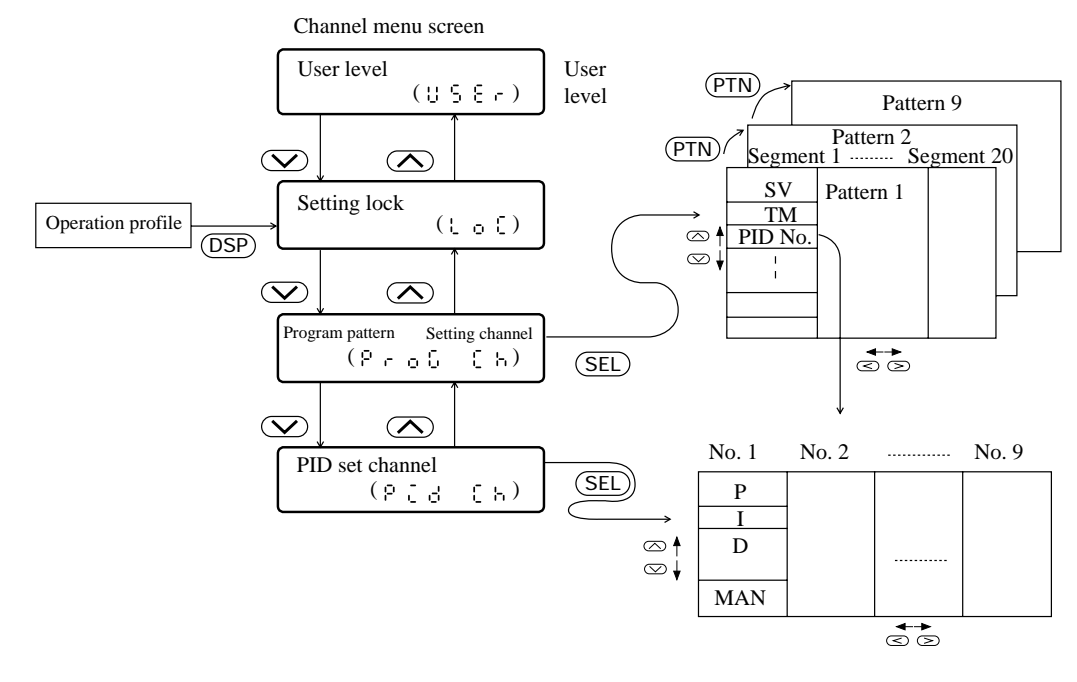

| Key operation on the channel menu screen             |  |
|------------------------------------------------------|--|
| $\frown$ : Moves up and down in the channel menu.    |  |
| (SEL) : Selects a channel on display.                |  |
| Key operation on the program pattern setting channel |  |

 $\checkmark$  : Various parameters are moved up and down within one segment.

- > : A segment is moved up and down within one pattern.
- (PTN) : Patterns (1 to 9) are moved.

 $( \land )$ 

(SEL) : Returns to the channel menu.

### Key operation on PID setting channel

- $\frown$  : Various parameters are moved up and down within one PID group.
  - $\overline{\langle }$   $\overline{\langle }$   $\rangle$  : PID groups (1 to 9) are moved right and left.
    - (SEL) : Returns to the channel menu.

# 2. Program Pattern Setting (Program Pattern Setting Channel)

# 2.1 **Program pattern structure**

|                         |           |                       |                                 | SV °C                | N  |     |       |      |                  |     | ı                    |
|-------------------------|-----------|-----------------------|---------------------------------|----------------------|----|-----|-------|------|------------------|-----|----------------------|
|                         |           |                       |                                 | 100 _                |    |     |       |      | <br> <br> <br>   |     | <br> <br> <br>       |
|                         |           |                       |                                 | 50 -                 |    |     |       |      | <br> <br> <br>   |     | <br> <br> <br>       |
|                         |           |                       |                                 | 0 -                  |    |     |       |      | 1<br>1<br>1      |     | <br> <br> <br>       |
|                         |           |                       |                                 | ALM1 -               |    |     | ON ti | ime  | <u> </u>         |     | <br> <br> <br>       |
|                         |           |                       |                                 | T10N -               |    |     |       |      | 1<br>1<br>1      |     | 1<br>1<br>4          |
|                         |           |                       |                                 | T10F                 |    |     | OFF   | time | 1<br>1<br>1<br>1 |     | → Time<br>→ (hermin) |
| Programmin              | a man]    |                       |                                 |                      |    |     |       |      | 1<br>1<br>1<br>1 |     | (111:11111)          |
| Segment                 | g mapj    |                       |                                 |                      | 1  |     | 2     |      | 3                |     |                      |
|                         |           | Display               | Setting range                   | Notation             |    |     |       |      |                  |     | -                    |
| Pattern                 | Set value | Set value             | 0 to 10000                      | Engineering<br>unit  |    | 2 S |       | S 0  |                  | S 0 | <u> </u>             |
|                         | Time      | Time                  | 0:00 to 99:59                   | hr:min or<br>min:sec | ١. | 0.0 | 3.    | 0.0  | 2.               | 0.0 | +                    |
| PID No.                 |           | Pidn                  | 1 to 9                          | Number               |    | ł   |       | 5    |                  | ł   |                      |
| Alarm 1 set v           | value     | 818:                  | 0 to 10000                      | Alarm<br>display     |    |     |       | 50   |                  |     |                      |
|                         |           |                       |                                 |                      |    |     |       |      |                  |     |                      |
| Alarm 4 set v           | value     | 8184                  |                                 |                      |    |     |       |      |                  |     |                      |
| Time signal 1           | ON time   | flon                  | 0:00 to 99:59                   | hr:min or<br>min:sec |    |     | 2.    | 0.0  |                  |     |                      |
| Time signal 1           | OFF time  | f 10f                 | 0:00 to 99:59                   | hr:min or<br>min:sec |    |     | г.    | 30   |                  |     | <u> </u>             |
|                         |           |                       |                                 |                      |    |     |       |      |                  |     |                      |
| Time signal 6           | 5 ON time | <u>: 600</u><br>- 6.6 |                                 |                      |    |     |       |      |                  |     | -                    |
| Guarantee so            | ak Yes/No | 65<br>65              | 985/no                          | YES/NO               |    |     |       | 00   | <u> </u>         | 8.5 | -                    |
| Guarantee so            | ak type   | 6 S F P               | 0:Up and down<br>1:Down<br>2:Up |                      |    | 0   |       | 0    |                  | 0   |                      |
| PV start                |           | 2057                  | 985/no                          | YES/NO               |    |     | 9     | 8.5  |                  |     |                      |
| Number of cy operations | yclic     | 0901                  | o F F<br>0 to 99                | OFF or<br>1 to 99    |    |     | c     | 988  |                  |     |                      |
| Link pattern 1          | No.       | tint                  | o F F<br>1 to 9                 | OFF or<br>1 to 9     |    |     | c     | 988  |                  |     |                      |

The programming for this unit can be accomplished by setting parameters necessary for each of segments.

For each segment setting, the pattern setting (Setting of set value and time) and other supplementary functional setting (such as PID number, alarms, and time signal) are required.

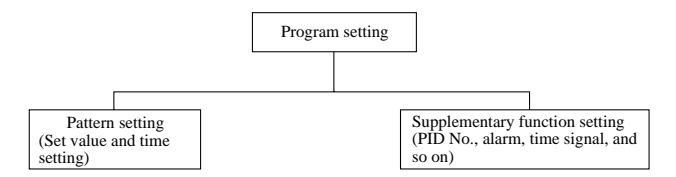

- 1) Pattern setting
  - The pattern setting includes the setting of a set value and time for each segment.
  - Segment "n" would be a segment to which the process will flow from the set value for segment "n-1" to the set value for segment "n" at the time set for segment "n."

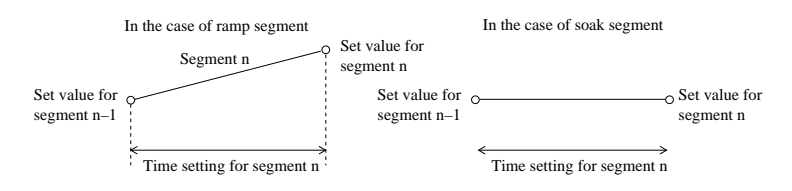

Example 1) In the event of segment 2 (n=2) on the programming map (Pages 2 to 3):

A pattern in which the process will flow from  $25^{\circ}$ C (set value for segment 1) to  $50^{\circ}$ C (set value for segment 2) in 3:00 hours(time setting for segment 2). This is called "ramp segment."

Example 2) In the event of segment 3 (n=3) on the programming map (Pages 2 to 3):

A pattern in which the process will flow from 50 °C (set value for segment 2) to 50 °C (set value for segment 3) in 2:00 hours(time setting for segment 3). This is called "soak segment."

- The first segment will always be a soak segment, because of no set value for segment "n-1."
- Example 3) For segment 1 on the programming map (pages 2 to 3), the process will be soaked for 1:00 hour (time setting for segment 1) at a temperature of 25 °C (set value for segment 1).
- 2) Setting for other supplementary functions

The setting of some supplementary functions is made for each segment, while the setting of others is made only for one in a pattern.

Parameters to be set for each segment

- Setting of PID group number
- Setting of alarms 1 to 2 (or 1 to 4)
- Setting of time signals 1 to 4 (or 1 to 6)
- Setting of guarantee soak

Parameter to be set only for one in a pattern

- PV start specification
- Cycle setting
- Setting of pattern link

For particulars of each setting, see an appropriate section for each parameter.

#### 

Segments 1 through 3 are registered according to the examples of program patterns.

| Step                                          | Applicable key(s)                                                               | Display                                             | Explanation                                                                                                    | Operation profile |
|-----------------------------------------------|---------------------------------------------------------------------------------|-----------------------------------------------------|----------------------------------------------------------------------------------------------------|-------------------|
| Invoking a parameter                          | (SEL)                                                                           | Pro()<br>( h                                        | Program setting channel menu is invoked.<br>See "1. Parameter structure and Parameter<br>calling method."                                                           | 0—0               |
|                                               | (SEL)                                                                           | Pattern Segment                                     | Enters the program setting channel.<br>Pattern and segment displays will blink.                                                                                     |                   |
| Entering the<br>setting mode<br>(set value)   | (ENT)                                                                           | Set         0 0 0 0           value            Time | Enters the set value mode and the set value will blink.                                                                                                    |                   |
| Changing data<br>(set value)                  | ର<br>ଡ<br>୪                                                                     | Set value         0 0 0 0 0           Time          | By using $\bigcirc$ , $\bigcirc$ , $\bigcirc$ , $\bigcirc$ , and $\bigcirc$ keys, the data is changed to $\ge 5$ .                                                  |                   |
|                                               |                                                                                 | $\downarrow$                                        | data<br>© ② : For selecting columns                                                                                                    | o—o               |
|                                               |                                                                                 | Set 0025<br>value 77                                |                                                                                                    |                   |
| Entering the<br>data entry set<br>mode (time) | (ENT)                                                                           | Set 25<br>value 00.00                               | The set value blinking will terminate and the data " $\frac{2}{5}$ " is entered.<br>Concurrently, the time setting will blink, entering into the time setting mode. |                   |
| Changing data<br>(time)                       | ()<br>()<br>()<br>()<br>()<br>()<br>()<br>()<br>()<br>()<br>()<br>()<br>()<br>( | Set 2.5<br>value 7.00                               | The data is changed to 1. 00.                                                                                                    |                   |
| Entering data<br>(time)                       | (ENT)                                                                           | Set 2.5<br>value 1.00                               | The time setting blinking will terminate<br>and the data "1. 00" is entered.                                                                                        |                   |
| Invoking<br>parameter<br>(segment<br>change)  | Ø                                                                               | Pattern Segment                                     | Segment ∂ is invoked.                                                                                                    | ° ⁄ <sub>0</sub>  |
| Entering the set value mode                   | ENT                                                                             | Set         0 0 0 0           value            Time |                                                                                                    |                   |

| Step                                               | Applicable key(s)                                                               | Display                                                                                          | Explanation                         | Operation profile |
|----------------------------------------------------|---------------------------------------------------------------------------------|--------------------------------------------------------------------------------------------------|-------------------------------------|-------------------|
| Changing data                                      | ()<br>()<br>()<br>()<br>()<br>()<br>()<br>()<br>()<br>()<br>()<br>()<br>()<br>( | Set<br>value         0 0 5 0           Time                                                      | The set value is changed to " 5 ⊖ " | 0_0               |
| Entering the<br>data entry<br>time setting<br>mode | (ENT)                                                                           | Set<br>value         S 0           Time         0 0.00                                           |                                     |                   |
| Changing data<br>(time)                            | (C)<br>(C)<br>(C)<br>(C)                                                        | Set 5.0<br>value 5.0<br>Time 0.3.00                                                              | The time is changed to " 3. 0 0 ."  |                   |
| Entering data<br>(time)                            | ENT                                                                             | Set 5.0<br>value 5.0<br>Time 3.00                                                                |                                     |                   |
| Invoking<br>Parameter                              | Ø                                                                               | Pattern Segment                                                                                  | Segment ∃ is invoked.               | ° / °             |
| Entering the<br>set value<br>mode                  | ENT                                                                             | Set<br>value         0 0 0 0           Time                                                      |                                     |                   |
| Changing data                                      | ()<br>()<br>()<br>()<br>()<br>()<br>()<br>()<br>()<br>()<br>()<br>()<br>()<br>( | Set<br>value         0 0 5 0           Time                                                      | The set value is changed to " 5 ()" | 0—0               |
| Entering the<br>data entry<br>time setting<br>mode | ENT                                                                             | Set<br>value         0 0 5 0           Time         0 0 0 0 0                                    |                                     |                   |
| Changing data                                      | ()<br>()<br>()<br>()<br>()<br>()<br>()<br>()<br>()<br>()<br>()<br>()<br>()<br>( | $\begin{array}{c c} \text{Set} & 5.0 \\ \text{value} & & \\ \text{Time} & 0.2.00 \\ \end{array}$ | The time is changed to "2. 00."     |                   |
| Entering data                                      | ENT                                                                             | Set 5.0<br>value 5.0<br>Time 2.00                                                                |                                     |                   |

Note: Depress DSP key for returning to the operating screen.

# 2.3 Setting of supplementary functions

# 2.3.1 Setting of PID group

| Set value          | Explanation | The PID group number (1 to 9) is set for the use in that segment. In this                                                                                  |
|--------------------|-------------|----------------------------------------------------------------------------------------------------|
| Time               |             | manual, the grouping of P, I, and D parameters and output limiters to be used<br>for the control operation is called "PID group." The setting of PID group |
| 9230               |             | contents is made through the PID setting channel.                                                                                                    |
| 8101<br>5<br>8104  | Setting     | $1 \sim 3$ : The PID group number is set.                                                                                                    |
| f lon<br>f lof     |             |                                                                                                    |
| 5 6 0 0<br>5 8 0 8 |             |                                                                                                    |
| 6 S                |             |                                                                                                    |
| GSEP               |             |                                                                                                    |
| 80S6               |             |                                                                                                    |
| 6966               |             |                                                                                                    |
| 10008              |             |                                                                                                    |
|                    |             |                                                                                                    |
|                    |             |                                                                                                    |

### A PID group number 2 is assigned to segment 2.

| Step                      | Applicable<br>key(s) | Display         |                              | Explanation                                               |
|---------------------------|----------------------|-----------------|------------------------------|-----------------------------------------------------------|
| Invoking<br>parameter     | 0<br>0<br>0          | Pattern Segment | Set value                    | PIDN in segment 2 is invoked.                             |
| Entering the setting mode | ENT                  | Pattern Segment | Set Pidn<br>value            | The data will blink.                                      |
| Changing data             | 8                    | Pattern Segment | Set Pidn<br>value            | The set value is changed to "2."                          |
| Entry                     | (ENT)                | Pattern Segment | Set 2 3 n<br>value<br>Time 2 | The data blinking will terminate and the data is entered. |

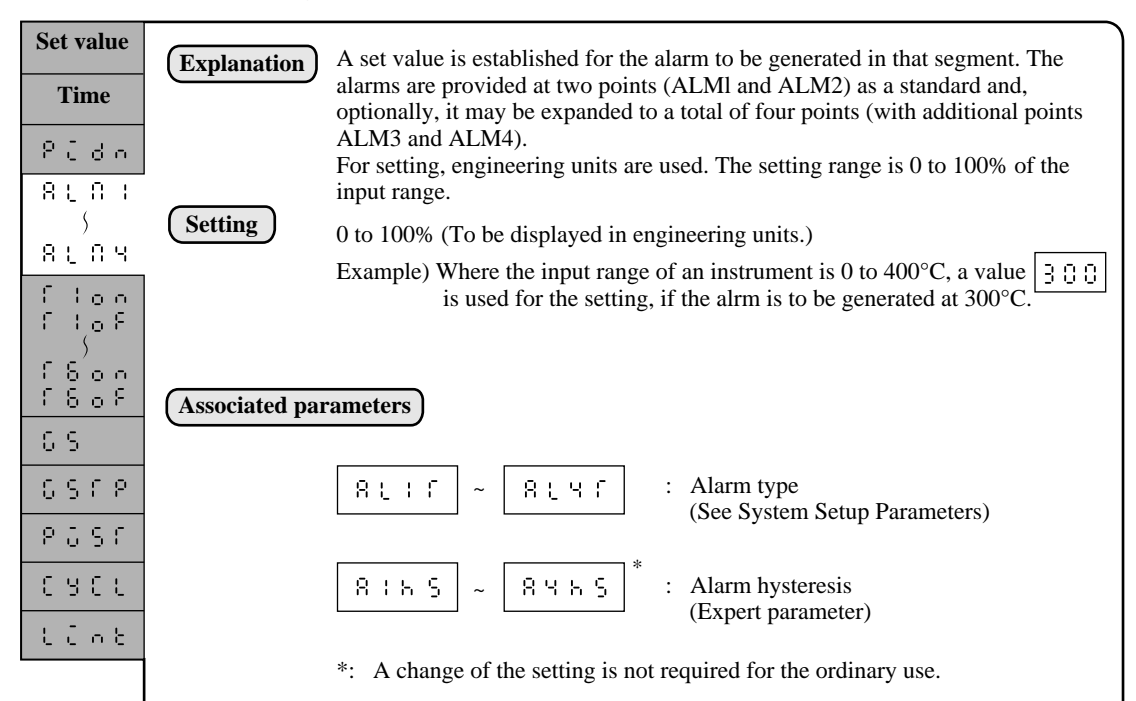

### 2.3.2 Setting of alarm values 1 to 4

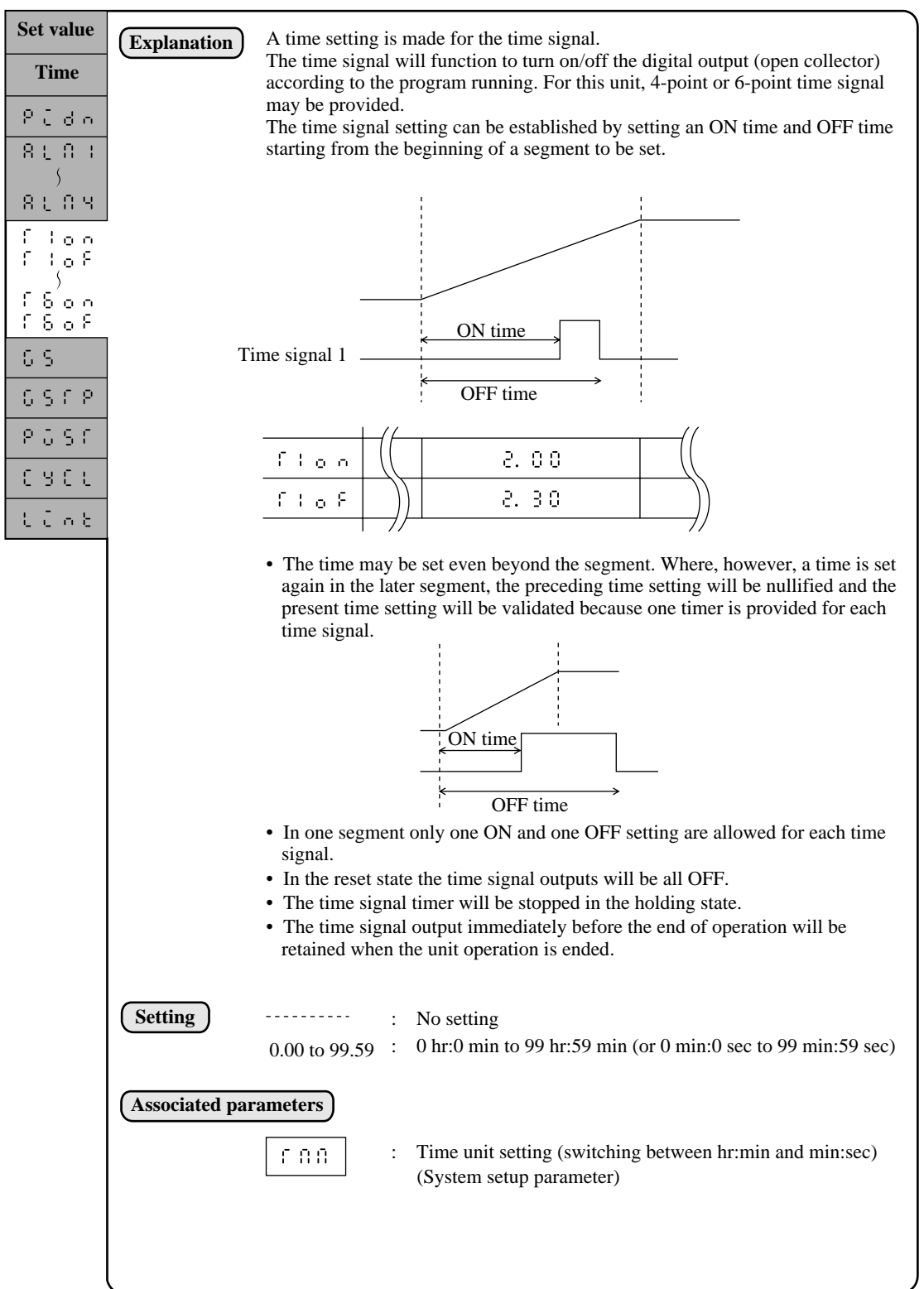

### 2.3.3 Setting of time signal

### 2.3.4 Guarantee soak ..... (Waiting for PV to follow)

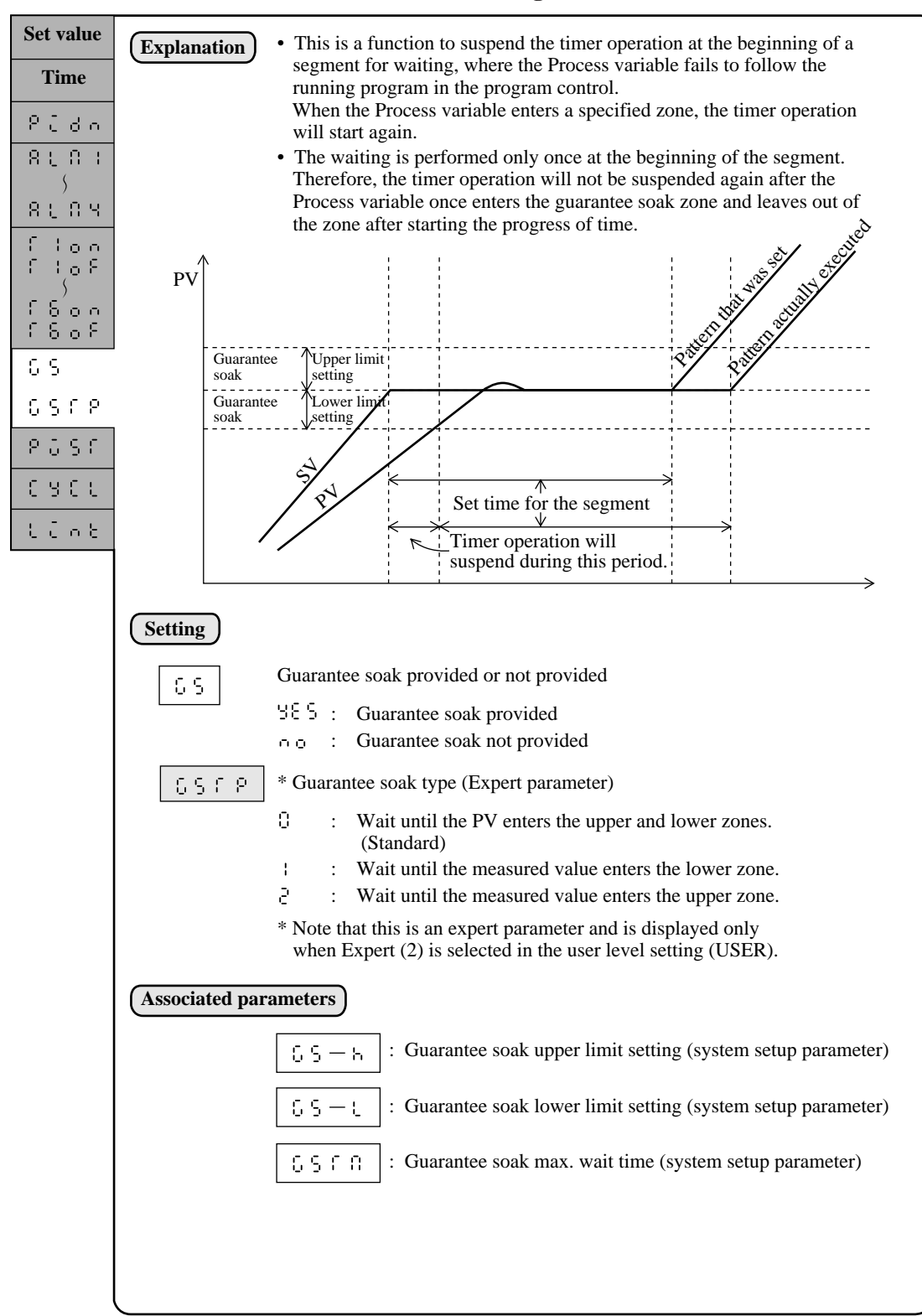

### 2.3.5 PV Start .......... (Allowing the program to start from the current PV)

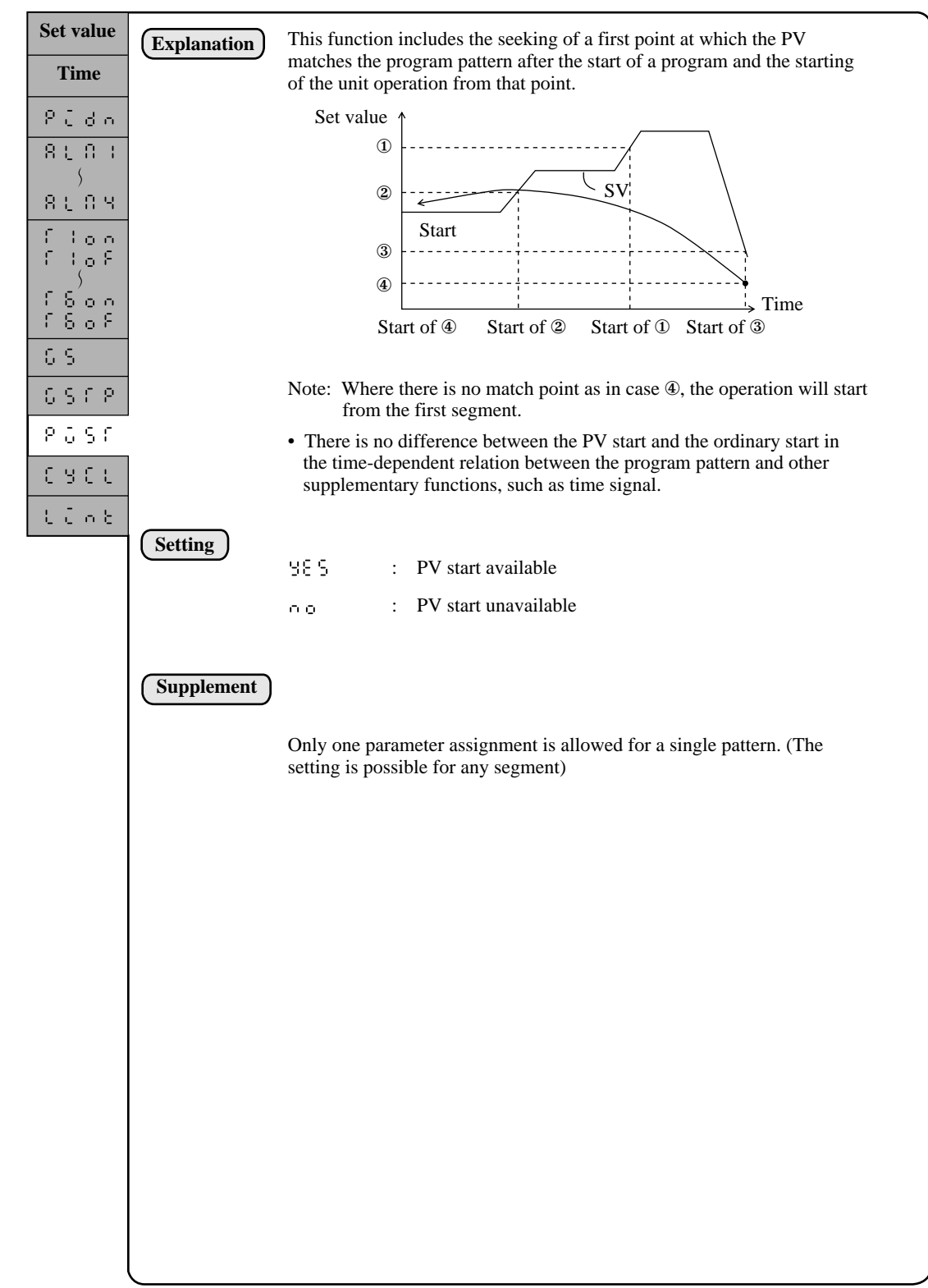

| 2.3.6 | Cyclic Operation | (Repetitious execution of a patter | n) |
|-------|------------------|------------------------------------|----|
|-------|------------------|------------------------------------|----|

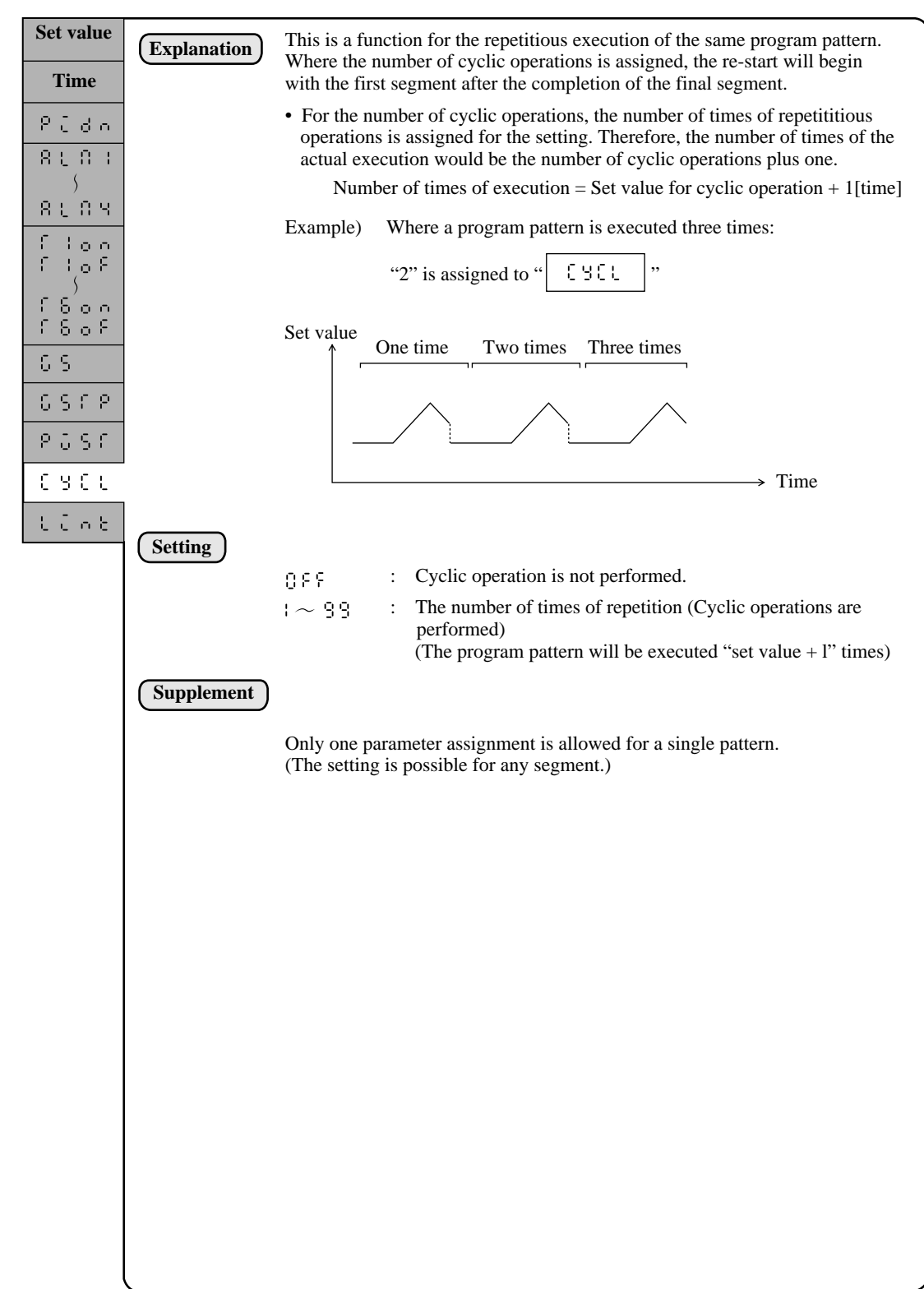

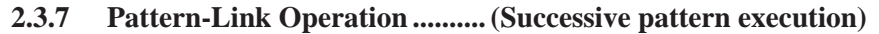

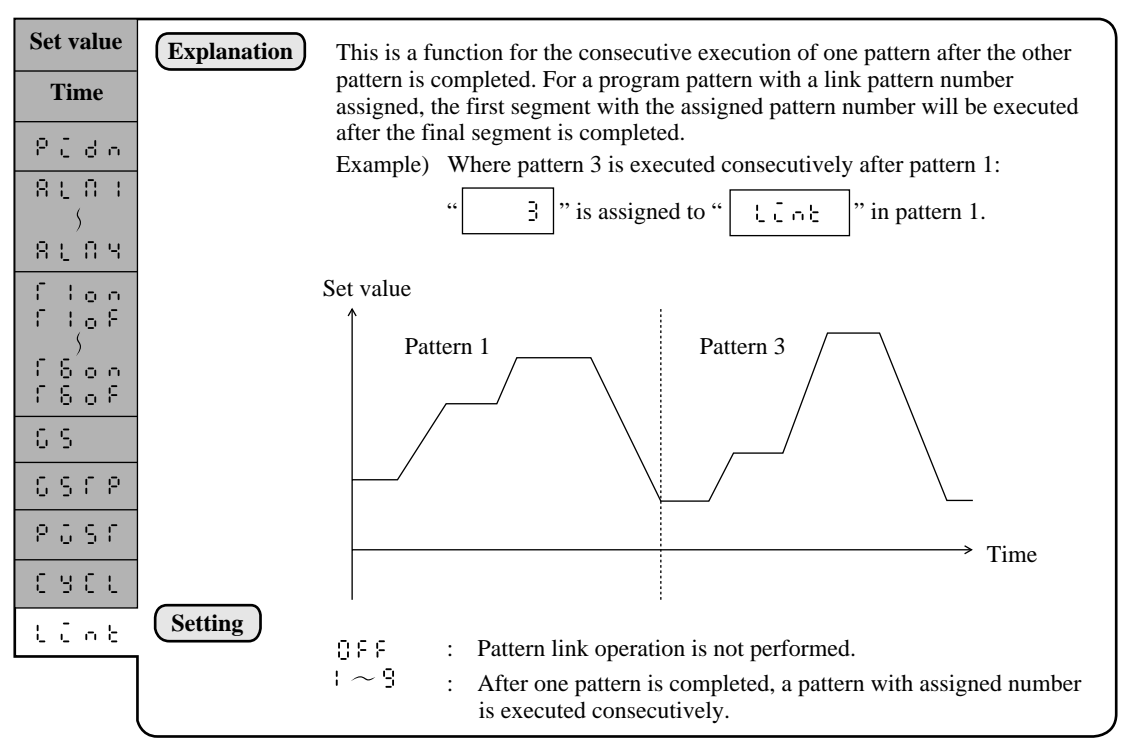

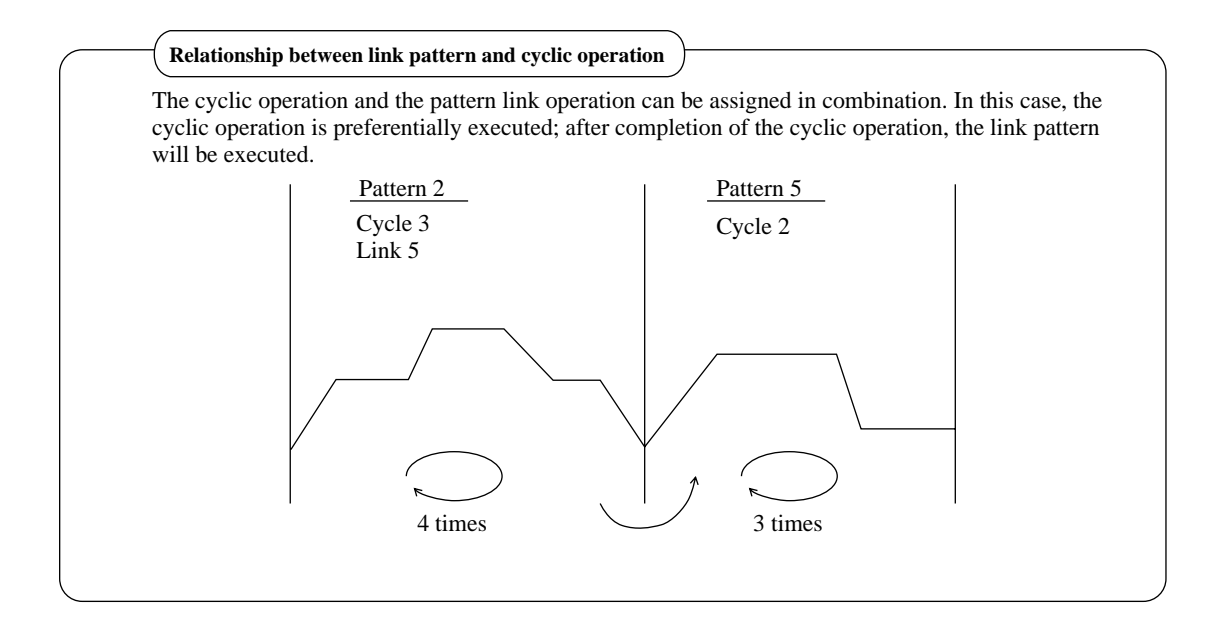

### 2.4 Editing Program Pattern

### 2.4.1 Segment insertion (a new segment is created between segments)

A new segment is inserted between segments.

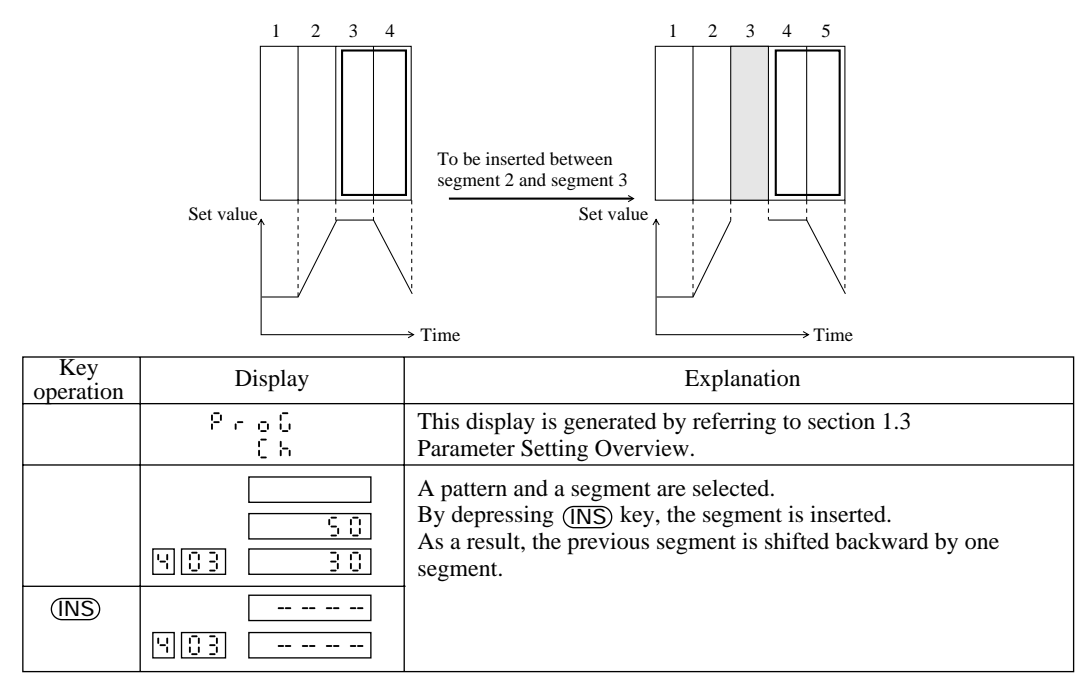

### 2.4.2 Segment erasure (a segment in a pattern is erased)

A segment is erased from a program pattern.

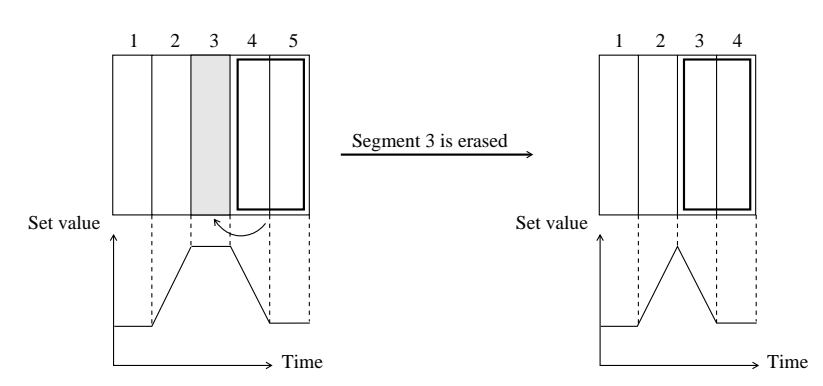

| Key<br>operation     | Display     | Explanation                                                                                                    |
|----------------------|-------------|----------------------------------------------------------------------------------------------------|
|                      | ۶،۵۵<br>(۲  | This display is generated by referring to Section 1.3 Parameter Setting Overview.                                                                                   |
| SFT)<br>CLR<br>(DSP) | <br><br>煎0煮 | A segment to be erased is selected. The (SFT) key and (DSP) key are depressed. The segment is erased and the succeeding segment is shifted forward for the setting. |

### 2.4.3 Copying a pattern

A created program pattern is copied to another pattern.

Example)

Pattern 1 is copied to Pattern 4.

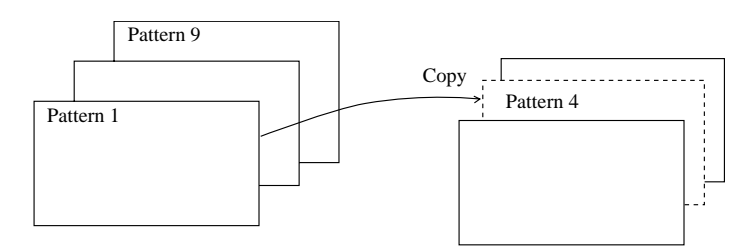

| Key operation                                                                                                    | Display                                                                                                    | Explanation                                                                                                    |
|----------------------------------------------------------------------------------------------------|----------------------------------------------------------------------------------------------------|----------------------------------------------------------------------------------------------------|
|                                                                                                    | Ргоб<br>(Ъ                                                                                                    | This display is generated by referring to Section 1.3<br>Parameter Setting Overview.                                                                                      |
| $\begin{array}{c} \text{COPY} \\ \hline \text{SFT} \rightarrow \hline \text{ENT} \\ \hline \\ \hline \\ \hline \\ \hline \\ \hline \\ \hline \\ \hline \\ \hline \\ \hline \end{array}$ | ـــــــــــــــــــــــــــــــــــــ                                                                                                    | The program pattern sender assignment status is established<br>by depressing $(SFT)$ key and $(ENT)$ key.<br>A sender is assigned by using $\bigcirc$ and $\oslash$ keys. |
| ENT)<br>©                                                                                                    | <u>۲</u> ۰                                                                                                    | By depressing $\overline{\text{ENT}}$ key, receiver assignment status is established.<br>A receiver is assigned by using $\infty$ and $\infty$ keys.                      |
| (ENT)                                                                                                    | (0.02)<br>(0.02)<br>(100)<br>(100)<br>(10) | Copying operation will start by depressing (ENT) key.<br>After completing the copying operation, a display "Copy<br>done" will be generated for a second.                 |

### Cautions in the copying operation

• Prior to the generation of the sender pattern, the program must be registered for entry. The selection of an unassigned pattern at the sender will result in a sender error.

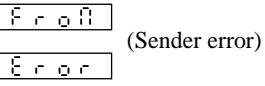

• The receiver pattern must be erased. The selection of an assigned pattern at the sender will result in a receiver error.

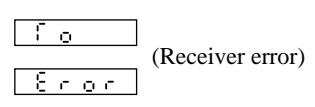

## 2.4.4 Pattern erasure

| Key operation            | Display                                                                                                    | Explanation                                                                                                    |
|--------------------------|----------------------------------------------------------------------------------------------------|----------------------------------------------------------------------------------------------------|
|                          | Ргоб<br>Съ                                                                                                    | This display is generated by referring to Section 1.3<br>Parameter Setting Overview.                                                                                   |
| COPY<br>(SFT)→(ENT)<br>∞ |                                                                                                    | By depressing $(SFT)$ key and $(ENT)$ key, the program<br>pattern sender assignment status is generated.<br>A display "CLR" is generated by depressing $\bigcirc$ key. |
| ENT)<br>(A)<br>(V)       | Г<br>Г<br>ЧОЗ Г                                                                                                    | The destination assignment status is generated by depressing $(ENT)$ key. Using $(total key)$ key, a program pattern to be erased is specified.                        |
| (ENT)                    | (0000)<br>(0000)<br>(1000)<br>(1 | The erasing operation is performed by depressing (ENT) key.<br>After completing the erasing, a display "Copy done" will<br>appear for a second.                        |

Part of a program pattern is erased.

# 2.4.5 Erasure of all patterns

All the program patterns are erased.

| Key operation            | Display                                                                         | Explanation                                                                                                    |
|--------------------------|---------------------------------------------------------------------------------|----------------------------------------------------------------------------------------------------|
|                          | ProC<br>Ch                                                                      | This display is generated by referring to section 1.3<br>Parameter Setting Overview.                                                                              |
| COPY<br>(SFT)→(ENT)<br>© | <u> </u>                                                                        | By depressing $(SFT)$ key and $(ENT)$ key, the program pattern sender assignment status is generated.<br>A display "CLR" is generated by depressing $\infty$ key. |
| ENT)<br>©                | ()<br>()<br>()<br>()<br>()<br>()<br>()<br>()<br>()<br>()<br>()<br>()<br>()<br>( | The destination assignment status is generated by depressing $(ENT)$ key. A display "ALL" is generated by depressing $(rightarrow key)$ .                         |
| ENT                      | ـــــــــــــــــــــــــــــــــــــ                                           | All patterns are erased by depressing (ENT) key.<br>After erasing, a display "Copy done" will appear for a<br>second.                                             |

### 2.4.6 Change of running program

This unit operates only when a set pattern has been copied to a running pattern (Pattern 0) in the pattern start timing. That is, the operation is always performed in pattern 0. For this reason, any change in patterns 1 through 9 during the operation will have no impact on the running operation. Change pattern 0, if any change is required for running program. (In this case, the operation will have no impact by the change of a segment already executed)

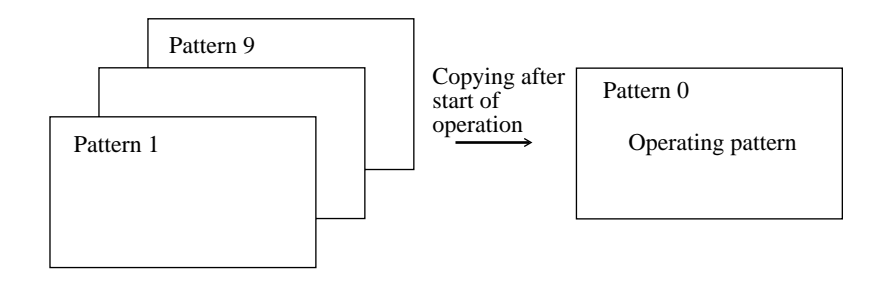

Caution:

A set value will be suddenly changed according to a new setting when a set value and time are changed in the segment under the execution. (In the case of the ramp segment)

The change of a set value or time for the segment under execution should be avoided, if an abrupt change in the set value is undesirable.

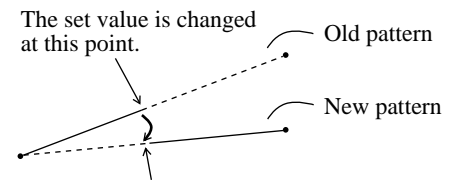

The set value is suddenly changed at this point.

### 3. Setting of PID Group (PID Setting Channel)

### **3.1** Structure of PID Setting Channel

A group of control parameters such as P,I, and D is assigned.

For this unit, a lump sum of control paramters such as P, I, and D manipulating value limits (MV limits) is called "PID group." Nine types of PID groups are available for setting.

When running a program, select and use one out of the nine types of control parameters for

each segment. (See Pictor PID number parameters)

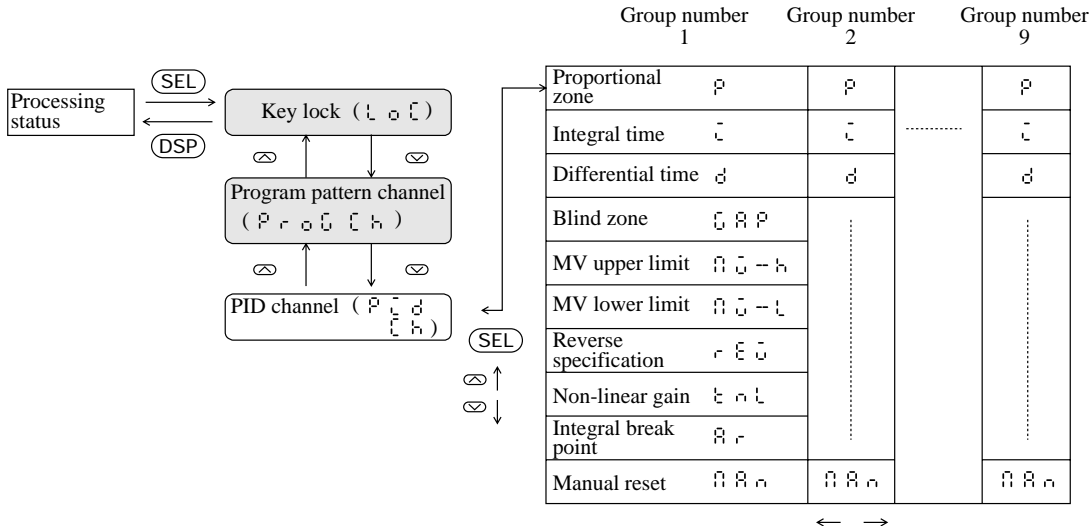

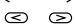

| Code   | Name |                                           | Setting range                                   | Notation            | Remarks          |
|--------|------|-------------------------------------------|-------------------------------------------------|---------------------|------------------|
| 9      | Р    | Proportional zone                         | 0.0 to 999.9                                    | %                   |                  |
| -<br>- | Ι    | Integral time                             | 0 to 3200                                       | Second              |                  |
| 6      | d    | Differential time                         | 0.0 to 900.0                                    | Second              | *                |
| 682    | GAP  | Dead zone                                 | 0 to 50% of input<br>range                      | Engineering<br>unit |                  |
| 80-6   | MV-H | Manipulating<br>value (MV)<br>Upper limit | -5.0 to 105.0                                   | %                   | •                |
| 0δ-υ   | MV-L | Manipulating<br>value (MV)<br>Lower limit | -5.0 to 105.0                                   | %                   |                  |
| r 8 û  | REV  | Reverse operation assignment              | SES: Reverse operation<br>○○ : Normal operation | YES/NO              |                  |
| ξηί    | KnL  | Non-linear gain                           | -327.7 to 327.7%                                | %                   | Expert parameter |
| 87     | Ar   | Integral break point                      | 0 to 100% of input<br>range                     | Engineering<br>unit |                  |
| 88.    | MAN  | Manual reset                              | -5.0 to 105.0                                   | %                   |                  |

# 3.2 Setting of each parameter

For PID group number 1, the following setting is made: P=10.0%, I=50 seconds, and D=30.0 seconds.

| Step                          | Applicable<br>key                                                  | Display         | Explanation                                                                                                    |
|-------------------------------|--------------------------------------------------------------------|-----------------|----------------------------------------------------------------------------------------------------|
| Invoking<br>parameter (P)     |                                                                    | РС8<br>СЪ       | PID ch is invoked by referring to "1. Parameter<br>Structure and Calling Method."                                                                                                    |
|                               | (SEL)                                                              | Pattern Segment | By depressing (SEL) key, the proportional zone display will appear and concurrently the segment display will blink. A number in the segment represents a pertinent PID group number. |
|                               | 30                                                                 |                 | Use (and (a) keys to assign the PID group<br>number. In this case, the PID group number "1" is<br>assigned and no operation is required.                                             |
| Entering data<br>setting mode | ENT                                                                |                 | Depress ENT key. The time display will start blinking.                                                                                                    |
| Changing data                 | N<br>N<br>N<br>N<br>N                                              |                 | Use $\bigcirc$ , $\oslash$ , $\boxdot$ , $\bigcirc$ and $\oslash$ keys to change the numerical value for the proportional zone. In this case, 10% is used.                           |
| Entry                         | ENT                                                                |                 | Depress (ENT) key. The PID group number will blink again.                                                                                                    |
| Invoking<br>parameter (I)     | (C)<br>(C)<br>(C)<br>(C)<br>(C)<br>(C)<br>(C)<br>(C)<br>(C)<br>(C) |                 | By depressing ∞ key, the integral time (I) display<br>will appear.<br>(Use ⓒ and ∞ keys to change any other group<br>number.)                                                        |
| Entering data<br>setting mode | (ENT)                                                              |                 | Depress (ENT) key to bring a state in which the integral time can be input. Then the time display will start blinking.                                                               |

| Step                          | Applicable<br>key                                                               | Display | Explanation                                                                                                    |
|-------------------------------|---------------------------------------------------------------------------------|---------|----------------------------------------------------------------------------------------------------|
| Changing data                 | ()<br>()<br>()<br>()<br>()<br>()<br>()<br>()<br>()<br>()<br>()<br>()<br>()<br>( |         | Use $\bigcirc$ , $\bigcirc$ , $\bigcirc$ , and $\bigcirc$ keys to change the numerical value for the integral time. In this case, 50(seconds) is set.                  |
| Entry                         | ENT                                                                             |         | Depress (ENT) key. The PID group number will blink again.                                                                                                    |
| Invoking<br>data (I)          | ය<br>ල<br>(ල ල)                                                                 |         | By depressing ∞ key, the differential time (D) display will appear.<br>(Use ∞ and ∞ keys to change any other group number.)                                            |
| Entering data<br>setting mode | ENT                                                                             |         | Depress( <u>ENT</u> ) key to bring a state in which the differential time can be input. The time display will then blink.                                              |
| Changing data                 | ()<br>()<br>()<br>()<br>()<br>()<br>()<br>()<br>()<br>()<br>()<br>()<br>()<br>( |         | Use $\bigcirc$ , $\bigcirc$ , $\bigcirc$ , and $\bigcirc$ keys to change the numerical value for the differential time. A value of 30.0(seconds) is used in this case. |
| Entry                         | ENT                                                                             |         | Depress (ENT) key, so that the segment display will blink.                                                                                                    |

# **3.2.1** Setting of proportional zone (P), integration time (I), and differentiation time (D)

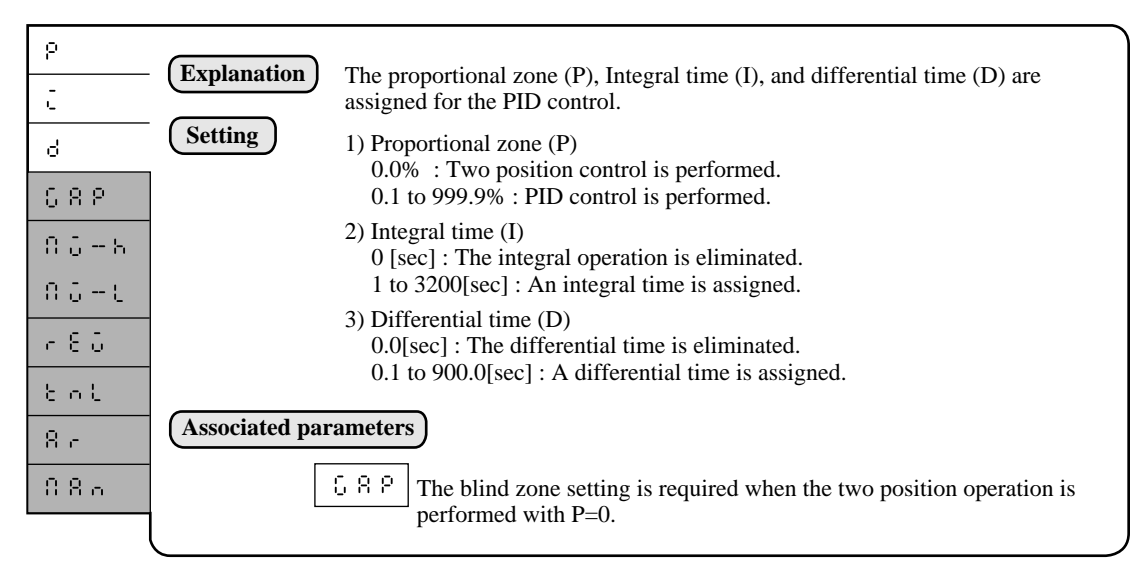

### 3.2.2 Setting of blind zone

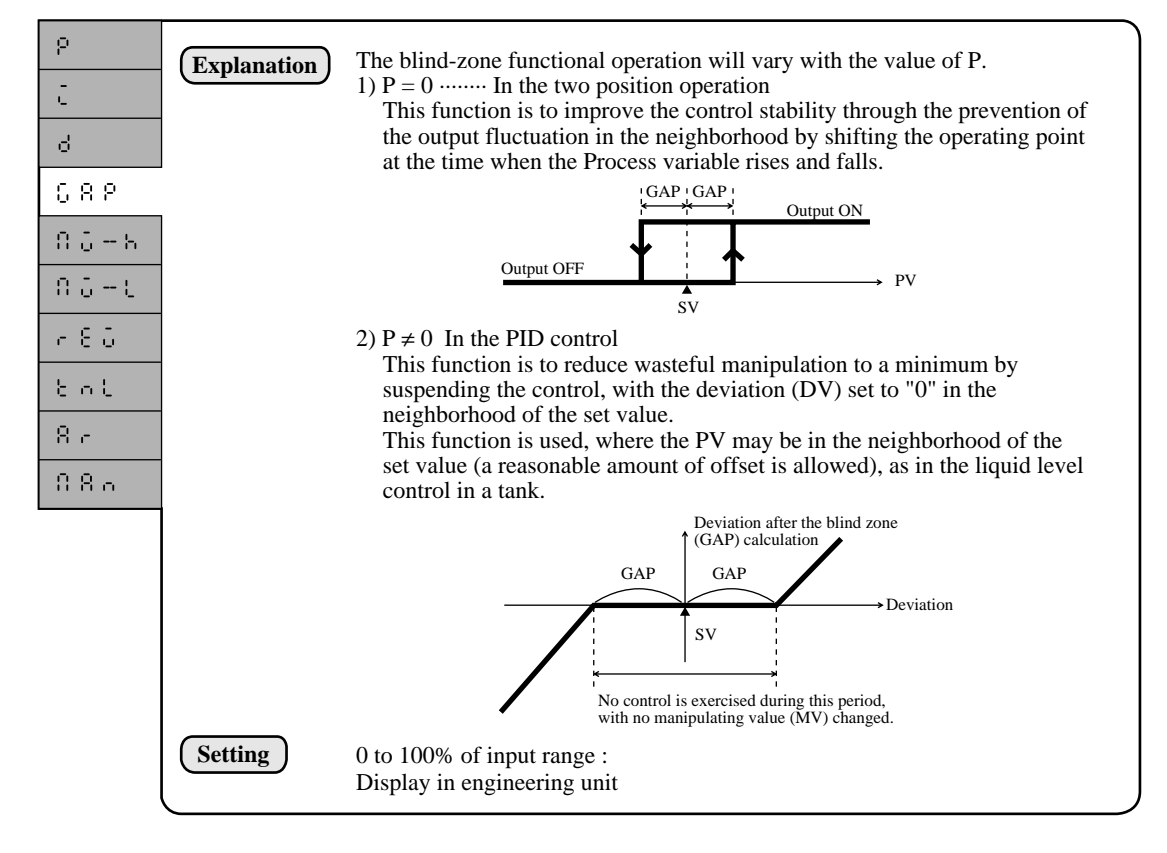

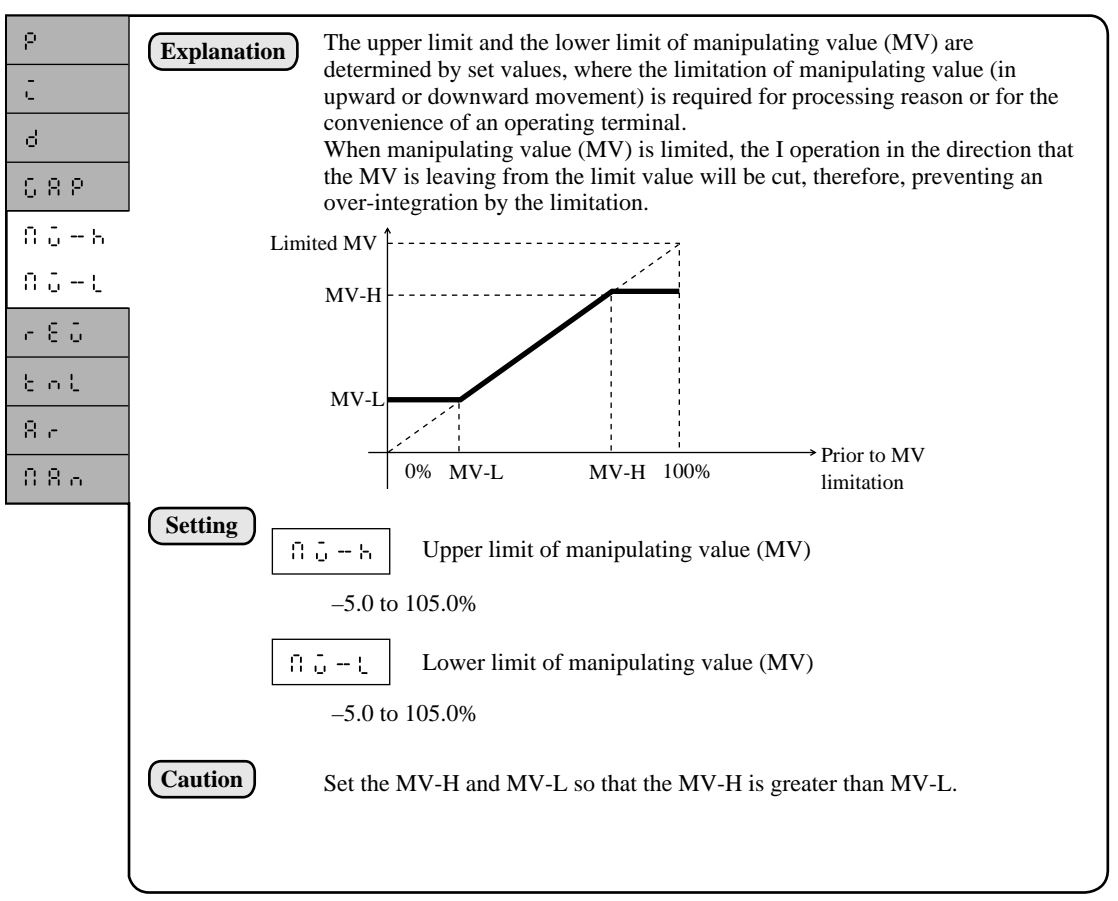

### 3.2.3 Manipulating value (MV) upper and lower limits

### 3.2.4 Reversing specification

| р<br>С  | (Explanation) | This parameter is to change over the control; from the normal operation to the reverse operation, or vice versa. |
|---------|---------------|----------------------------------------------------------------------------------------------------|
| 6       |               | Normal operation : to be used for a process in which the PV falls with an                                        |
| 682     |               | Reverse operation: to be used for a process in which the PV rises with an                                        |
| 0 б — К |               | increment of the MV.                                                                                             |
| 0.5-0   | Setting       |                                                                                                    |
| 7 8 Q   |               | $3 \in 5$ :For reverse operation                                                                                 |
| 861     |               | • • For normal operation                                                                                         |
| 8 c     |               |                                                                                                    |
| 880     |               |                                                                                                    |
|         |               |                                                                                                    |

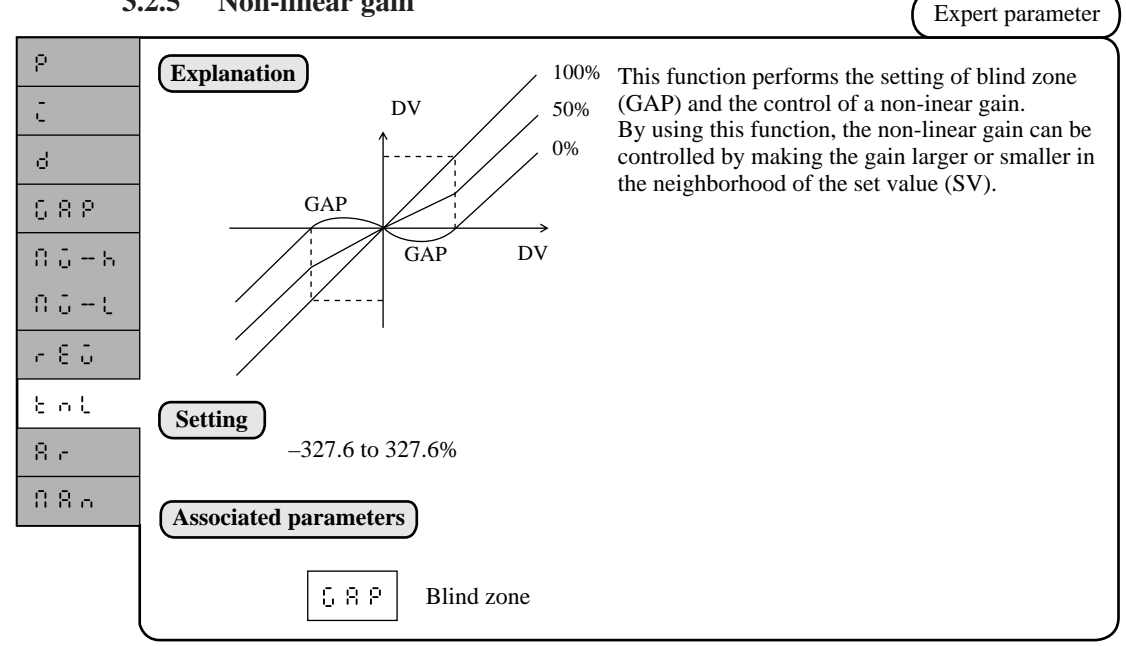

#### 3.2.6 **Integration break point**

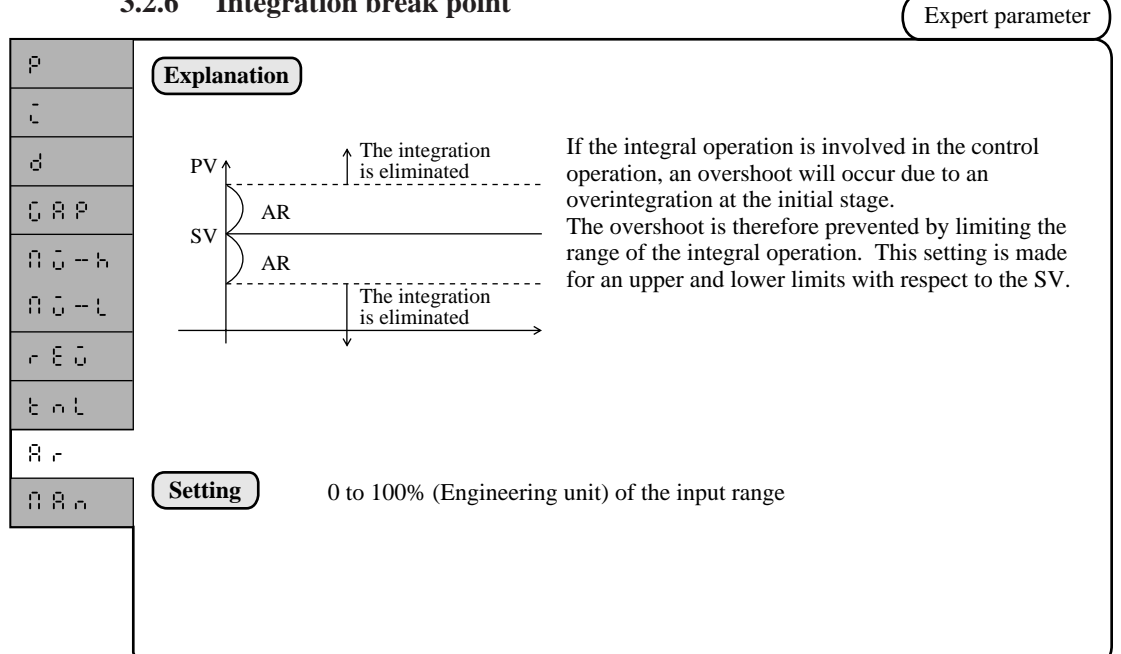

#### 3.2.7 **Manual reset**

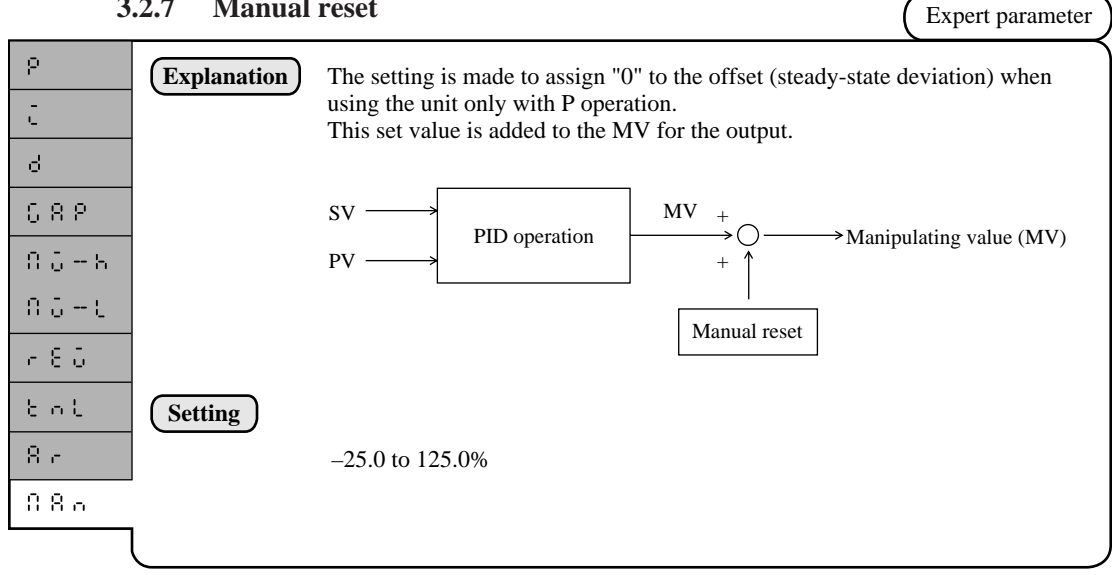

# SECTION 3 SETTING UP ... Start-up and specification changes

Read this section carefully when incorporating this unit into a system and starting up the system.

It is assumed that the reader of this section is already familiar with the basic operating method of this unit. If not, the reader should read SECTION 1 BEFORE STARTING OPERATION before proceeding to this section.

### 1. Structure of System Setup Channel

### What is System Setup Channel?

The system setup channel is a channel through which basic parameters, such as the input specifications of PV and type of alarm, are set for the use of this unit to be incorporated into the system. The setting and confirmation of parameters for this channel are required at the time of the system start-up or when the specifications are changed.

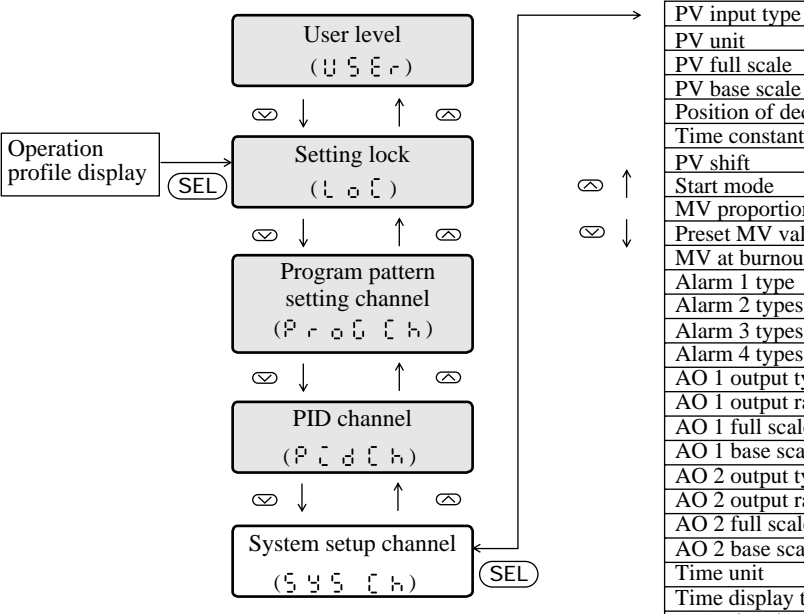

The system setup channel display will appear only when the user level is set to '1' (Set maker).

| PV full scale                       | 838         |
|-------------------------------------|-------------|
| PV base scale                       | 858         |
| Position of decimal point           | ٥٦٩         |
| Time constant of filter             | 5 5         |
| PV shift                            | 586         |
| Start mode                          | SER         |
| MV proportional period              | 6 1         |
| Preset MV value                     | 8586        |
| MV at burnout                       | ზწიი        |
| Alarm 1 type                        | 8636        |
| Alarm 2 types                       | 3538        |
| Alarm 3 types                       | 8:36        |
| Alarm 4 types                       | 8646        |
| AO 1 output type                    | 8016        |
| AO 1 output range type              | 8 o in      |
| AO 1 full scale                     | 8018        |
| AO 1 base scale                     | 8018        |
| AO 2 output type                    | 3568        |
| AO 2 output range type              | 8020        |
| AO 2 full scale                     | 8028        |
| AO 2 base scale                     | 8020        |
| Time unit                           | f N U       |
| Time display type                   | 16.0.3      |
| END signal output time              | Endf        |
| Guarantee soak - Upper limit        | 65-h        |
| Guarantee soak - Lower limit        | 65-6        |
| Guarantee soak - Max wait time      | <u>6568</u> |
| Odditalitee boak filtas. Walt tille |             |

| Code         |      | Name                              | Setting range                                                                                                    | Notation                         | Remarks                                                                |
|--------------|------|-----------------------------------|----------------------------------------------------------------------------------------------------|----------------------------------|------------------------------------------------------------------------|
| 801          | PVT  | PV input type                     | See Input code table                                                                                                    | _                                |                                                                        |
| P 0 U        | PVU  | PV unit                           | 0: °C<br>1: °F                                                                                                    | _                                | ) $\sim$ [? ] Either one is                                            |
| ٩٥٩          | PVF  | PV full scale                     | 0 to 1000                                                                                                    | —                                | the PV input type                                                      |
| 955          | PVB  | PV base scale                     | 0 to 1000                                                                                                    | -                                | ) = the r v input type.                                                |
| ٥٥٩          | PVD  | Position of decimal point         | 0: No decimal position<br>1: the first decimal position<br>2: the second decimal position<br>3: the third decimal position | _                                |                                                                        |
| ۲ F          | TF   | Time constant of filter           | 0.0 to 900.0                                                                                                    | Second                           |                                                                        |
| SEC          | SFT  | PV shift                          | -50.0 to 50.0% of the input range                                                                                          | Engineering<br>unit              |                                                                        |
| SEN          | STM  | Start mode                        | 0: Continuous start<br>1: Reset start                                                                                      | _                                |                                                                        |
| C (          | C1   | MV proportional period            | 1 to 120                                                                                                    | Second                           | To be displayed if relay or SSR drive output.                          |
| <u> </u>     | PSET | Preset MV value                   | -5 to 105.0                                                                                                    | %                                |                                                                        |
| <u> </u>     | BURN | MV set value at burnout           | <u>-5 to 105.0</u>                                                                                                    | %                                |                                                                        |
|              | ALIT | Alarm I type                      | See Alarm Type Table.                                                                                                    |                                  |                                                                        |
|              | AL2T | Alarm 2 type                      | See Alarm Type Table.                                                                                                    |                                  | To be displayed if expanded                                            |
| <u> </u>     | AL31 | Alarm 5 type                      | See Alarm Type Table.                                                                                                    |                                  | alarms $(3\&4)$ are installed                                          |
| <u> 8191</u> | AL41 | Alaliii 4 type                    | o. DV                                                                                                    |                                  | alaritis (5004) are installed.                                         |
| 80:5         | AO1T | AO 1 output type                  | 0: PV<br>1: SV<br>2: MV                                                                                                    | -                                |                                                                        |
| 8 o 1 r      | AO1R | AO 1 output range type            | 0: 1–5V<br>1: 0–5V<br>2: 0–10V                                                                                             | _                                | To be displayed if auxiliary analog signal output is                   |
| 8 o :F       | AO1F | AO 1 full scale                   | 0 to 100.0% of<br>the input range                                                                                          | Engineering<br>unit              | provided.                                                              |
| 8 o 15       | AO1B | AO 1 base scale                   | 0 to 100.0% of<br>the input range                                                                                          | Engineering<br>unit              |                                                                        |
| 8°5t         | AO2T | AO 2 output type                  | 0: PV<br>1: SV<br>2: MV                                                                                                    | -                                |                                                                        |
| 9035         | AO2R | AO 2 output range type            | 0: 1 to 5V<br>1: 0 to 5V<br>2: 0 to 10V                                                                                    | -                                | To be displayed if 2-point                                             |
| 8055         | AO2F | AO 2 full scale                   | 0 to 100.0% of<br>the input range                                                                                          | Engineering<br>unit              | output is provided.                                                    |
| 8050         | AO2B | AO 2 base scale                   | 0 to 100.0% of<br>the input range                                                                                          | Engineering<br>unit              |                                                                        |
| ſΩIJ         | TMU  | Time unit                         | 0: hr:min<br>1: min:sec                                                                                                    |                                  |                                                                        |
| 1903         | TMDT | Time display type                 | 0: remaining time<br>1: lapsed time                                                                                        |                                  |                                                                        |
| Endf         | ENDT | END signal output time            | 0 to 99.59                                                                                                    | Remaining<br>time<br>Lapsed time | Hr:min or min:sec<br>display depending on the setting<br>of time unit. |
| 65-h         | GS-H | Guarantee soak:<br>upper limit    | 0 to 50.0                                                                                                    | Engineering<br>unit              |                                                                        |
| 6 S - C      | GS-L | Guarantee soak:<br>lower limit    | 0 to 50.0                                                                                                    | Engineering<br>unit              |                                                                        |
| <u>osrn</u>  | GSTM | Guarantee soak:<br>max. wait time | 00 to 99.59                                                                                                    | Hr:Min<br>(Min:Sec)              | Hr:min or min:sec<br>display depending on the setting<br>of time unit. |
| Sfin         | STN  | Station number                    | 00 to 99                                                                                                    |                                  | To be displayed only when<br>T-link transmission is<br>provided.       |

### 2. Setting of Each Parameter

#### Setting of PV input type and input range 2.1

Explanation

| 20f               |  |
|-------------------|--|
| P G U, P G B      |  |
| 838,838           |  |
| F F , S F F       |  |
| SFA, E (          |  |
| 858f,68rn         |  |
| 81.16,81.26       |  |
| 8:36,8:46         |  |
| 8 o 11, 8 o 1 c   |  |
| 8 o 18, 8 o 16    |  |
| 8 o 2 f , 8 o 2 r |  |
| 8028,8026         |  |
| 1680,6886         |  |
| 18 n df           |  |
| 65-h,65-l         |  |
| 6568              |  |
| 566               |  |

The PV input type and the input range are selected from the table below so that the setting can be made in codes.

| Input s                                                                            | ignal        | Input type           | Manipulation<br>range Code (°C)            | Manipulation range Code (°F)           | 0.1 °C<br>notation | 0.1 °F<br>notation |
|------------------------------------------------------------------------------------|--------------|----------------------|--------------------------------------------|----------------------------------------|--------------------|--------------------|
| Resistance                                                                         | Pt100        | 00                   | 0 to 150°C                                 | 32 to 302°F                            |                    | $\cap$             |
| bulb                                                                               | Pt100        | 01                   | 0 to 150 C                                 | 32 to 502 T                            | ŏ                  | ŏ                  |
| US(IFC)                                                                            | Pt100        | 02                   | 0 to 500°C                                 | 32 to 932°F                            | ŏ                  | õ                  |
| JID(ILC)                                                                           | Pt100        | 02                   | 0 to 500°C                                 | 32 to 1112°F                           | ŏ                  |                    |
|                                                                                    | Pt100        | 04                   | 50 to 100°C                                | 58 to 212°F                            |                    | â                  |
|                                                                                    | Pt100        | 04                   | -50 to 100 C                               | -38 to 212 T                           |                    |                    |
|                                                                                    | D+100        | 05                   | 100 to 200 C                               | -140 10 302 T<br>328 to 1112°E         |                    |                    |
|                                                                                    | Pt100        | 07                   | -199.9 to 000 C                            | -328 to 1562°F                         |                    | $\sim$             |
| Pagistanaa                                                                         | IDt100       | 10                   | -1)).) to 350 C                            | -528 to 1502 T                         |                    |                    |
| Resistance                                                                         | JPt100       | 10                   | 0 to 150°C                                 | 32 to 302°F                            |                    |                    |
| buib                                                                               | JPt100       | 11                   | 0 to 300°C                                 | $32 \text{ to } 527^{\circ}\text{F}$   |                    |                    |
| (Former                                                                            | JPt100       | 12                   | 0 to 500°C                                 | 32 to 932°F                            |                    |                    |
| JIS)                                                                               | JPt100       | 13                   | 0 to 600°C                                 | 32 to 1112°F                           |                    | X                  |
|                                                                                    | JPt100       | 14                   | -50 to 100°C                               | -58 to 212°F                           |                    | O O                |
|                                                                                    | JPt100       | 15                   | -100 to 200°C                              | –148 to 392°F                          |                    |                    |
|                                                                                    | JPt100       | 16                   | –199.9 to 600°C                            | -328 to 1112°F                         | 0                  | ×                  |
| Thermo-                                                                            | J            | 20                   | 0 to 400°C                                 | 32 to 752°F                            | 0                  | 0                  |
| couple                                                                             | J            | 21                   | 0 to 800°C                                 | 32 to 1472°F                           | 0                  | ×                  |
| F                                                                                  | K            | 22                   | 0 to 400°C                                 | 32 to 752°F                            |                    | 0                  |
|                                                                                    | K            | 23                   | 0 to 800°C                                 | 32 to 1472°F                           |                    | ×                  |
|                                                                                    | K            | 24                   | 0 to 1200°C                                | 32 to 2192°F                           | ×                  | ×                  |
|                                                                                    | R            | 25                   | 0 to 1600°C                                | 32 to 2912°F                           | ×                  | ×                  |
|                                                                                    | В            | 26                   | 0 to 1800°C                                | 32 to 3/2/°F                           | X                  | ×                  |
|                                                                                    |              | 27                   | -199.9 to 200°C                            | -328 to 392°F                          |                    |                    |
|                                                                                    | I<br>E       | 20                   | -150 to 400°C                              | $-238 \text{ to } 132^{\circ}\text{F}$ |                    | $\bigcup$          |
|                                                                                    | F            | $\frac{29}{2\Delta}$ | 100 0 to 800 °C                            | 32 to 1472 F                           |                    | $\hat{\mathbf{v}}$ |
|                                                                                    | S            | $\frac{2R}{2B}$      | 0 to 1600°C                                | -528 to 1472 T<br>32 to 2912°F         |                    | ×                  |
|                                                                                    | Ň            | $\frac{2D}{2C}$      | 0 to 1300°C                                | 32 to 2372°F                           | ×                  | ×                  |
|                                                                                    | U            | 2D                   | -199.9 to 400°C                            | -328 to 752°F                          | Ô                  | Ô                  |
|                                                                                    | WRe5-26      | 2E                   | 0 to 2300°C                                | 32 to 4172°F                           | ×                  | ×                  |
|                                                                                    | PL-II        | 2F                   | 0 to 1300°C                                | 32 to 3272°F                           | ×                  | ×                  |
| DC                                                                                 | DC1 to 5V    | 40                   | $\mathbf{E}_{rom} = 0.00 \text{ to } 0.00$ | 00                                     |                    |                    |
| voltaga                                                                            | DC0 to 5V    | 41                   | (Scaling range)                            | <i>))</i>                              |                    |                    |
| voltage                                                                            | DC0 to 10V   | 42                   | (Scaling range)                            |                                        |                    |                    |
|                                                                                    | DC0 to 1V    | 43                   | * 171 (                                    | .1.                                    |                    |                    |
|                                                                                    | DC0 to 100mV | 44                   | * The current mu                           | ist be input on                        |                    |                    |
|                                                                                    | DC0 to 10mV  | 45                   | I to 5 volts, wi                           | th a 250-ohm                           |                    |                    |
|                                                                                    |              | -                    | resistor (option                           | al) connected                          |                    |                    |
| Direct                                                                             | DC4 to 20mV  | 40*                  | to terminal nur                            | nbers 38 and                           |                    |                    |
| current                                                                            |              |                      | 39.                                        |                                        |                    |                    |
|                                                                                    |              |                      |                                            |                                        |                    |                    |
| Notes: • The 0.1°C/°F notation is not provided for a temperature span greater than |              |                      |                                            |                                        |                    |                    |
| 100                                                                                | J0°C/°F.     |                      |                                            |                                        |                    |                    |
| • <u>No</u>                                                                        | guaranty     | is provided f        | or the accuracy at                         | a temperature be                       | low 200            | ).                 |
| • The LLLL display will not appear even with an input of zero ohm within a         |              |                      |                                            |                                        |                    |                    |

Table 1. Input signal and manipulation range

For the resistance bulb input, the LLLL or UUUU display will appear when

B-wire is broken.

# 2.2 Setting of PV display unit (°C or°F) and 0.1°C (°F) notation (for thermocouple or resistance bulb)

| PUC<br>PUC, PUB<br>CE, SEC<br>SCO, CI<br>PUE, SEC<br>SCO, CI<br>PUE<br>SCO, SEC<br>RUSC<br>RUSC<br>RUSC<br>RUSC<br>RUSC | Explanation     | The setting is made for temperature disp<br>expressed in the unit of 1°C (°F) or 0.1°C<br>The changeover between and °F is accor<br>unit $\begin{array}{c} \hline 0 & \hline 0 & \hline 0 \\ \hline 0 & \hline 0 & \hline 0 \\ \hline 0 & \hline 0 \\ \hline 0 & \hline 0 \\ \hline 0 \\ \hline 0 & \hline 0 \\ \hline 0 \\ \hline 0 & \hline 0 \\ \hline 0 \\ \hline 0 \\ \hline 0 & \hline 0 \\ \hline 0 \\ \hline 0 \hline 0$ | lay; whether the PV is<br>C (0.1°F).<br>nplished by the PV<br>ween 1°C and 0.1°C is<br>ition parameter. |
|----------------------------------------------------------------------------------------------------|-----------------|----------------------------------------------------------------------------------------------------|----------------------------------------------------------------------------------------------------|
| 8 0 11, 8 0 11<br>8 0 14, 8 0 15<br>8 0 21, 8 0 21<br>8 0 21, 8 0 25                                                    | Setting         | PV unit                                                                                                    | 0: °C notation<br>1: °F notation                                                                        |
| <u>F A U I, F A BF</u><br><u>E A BF</u><br>6 S - N, 6 S - L<br>6 S - C                                                  |                 | Position of decimal point                                                                                                    | 0: 1°C notation<br>1: 0.1°C notation                                                                    |
| 560                                                                                                    |                 | Note: If the input span exceeds 1000°C / unit of 0.1°C /°F is not available.                                                                                                    | °F, the display in the                                                                                  |
|                                                                                                    | Example of sett | ing                                                                                                    |                                                                                                    |
|                                                                                                    |                 | <ul> <li>1) The display in the unit of 0.1 is executed temperature, -150 to 100 to the resist PVT=4 (Pt100 in the range from -15)</li> <li>\$\frac{\text{PVU=0} (°C notation)}{\text{PVU=1} (0.1°C notation)}\$</li> </ul>                                                                                                    | tted with an input<br>stance bulb (JIS).<br>50 to 100)                                                  |
|                                                                                                    |                 | <ul> <li>2) The display in the unit of °F is execut<br/>temperature of 0 to 400°C to K therm<br/>PVT=22 (K in the range from 0 to 4<br/>PVU=1 (°F notation)<br/>PVd=0 (1°F notation)</li> </ul>                                                                                                    | ed with an input<br>ocouple.<br>00°C)                                                                   |

# 2.3 Setting of full scale and base scale in the engineering unit notation (for DC voltage and current input)

| PUT PUU<br>PUS<br>PUS<br>TF, SFT<br>STR, CT<br>STR, CT<br>STR, CT<br>STR, CT<br>STR, CT<br>STR, SFT<br>RUTT, RUTT<br>RUTT, RUTT<br>RUTT, RUTT<br>RUTT, RUTT<br>ROTT, ROTT<br>ROTT, ROTT<br>ROTT, ROTT | Explanation                                  | The DC voltage and the current are input within the range from 0 to 100% of the input range. The units of these values are converted (scaling) into units being used for actual processing (engineering units). Such units are called "engineering units." This unit permits the display of scaling an input measured value between 0 and 100% within the range from –999 to 9999. Example) A display of 0.0 to 10.0 is obtained from the input value measured with a 0-10kgf/cm <sup>2</sup> pressure gauge by receiving the value at 4 to 20 mA DC. |
|----------------------------------------------------------------------------------------------------|----------------------------------------------|----------------------------------------------------------------------------------------------------|
| <u> </u>                                                                                                    | Pressure gauge<br>0 to 10kgf/cm <sup>2</sup> | This unit Display O to 100% Scaling 4.3                                                                                                    |
|                                                                                                    | Setting                                      | PUF       PV full scale setting (-999 to 9999)         The setting is made for a desired value to be displayed at 100% input.                                                                                                    |
|                                                                                                    |                                              | PU base scale setting (-999 to 9999)The setting is made for a desired value to be<br>displayed at 0% input.                                                                                                    |
|                                                                                                    |                                              | Position of decimal point<br>The setting is made for a decimal place.                                                                                                    |
|                                                                                                    |                                              | 0: No decimal point                                                                                                    |
|                                                                                                    |                                              | 1: the first decimal position $500$                                                                                                    |
|                                                                                                    |                                              | 2: the second decimal position    500      3: the third decimal position    500                                                                                                    |
|                                                                                                    |                                              | Note) The setting must be made so that the full scale setting is greater than the base scale setting.                                                                                                    |
|                                                                                                    |                                              | Good example)<br>PVF=500<br>PVb=-250                                                                                                    |
|                                                                                                    |                                              | Bad example)                                                                                                    |
|                                                                                                    | Example of setti                             | ng)                                                                                                    |
|                                                                                                    |                                              | With an input of 4 to 20 mA DC a display of 0.0 to 10.0 will appear.                                                                                                    |
|                                                                                                    |                                              | $\begin{cases} PVT = 40 \dots 4 \text{ to } 20 \text{ mA DC input range code} \\ PVF = 100 \dots A \text{ display of } 100 \text{ by } 100\%(20 \text{ mA) input.} \\ PVF = 0 \dots A \text{ display of } 0 \text{ by } 0\% (4 \text{ mA) input.} \\ PVd = 1 \dots The \text{ first decimal position} \end{cases}$                                                                                                    |

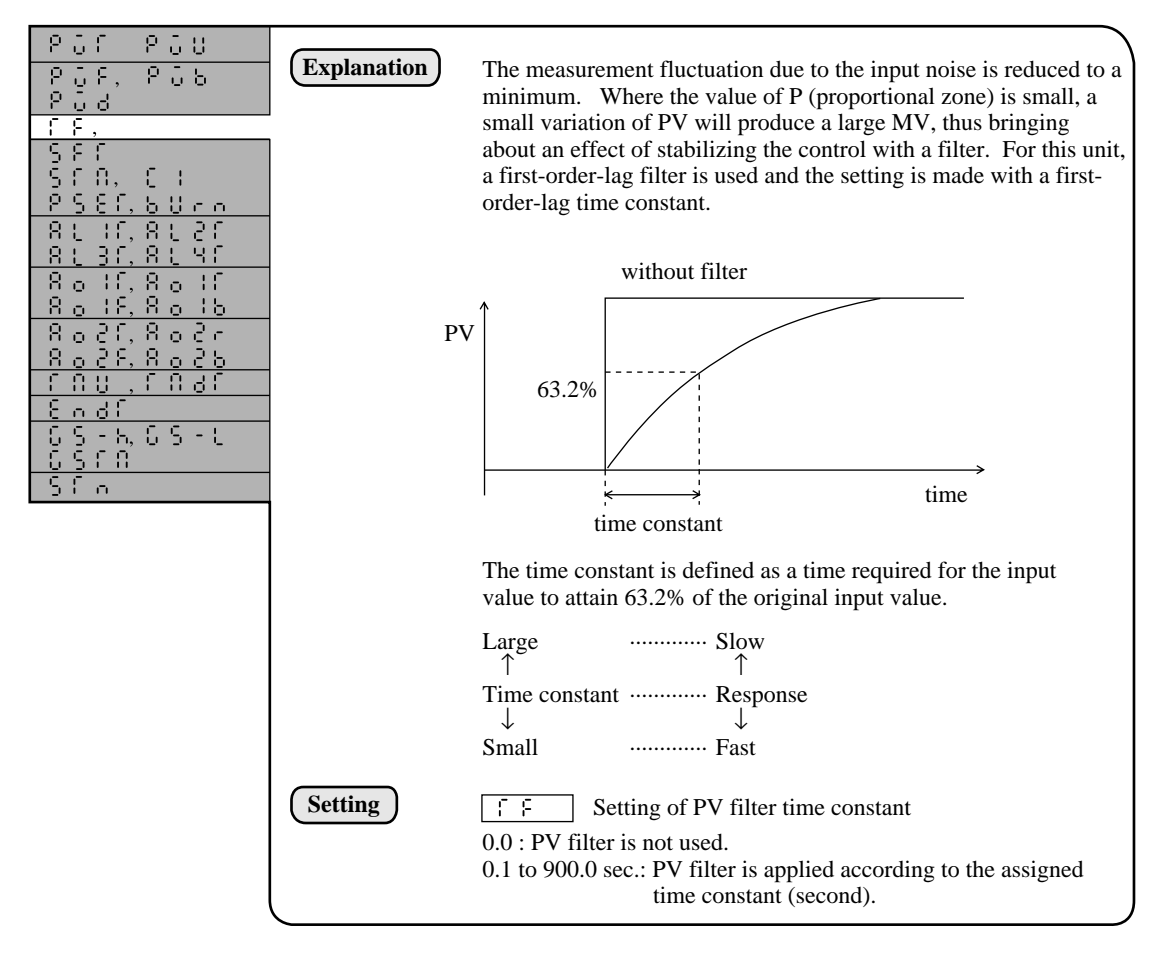

2.5 PV shift (shifting zero point of PV)

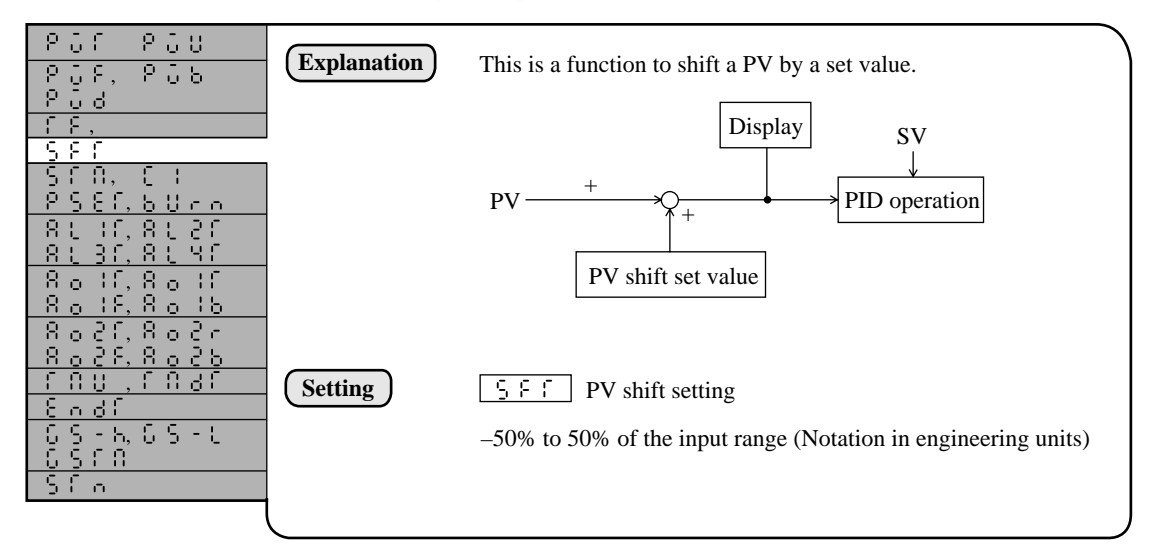

# 2.6 Start mode... (defining a startup mode at resumption of power supply)

| 201 200<br>201, 205<br>202                      | Explanation | The start mode is defined when the power supply is resumed.<br>Two types of the start mode is available: continuous and reset. |
|-------------------------------------------------|-------------|----------------------------------------------------------------------------------------------------|
| ΓΕ, SΕΓ<br><u>S</u> ΓΩ,                         |             | Continuous: the operation at the time of power failure is resumed.<br>Reset : the reset state is established.                  |
| 2586,5075<br>8116,8126                          |             |                                                                                                    |
| 8 o 16,8 o 16<br>8 o 16,8 o 16<br>8 o 16,8 o 16 | Setting     | 「らこ ①】 Start mode                                                                                                    |
| Noci, nocr<br><u>Ro2F, Ro2b</u><br>F NU , F NdF |             | 0: continuous<br>1: reset                                                                                                    |
| <u>2001</u><br>05-6,05-0<br>0500                |             |                                                                                                    |
| 510                                             |             |                                                                                                    |

# 2.7 MV proportional period .... (for relay-drive or SSR/SSC-drive output)

| 201 201 201 201 201 201 201 201 201 201              |              |                                                                                                    |
|------------------------------------------------------|--------------|----------------------------------------------------------------------------------------------------|
| 202, 205<br>019                                      | Explanation  | This is the setting for the MV proportional period in the relay<br>output or in the SSR/SSC-driven output. |
|                                                      |              | In the relay output or the SSR/SSC-driven MV, the value of MV,                                             |
| <u>, , , ,</u>                                       |              | 0 to 100%, is output by means of pulse width modulation                                                    |
|                                                      |              | (PWM). The setting is made for this period. Although the                                                   |
| 858f,68rn                                            |              | shorter period brings about better response, thus improving the                                            |
| 81 16,8126                                           |              | controllability, the frequency of ON/OFF operation will increase.                                          |
| 8:36,8:46                                            |              | The setting, therefore, should be made in consideration of the                                             |
| 8 o 16, 8 o 16                                       |              | service life of the operating terminal.                                                                    |
| <u>Xoll,Xolb</u>                                     |              | (Since the SSR/SSC-driven output involves no problem of the                                                |
| Xoći, Xoćr<br>  o propo                              |              | service file, the setting of 1 second is recommended.)                                                     |
| $\begin{array}{cccccccccccccccccccccccccccccccccccc$ |              |                                                                                                    |
| 1 00 , 1 00<br>1 8 o d 8                             |              | Example) The operation in the case of MV=60%                                                               |
| 65-865-1                                             |              |                                                                                                    |
| I Č Š C Ř                                            | Output ON    | 60% 12 sec. 0.6 sec.                                                                                       |
| Sfa                                                  |              | 40% 8 sec. 0.4 sec.                                                                                        |
|                                                      | 0 075        | * * * * * *                                                                                                |
|                                                      | Output OFF - |                                                                                                    |
|                                                      |              |                                                                                                    |
|                                                      |              |                                                                                                    |
|                                                      |              | Output proportional in the case of 20 sec. in the case of 1 sec.                                           |
|                                                      |              | period                                                                                                    |
|                                                      |              |                                                                                                    |
|                                                      | Satting      | Output propertional pariod                                                                                 |
|                                                      | Setting      | <u>i</u> ; Output proportional period                                                                      |
|                                                      |              | 1 to 120 sec.                                                                                              |
|                                                      |              |                                                                                                    |
|                                                      | l            |                                                                                                    |
|                                                      | ·            |                                                                                                    |

# 2.8 Setting of preset MV .... (defining MV in the reset state)

| PCF PCU<br>PCF, PC5<br>PC3<br>FF, SFF<br>SFR, C1                                                                                                    | Explanation | The value of MV is defined in the reset mode.<br>In the reset mode a value assigned to this parameter is an output<br>as the MV. |
|----------------------------------------------------------------------------------------------------|-------------|----------------------------------------------------------------------------------------------------|
| P 5 51<br>5 0 c n<br>8 1 3 f, 8 1 2 f<br>8 1 3 f, 8 1 4 f<br>8 0 3 f, 8 0 3 f<br>8 0 3 f, 8 0 3 f<br>8 0 3 f, 8 0 2 c<br>8 0 2 f, 8 0 2 c<br>8 0 2 f, 8 0 2 c<br>8 0 3 f, 8 0 2 c | Setting     | <u>P555</u> Preset MV setting<br>-5.0 to 105.0%                                                                                  |
| End(<br>05-505-1<br>0500<br>500                                                                                                    |             |                                                                                                    |

# 2.9 Burnout MV setting ..... (defining MV at the burnout)

| P 01 P 00<br>P 08, P 08<br>P 08<br>S 6, S 8 6<br>S 6 6<br>P 5 8 6                                                                                                    | Explanation | The setting is made for an output value of MV at the time of the input burnout or at a fault state such as the trouble with the unit. Because this being an uncontrollable state, the value should be set so that the processing may be developed into the safe side. |
|----------------------------------------------------------------------------------------------------|-------------|----------------------------------------------------------------------------------------------------|
| 80000<br>8000,8000<br>8000,8000<br>8000,8000<br>8000,8000<br>8000,8000<br>8000,8000<br>8000,8000<br>8000,8000<br>8000<br>80000 | Setting     | しじこう MV setting at the burnout<br>-5.0 to 105.0%                                                                                                    |
| 05-805-0<br>0500<br>50-                                                                                                    |             |                                                                                                    |

### 2.10 Setting of alarm type

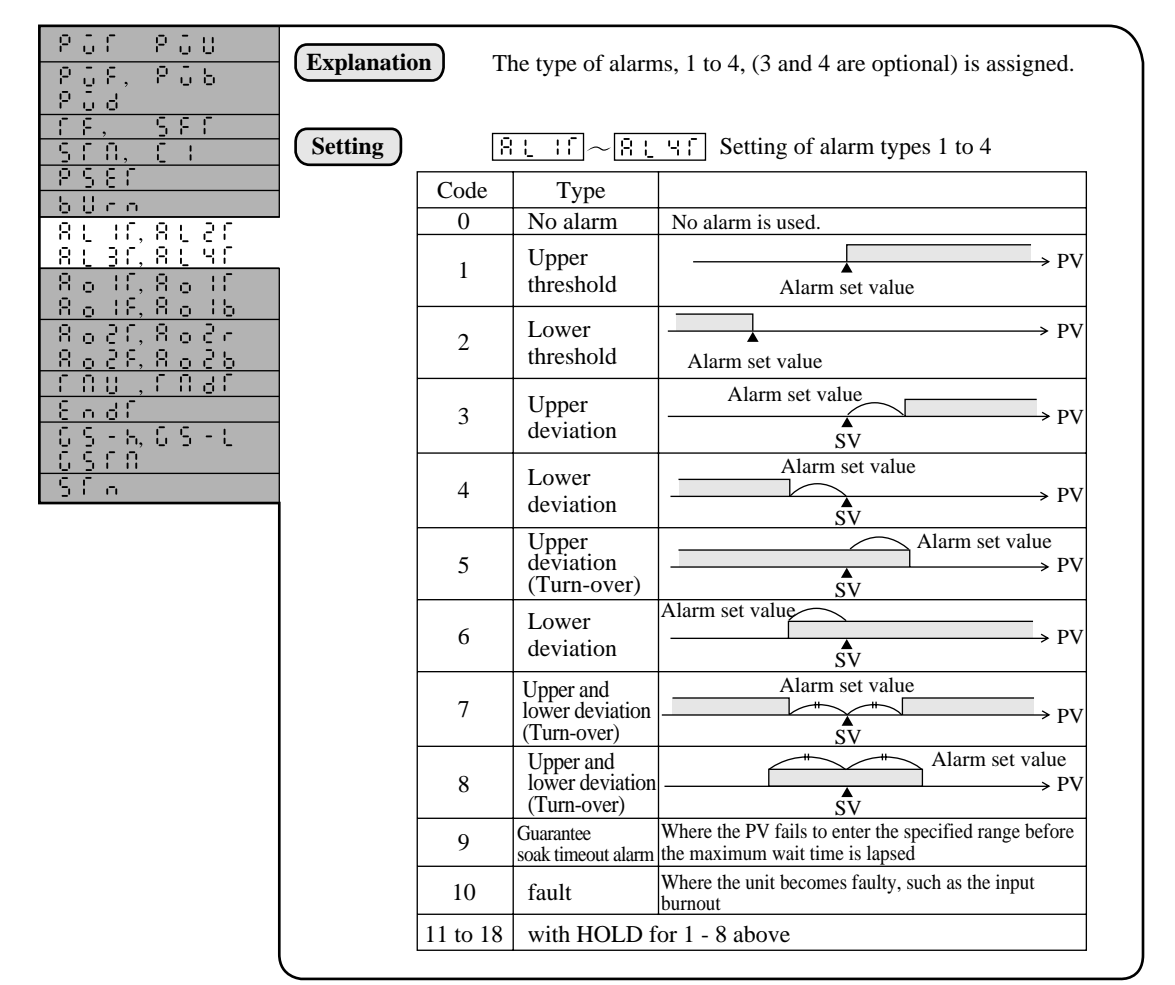

### What is an alarm with "HOLD"?

The alarm with "HOLD" is a type of alarm to be generated, where the PV enters an alarming range without causing the alarm ON, letting the PV to leave the alarming range, but again enters the alarming range. This is an effective function for using a deviation alarm in step-type programming.

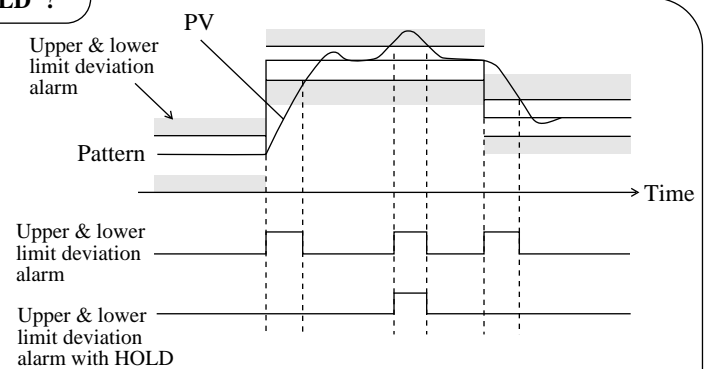

The alarm standby (supervision for alarm OFF and deviation from the range) is performed in the following cases:

- when the alarm set value is changed
- when the alarm type is changed
- when the set value (SV) is changed (however, no standby is performed when the SV is changed in the ramp segment.)

| 2.11 | AO output type (sen | ding PV, SV, and I | MV to auxiliary analog |
|------|---------------------|--------------------|------------------------|
|      | outj                | put)               |                        |

| POT POU<br>POF, POB<br>POB<br>TE, SET                                                                        | Explanation | The setting is made for the type of a signal to be sent to auxiliary analog signal outputs 1 and 2. |
|----------------------------------------------------------------------------------------------------|-------------|----------------------------------------------------------------------------------------------------|
| Sf R, C I<br>PSEF, 507 c<br>Rt IF, Rt 2F<br>Rt 3F, Rt 4F<br>R 5 IF,                                          | Setting     | Rolf       Rolf       AO1T and AO2T       AO output type         0: PV       Is SV                  |
| 8 o 1 r<br>8 o 1 F, 8 o 1 b                                                                                  |             | 2: MV                                                                                               |
| 8 o 2 f<br>8 o 2 f<br>8 o 2 f, 8 o 2 b<br>f N U , f N d f<br>6 o d f<br>6 S - h, 6 S - t<br>6 S f N<br>5 f n | Caution     | If PV is selected in the AO output type, about 10.5 V is output in the input burnout.               |

## 2.12 AO range and scale ..... (scaling auxiliary analog output)

| PUF PUU<br>PUF PUB<br>FF SFF<br>SFR CI<br>PSEF BUF<br>RUIF RUEF<br>RUIF RUEF<br>RUIF RUEF       | Explanation Setting | The outgoing analog signal for this unit, with 0 to 10 VDC output capability, permits a change in the range and the scaling for the connection with other receiving instruments.<br>$\boxed{\textbf{R} \circ ! r} \qquad \boxed{\textbf{R} \circ 2 r} \text{ AO output range}$ 0: 1 to 5V 1: 0 to 5V                                                                              |
|-------------------------------------------------------------------------------------------------|---------------------|----------------------------------------------------------------------------------------------------|
| 8 o in<br>8 o if, 8 o ib<br>8 o 2 f                                                             |                     | 2: 0 to 10V<br>$\boxed{\textbf{R}_{\circ} + \textbf{F}}$ $\boxed{\textbf{R}_{\circ} + \textbf{F}}$ AO output full-scale                                                                                                    |
| 8 0 2 r<br>8 0 2 r, 8 0 2 b<br>r n y , r n ar<br>6 n ar<br>6 S - N, 6 S - L<br>6 S r n<br>S r n |                     | <ul> <li>A desired output value, 100% of the AO output range, is assigned in engineering units.</li> <li>When the output type is PV or SV: <ul> <li>0 to 100% of the input range (in the industrial value notation)</li> </ul> </li> <li>When the output type is MV: <ul> <li>0 to 100% (in the percentage notation)</li> </ul> </li> </ul>                                       |
|                                                                                                 |                     | <ul> <li>A desired value for 0% output base scale</li> <li>A desired value for 0% output of the AO output range is assigned in the engineering unit notation.</li> <li>When the output type is PV or SV: <ul> <li>0 to 100% of the input range (in engineering units)</li> </ul> </li> <li>When the output type is MV: <ul> <li>0 to 100% (in percentages)</li> </ul> </li> </ul> |
|                                                                                                 | Caution             | If the input range is 0 to 400, a set value (SV) of 50 to 350 is output to AO1 on 0 to 5 VDC.                                                                                                    |
|                                                                                                 |                     | $\begin{cases} AO1T=1 \dots SV \text{ is output.} \\ AO1r=1 \dots An \text{ output range of 0 to 5 VDC} \\ AO1F=350 \dots 100\% \text{ output at } 350^{\circ}C \\ AO1b=50 \dots 0\% \text{ output at } 50^{\circ}C \end{cases}$                                                                                                    |

# 2.13 Time unit ...... (switching from hr:min to min:sec or vice versa)

| 201 200<br>202 200<br>202                 | (Explanation) | A time unit is set for the time display or for time setting. |
|-------------------------------------------|---------------|--------------------------------------------------------------|
| <u> </u>                                  | Setting       | TMU time unit                                                |
|                                           |               | 0: hr:min                                                    |
| 8 o 16, 8 o 16<br>8 o 16, 8 o 16          |               | 1: min:sec                                                   |
| 8026 8027,<br>8028,8026                   |               |                                                              |
| []]<br>[]]]]]]]]]]]]]]]]]]]]]]]]]]]]]]]]] |               |                                                              |
| <u>8 n df</u><br>6 S - N, 6 S - L         |               |                                                              |
| 560<br>560                                |               |                                                              |
|                                           | l             |                                                              |

# 2.14 Setting of time display type ...... (switching from remaining time to lapsed time or vice versa)

| 906 900<br>906, 908<br>908                                             | Explanation | Either "Remaining time indication" or "Lapsed time indication" is set for the time display in the operating screen. |
|------------------------------------------------------------------------|-------------|----------------------------------------------------------------------------------------------------|
| - <u>FF, SFF</u><br>SFR, CH<br>PSEF, 50rn                              | Setting     | [ : : : : : ] TMdT Type of time display                                                                             |
| 8 L 16, 8 L 26<br>8 L 36, 8 L 46,<br>8 o 16, 8 o 16                    |             | 0: Remaining time indication<br>1: Lapsed time indication                                                           |
| <u>Xolk,Xolb</u><br>Roĉf Roĉr,<br>Roĉf,Roĉb                            |             |                                                                                                    |
| 1 00<br>1 0 0<br>1 0 0<br>1 0 0<br>1 0 0<br>1 0 0<br>1 0 0<br>1 0<br>1 |             |                                                                                                    |
| Sfn<br>Sfn                                                             |             |                                                                                                    |

# 2.15 END signal output time

| 201 200<br>201, 200<br>200                                   | Explanation | The setting is made for the time of turning on the END signal (optional) in the profile output of this unit at the end of a program. |
|--------------------------------------------------------------|-------------|----------------------------------------------------------------------------------------------------|
| <u>FF, SFF</u><br>SFN, CH<br><u>PSEF, 5076</u><br>RUHF, 8U2F |             |                                                                                                    |
| <u>8136,8146,</u><br>8016,8016<br>8016,8016                  | Setting     | $[\underline{k} - \underline{\beta}]$ ENDT END signal output time                                                                    |
| 8 o 2 f 8 o 2 r,<br>8 o 2 f 8 o 2 r,<br>8 o 2 f, 8 o 2 b     |             | (min:sec)                                                                                                    |
| 1 110<br>[ N d f<br>[ N d f                                  |             |                                                                                                    |
| 65-5,65-6<br><u>6568</u><br>565                              |             |                                                                                                    |
|                                                              | l           |                                                                                                    |

### 2.16 Guarantee soak waiting allowance and setting of max. wait time

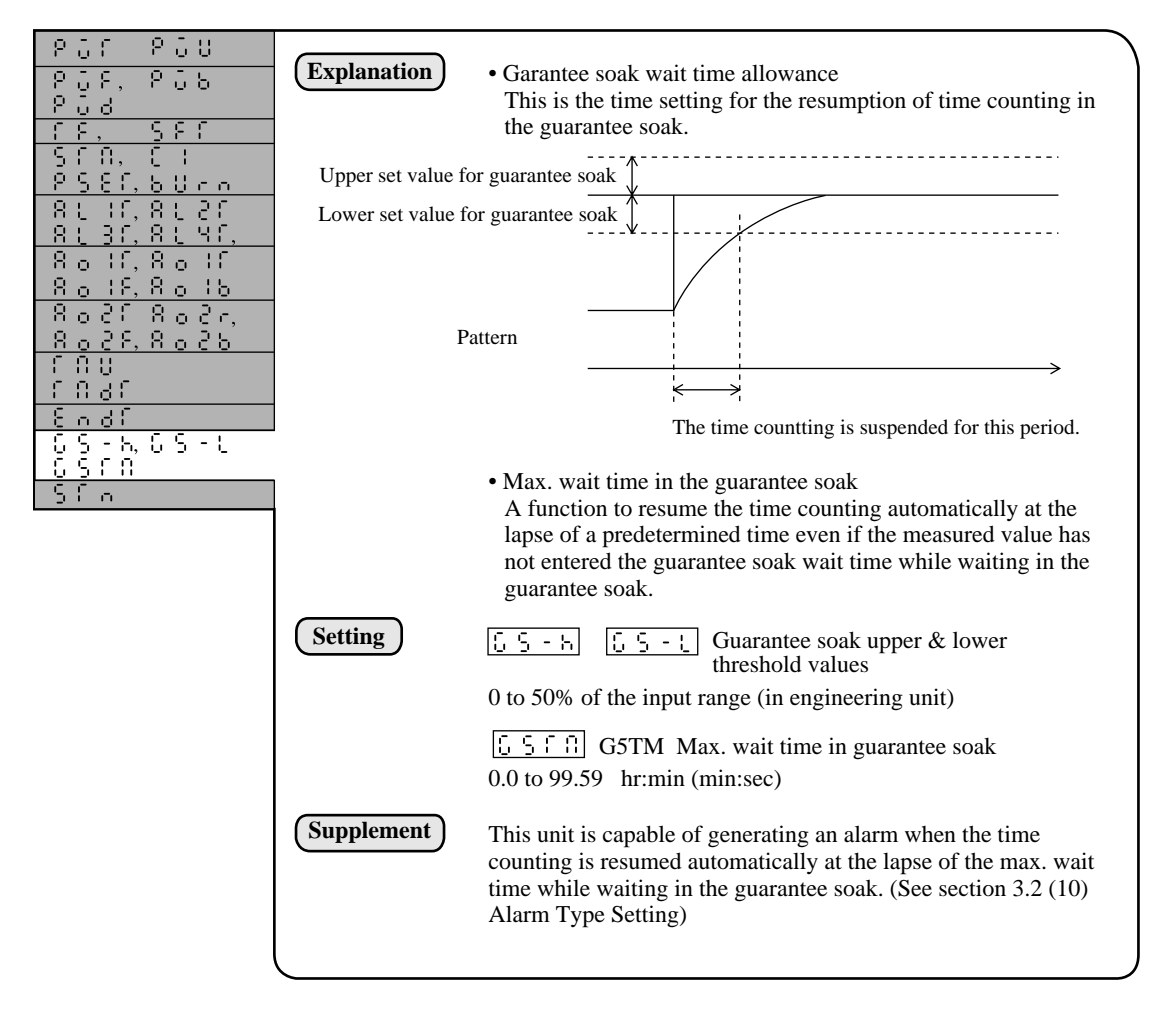

### 2.17 Setting of T-link station number

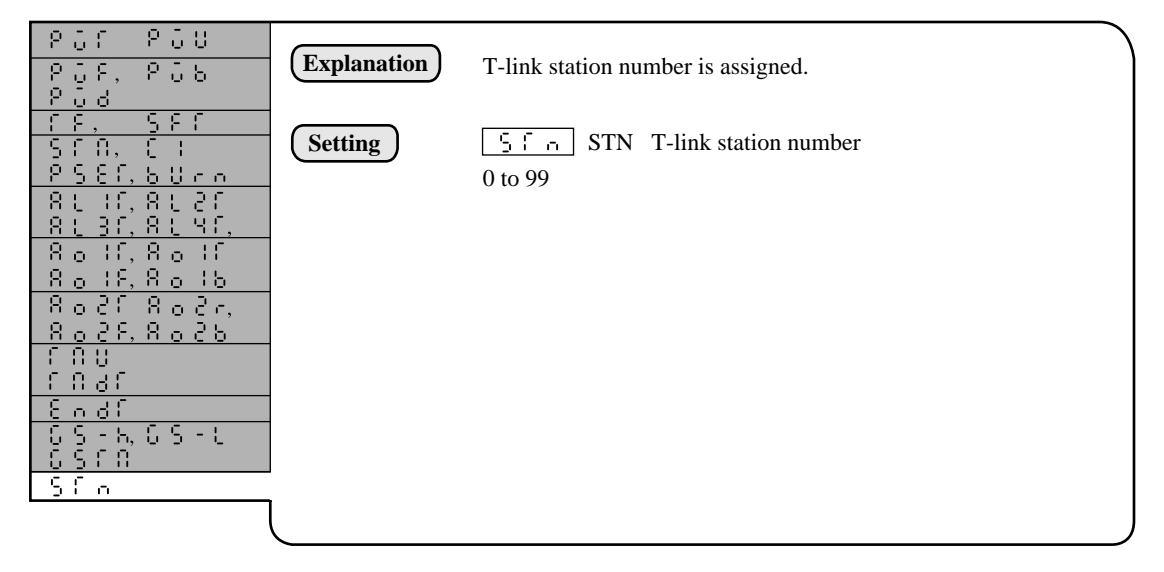

### 3. Various Operating Methods

# **3.1** In this unit the operation mode (operating profile) can be changed over as illustrated below.

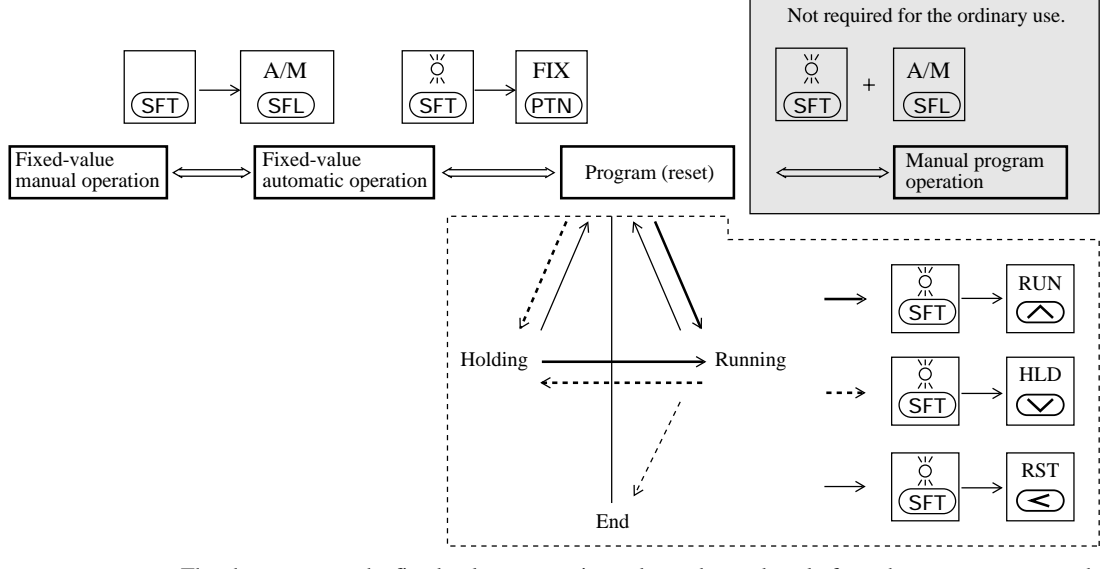

• The changeover to the fixed-value automatic mode can be made only from the program reset mode.

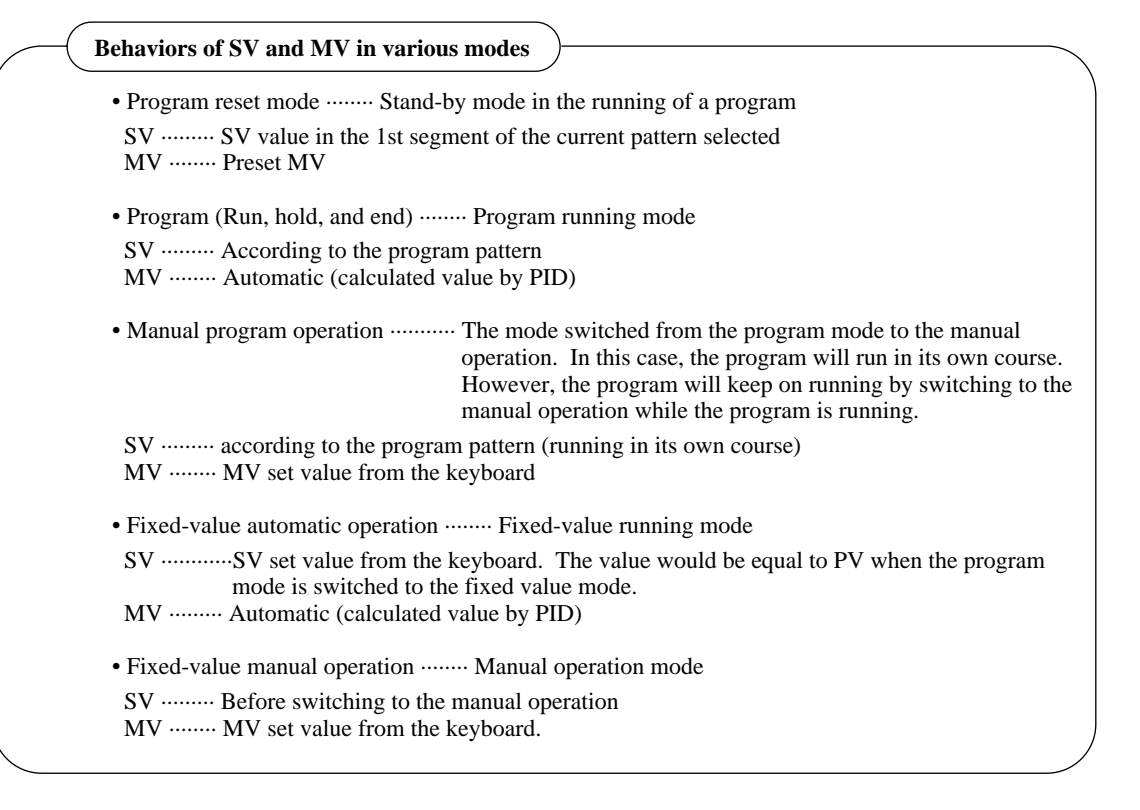

# 

### 3.2 Auto tuning

In the auto tuning the most common control constants are automatically set.

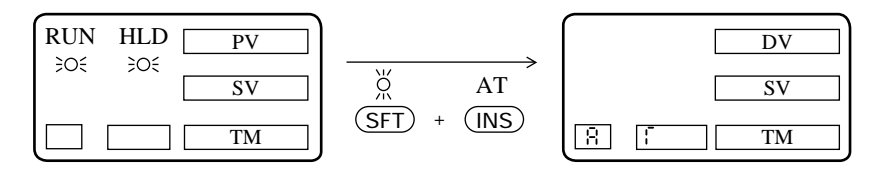

- The auto tuning can be applied when the operating profile is in the fixed value mode, in the program running mode, or in the program holding mode.
- If the auto tuning is applied in the program running mode, the time count will be suspended and the program will stop running.
- However, the program operation will be restarted when the auto tuning is terminated.
- The application of the auto tuning in the neighborhood of an operating SV is recommended under the normal circumstance.

### **3.3** Fixed value operation

The switching to the fixed value operation is possible only when the program operation is in the reset state.

(The switching to the reset state from the fixed value state, or vice versa, can be accomplished by toggle action.)

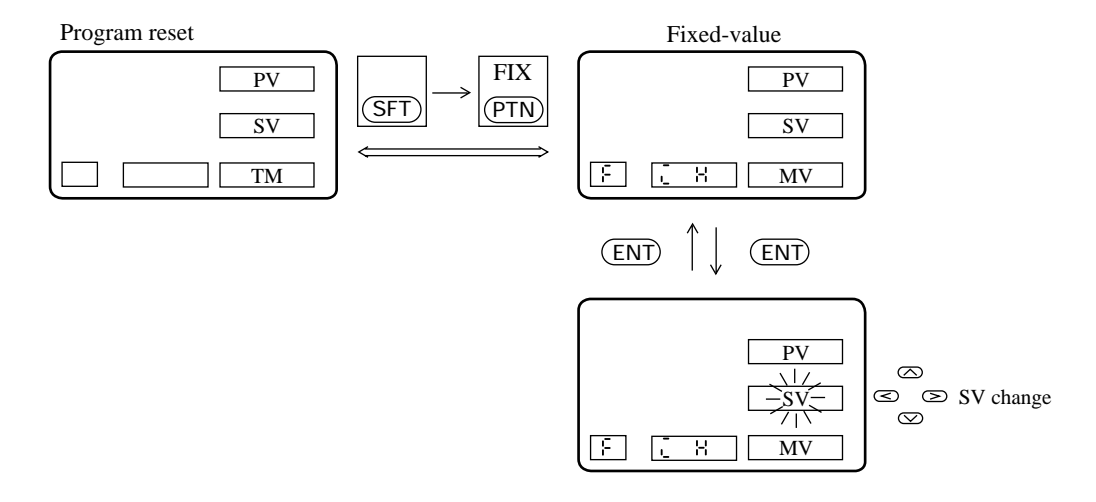

In the fixed value operating mode, "Fix Channel" (F C H C H) will appear in the channel menu.

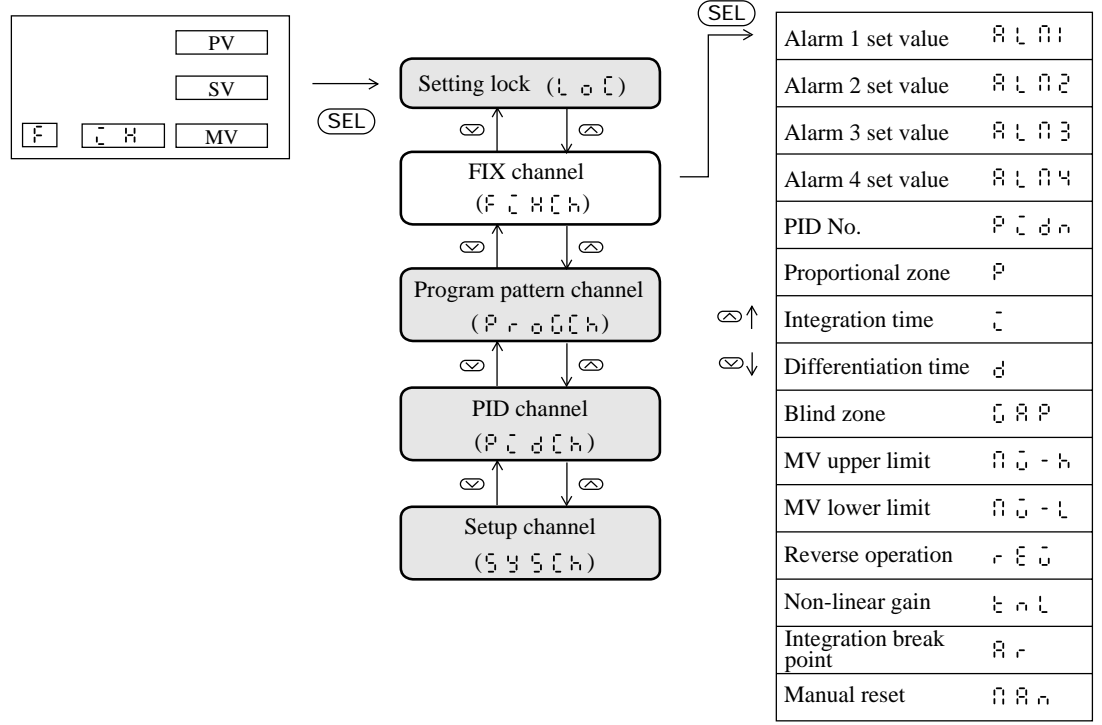

Parameters from  $\bigcirc$  (Proportional zone) to  $\bigcirc$   $\bigcirc$   $\bigcirc$  (Manual reset) can call the PID group set number, 1 to 9, in this area by setting  $\bigcirc$   $\bigcirc$   $\bigcirc$  (PID group number) to any of the numbers 1 to 9 in the same structure as that of the PID channel parameter.

### 3.4 Manual operation

This is an operating mode in which the manipulating value (MV) setting is performed from the front keyboard.

MANUAL  $\iff$  AUTO switching can be accomplished by toggle action.

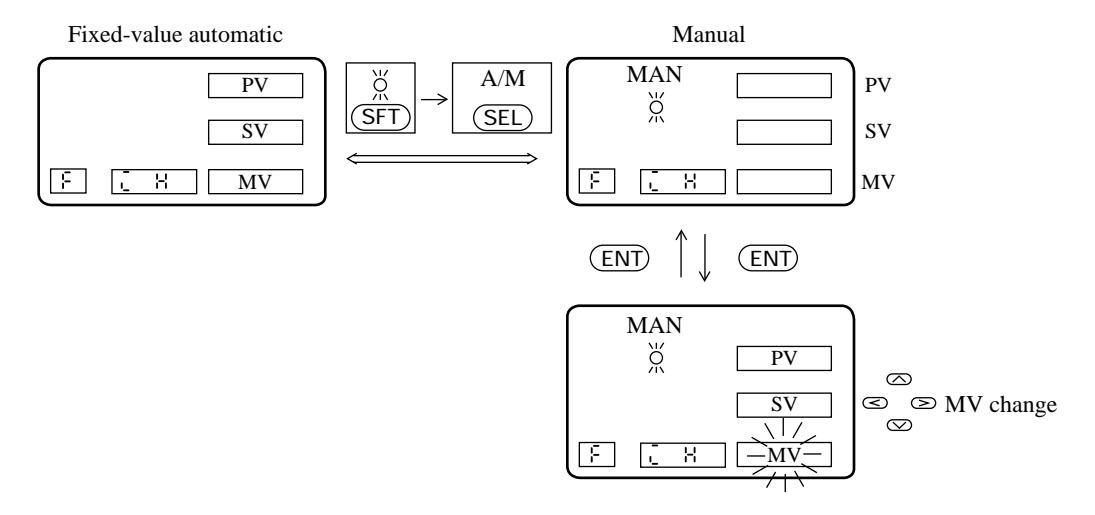

# **3.5** Remote operation (Option).... (for the entry of external commands and selected pattern and the output of status)

This is an optional function available when this unit is used in combined use of some external devices, such as a command switch, digital switch, and sequencer.

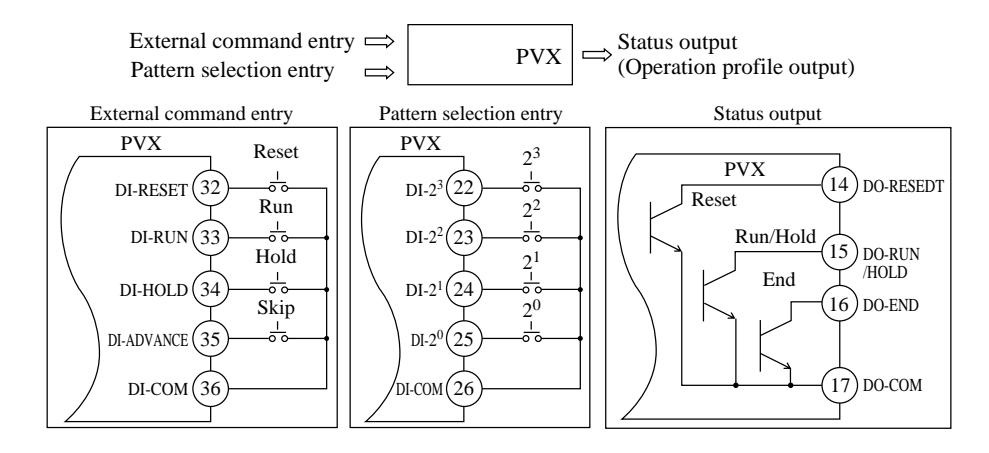

### (1) External command entry

- A corresponding command is accepted when DI-RESET, DI-RUN, DI-HOLD, or DI-ADVANCE is turned ON for more than 0.5 sec.
- Since a command is accepted at the startup, (OFF → ON), turn OFF for more than 0.5 sec. and then turn ON again if the successive entry of a command such as SKIP is required.
- The concurrent entry of some different commands will be accepted in the following preferential order:

RESET > RUN > HOLD > SKIP

• The same priority is given to the keyboard entered command and the external DI input command. Therefore, a command accepted later will be validated.

### (2) Pattern select entry

A pattern is selected with DI-2<sup>3</sup>, DI-2<sup>2</sup>, DI-2<sup>1</sup>, or DI-2<sup>0</sup>, as shown in the table below.

A pattern is selected by continuous DI input for more than 0.5 sec. for the input pattern number.

For the external pattern input and the front pattern select key entry, the following priority is given:

### EXTERNAL PATTERN SELECTION > FRONT PATTERN SELECT KEY

The pattern may be selected with the front pattern select key only when the external pattern select entry is '0' (the state in which none of DIs are ON).

| Selected pattern                  | DI-2 <sup>3</sup> | DI-2 <sup>2</sup> | DI-2 <sup>1</sup> | DI-2 <sup>0</sup> |
|-----------------------------------|-------------------|-------------------|-------------------|-------------------|
| Pattern selected<br>from keyboard | OFF               | OFF               | OFF               | OFF               |
| 1                                 | OFF               | OFF               | OFF               | ON                |
| 2                                 | OFF               | OFF               | ON                | OFF               |
| 3                                 | OFF               | OFF               | ON                | ON                |
| 4                                 | OFF               | ON                | OFF               | OFF               |
| 5                                 | OFF               | ON                | OFF               | ON                |
| 6                                 | OFF               | ON                | ON                | OFF               |
| 7                                 | OFF               | ON                | ON                | ON                |
| 8                                 | ON                | OFF               | OFF               | OFF               |
| 9                                 | ON                | OFF               | OFF               | ON                |

Pattern Number = 9 is selected where the combination with  $DI-2^0$  through  $DI-2^3$  is other than the above.

### (3) Status output (Operating profile output)

This is a function to output an operating profile of this unit.Use this function as an ACKNOWLEDGE signal when linking with the sequencer.

DO-RESET: Turns ON in the reset state.

DO-RUN/HOLD: ON: Running state OFF: Holding state

DO-END: Turns ON at the end of a program during the time set for  $[\underline{\epsilon} \circ \underline{d} \cdot \underline{r}]$  signal output time.

# SECTION 4 ADVANCED USAGE

This section describes the PVX expert parameters. Those who want to make full use of this unit or to explore a new type of the usage are requested to read this section.

### 1 Structure of expert parameter channel

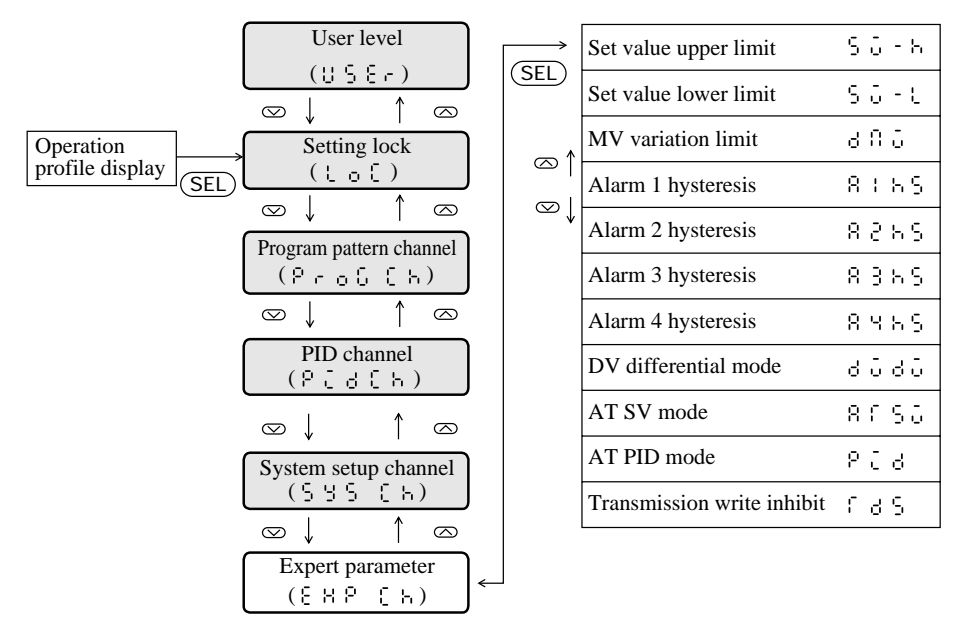

The expert parameter channel is displayed only when the user level is '2' (Expert).

| Code | Name |                                     | Name Setting range                                                     |                      | Remarks                                                      |
|------|------|-------------------------------------|------------------------------------------------------------------------|----------------------|--------------------------------------------------------------|
| 50-h | SV-H | Set value upper limit               | 0 to 100% of the input range                                           | Engineering<br>units |                                                              |
| 50-C | SV-L | Set value lower limit               | 0 to 100% of the input range                                           | Engineering<br>units |                                                              |
| 385  | DMV  | MV variation limit                  | 0.0 to 105.0                                                           | %                    |                                                              |
| 8:55 | A1HS | Alarm 1 hysteresis<br>width setting | 0 to 50% of the input range                                            | Engineering<br>units |                                                              |
| 8285 | A2HS | Alarm 2 hysteresis width setting    | 0 to 50% of the input range                                            | Engineering<br>units |                                                              |
| 8385 | A3HS | Alarm 3 hysteresis width setting    | 0 to 50% of the input range                                            | Engineering<br>units | To be displayed only<br>when alarms 3 and 4<br>are provided. |
| 8485 | A4HS | Alarm 4 hysteresis width setting    | 0 to 50% of the input range                                            | Engineering<br>units |                                                              |
| 6060 | DVDV | DV defferential specification       | $3 \in 5$ : DV differentiation<br>0 = 0: PV differentiation            |                      |                                                              |
| 8655 | ATSV | AT SV mode                          | 0: Standard<br>1: Low PV type                                          |                      |                                                              |
| 858  | PID  | AT PID tuning specification         | 0: PI tuning<br>1: PID tuning                                          |                      |                                                              |
| ras  | TDS  | Transmission write inhibit          | S       S       : Write inhibit         O       O       : Write enable |                      |                                                              |

### 2 Setting of each parameter

### 50-h The range of a set value (SV) is limited with an upper limit and a lower limit. Explanation 5**ΰ**-ε As a result, a value may be set within the limited range when the set value is changed from the keyboard or through the transmission. 6 A 5 50-h Setting Set value (SV) upper limit ძნძნ 50-t Set value (SV) lower limit 8150 0 to 100% of the input range 853 (Engineering units) f d S

### 2.1 Set value (SV) upper and lower limits

### 2.2 Manipulating value (MV) variation limit

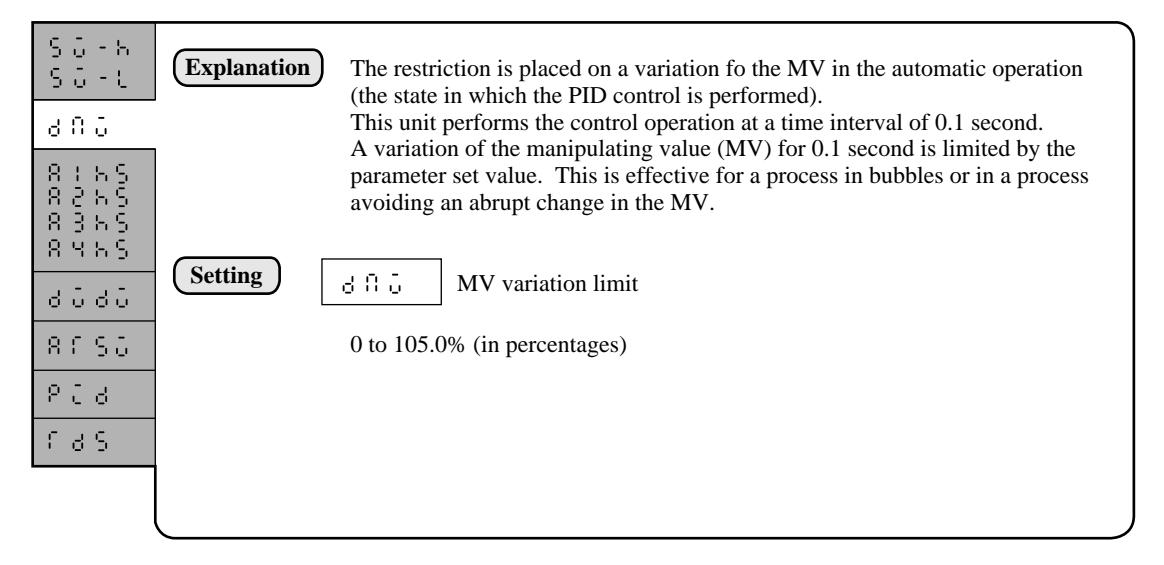

### 2.3 Setting of alarm 1 to 4 hysteresis allowances

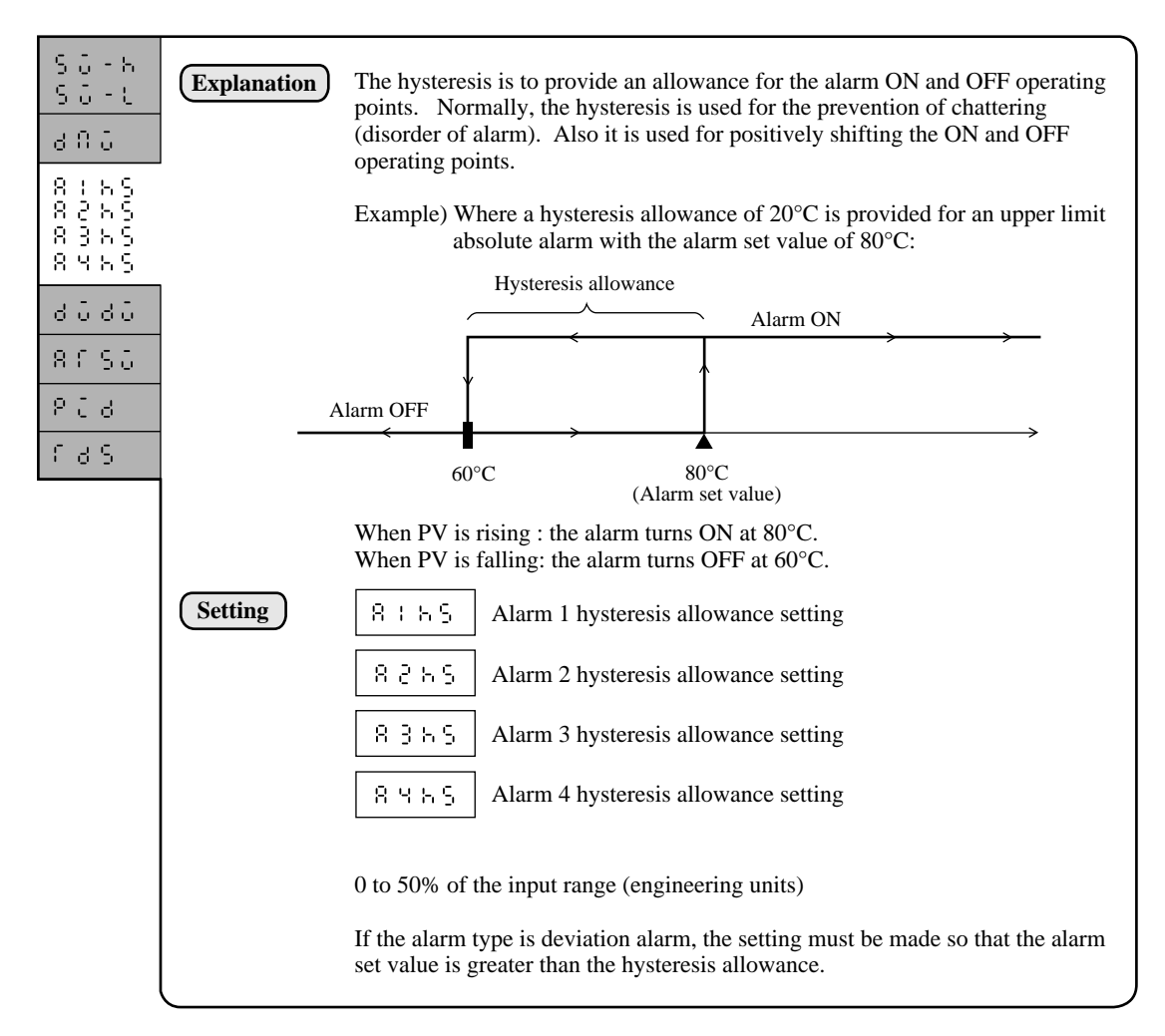

# 2.4 DV differentiate specification ...... D operation of PID is differentiated for DV.

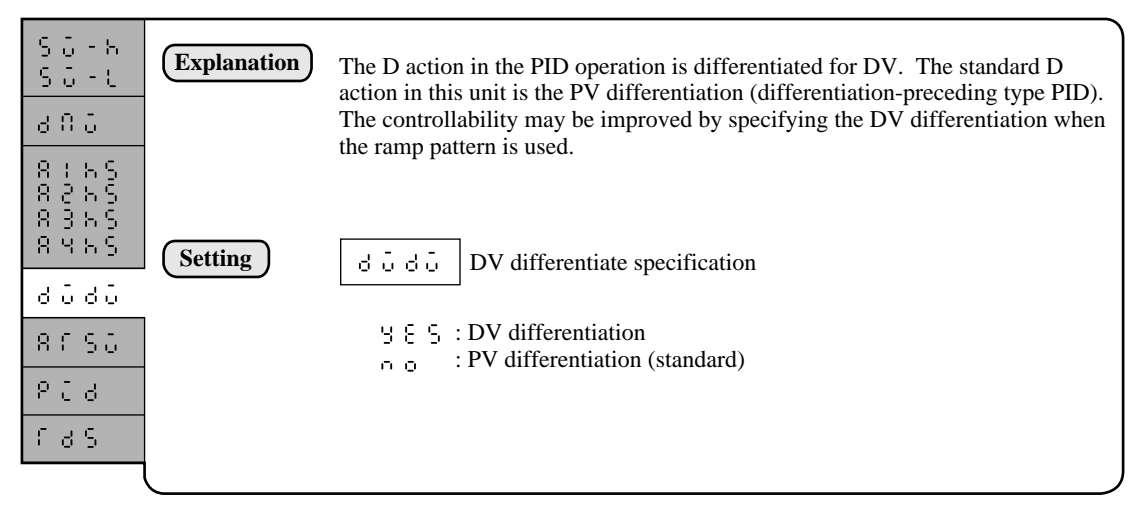

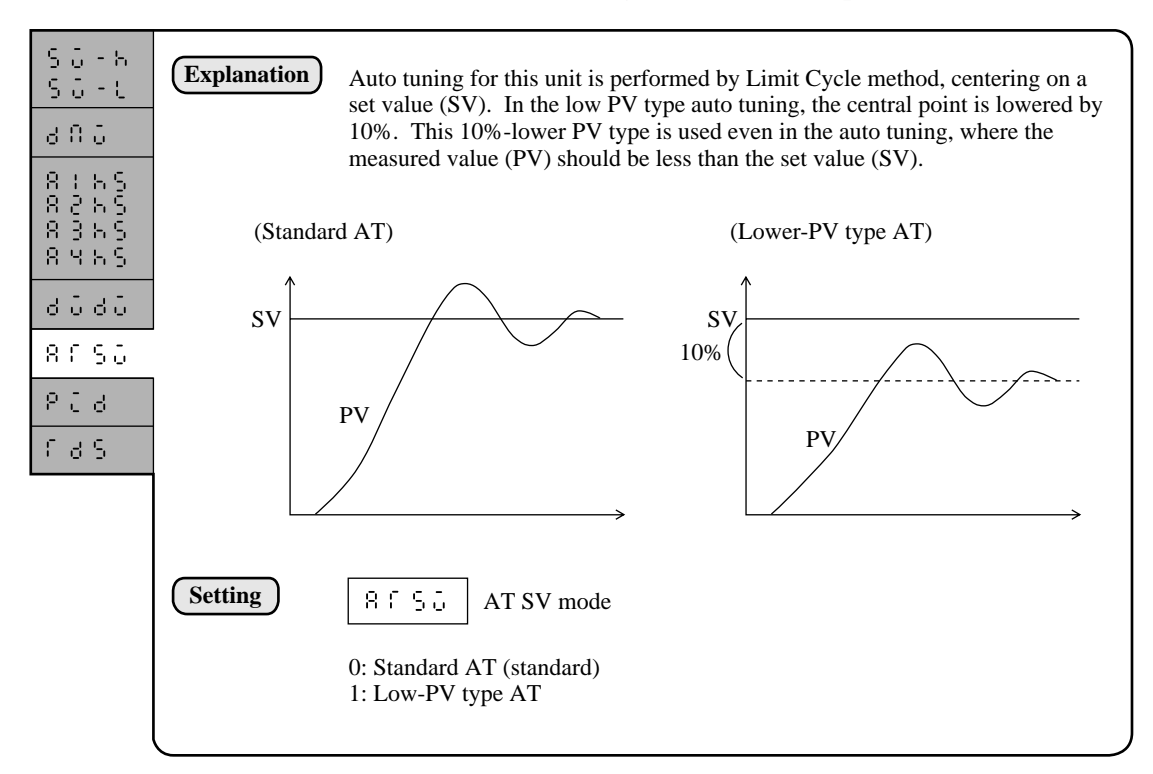

### 2.6 AT PID mode ..... Obtaining PI control parameter

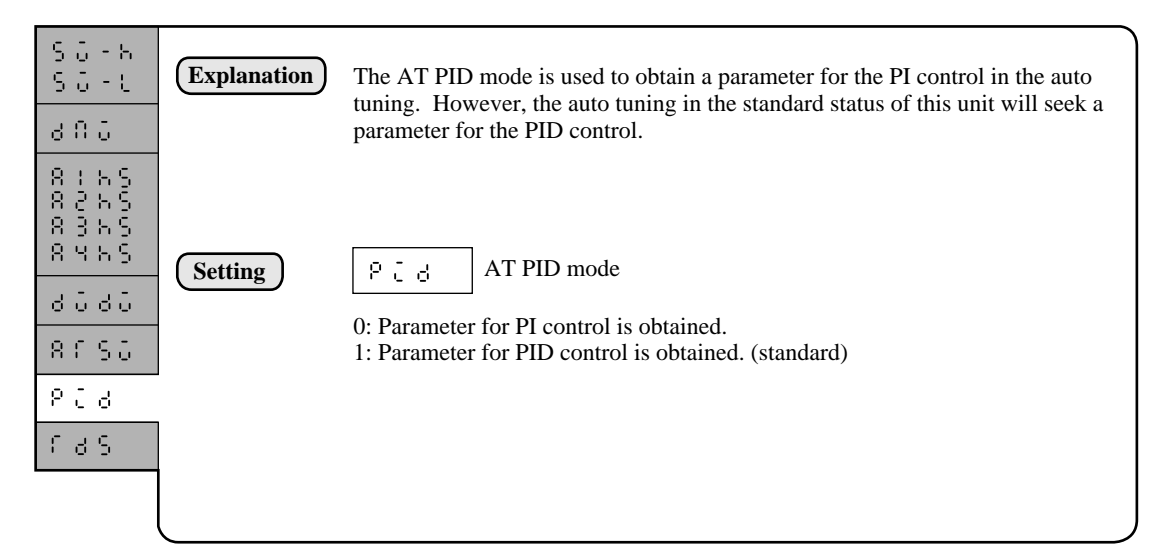

# 2.7 Transmission write Protect ...... The SV change via transmission is inhibited.

| 50-5<br>50-6<br>800                                                                              | Explanation | A change of the set value (SV) via transmission is inhibited. (The inhibition of a set value change from the keyboard can be accomplished with the setting lock ( $\lfloor \frac{1}{2}, \frac{1}{2} \rfloor$ ) parameter.) |
|--------------------------------------------------------------------------------------------------|-------------|----------------------------------------------------------------------------------------------------|
| 0<br>2<br>2<br>2<br>2<br>2<br>2<br>2<br>2<br>2<br>2<br>2<br>2<br>2<br>2<br>2<br>2<br>2<br>2<br>2 | Setting     | F d 5Transmission write Protect0: A change of SV via transmission is allowed. (standard)1: A change of SV via transmission is inhibited.                                                                                   |
| AFSU<br>PCU<br>FUS                                                                               |             |                                                                                                    |
| L                                                                                                |             |                                                                                                    |

# SECTION 5 INSTALLATION AND WIRING

### 1 Outline Diagrams

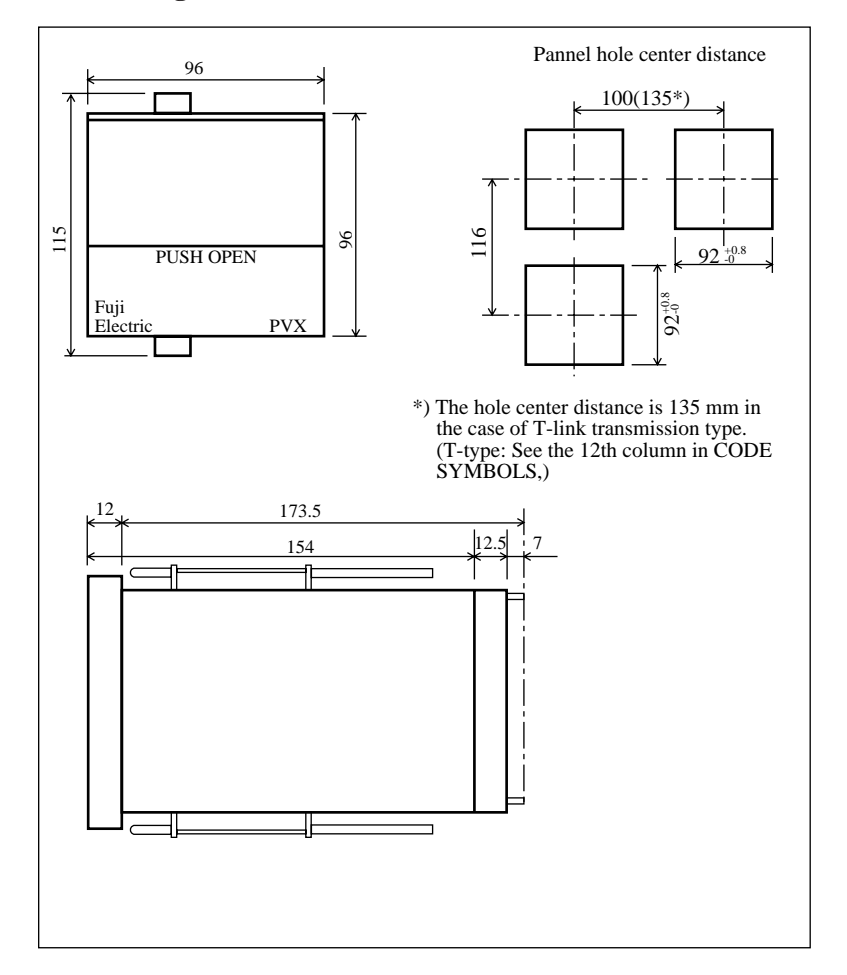

### 2 Installation

### 2.1 Appropriate locations for installation

Like ordinary electronic digital devices, the unit should be installed at a location where the following requirements are fulfilled:

- (1) The temperature is within the normal range,  $0^{\circ}$ C to  $50^{\circ}$ C, with small changes.
- (2) The area is free from corrosive gases (sulfide gas and ammonia gas, in particular).
- (3) The area is free from an excessively low or high humidity. (10 to 90 RH)
- (4) The area is subject to very small mechanical vibration.(0.2 G or less. 10 to 60 Hz)
- (5) The area is subject to very small amount of dust and soot.
- (6) The area is less affected by electrical noise.
- (7) The area is free from intensive magnetism.

### 2.2 How to install the unit

- (1) Install the unit with the rear part descending at 15 degrees or less.
- (2) For the pannel, use 2mm thick steel plate.
- (3) Insert the unit casing into the pannel hole.
- (4) Use fixtures (attachments) to secure the upper and lower part of the unit.

![](_page_57_Figure_5.jpeg)

![](_page_57_Figure_6.jpeg)

Figure 5-1 How to install

Figure 5-2 Installation angle

### 3 Wiring

### 3.1 Cautions for wiring

- Install a power switch and fuses as required. (Rating of fuse: 250V, 1A)The power switch and fuses are not provided for the unit.
- Use a specified compensation lead wire for connecting with the input thermocouple.
- For the resistance bulb input wire, select a lead wire with small resistance.
- To avoid the influence of induced noise on the cable connecting the input signal line, power supply line, and the blind controller, the cable must be laid apart from the power supply line and load lines.
- The input signal line and the output signal line must be separated from each other, using shielded wires.

### **3.2** Noise control measures

• The measures, as listed below, should be taken where the external wiring is subject to excessive noise.

If a contactor is connected as a load of the digital output such as the relay contact output and the alarm output, additionally install a surge absorber to the contactor coil. Z-TRAP (Specification: 220V AC, ENB461D-14A, manufactured by Fuji Electric)

- Where excessive noise is generated from the power supply, the additional installation of an insulating transformer and the use of a noise filter are suggested. (Example: Noise filter, ZMB22R5-11, manufactured by TDK)
- Twisting wiring is effective for the power supply line of instruments.

### **3.3** For connection of load circuit

Use an additional auxiliary relay, since the operating life of the output relay will be shortened with a full load, where the relay operation is frequently performed as in the proportional operation.

In this case, the use of SSR or SSC-drive output type is recommended.

For an electromagnetic switch: a proportional period of 30 seconds or longer For SSC or SSR : a proportional period of 1 second is a target value.

Contact output life span: Mechanical life of 30 million times or more (under no load) Electrical life of 100 thousand times or more (at rated load)

### **3.4** Wiring for the input 1 to 5 VDC

Although 250-ohm resistors are supplied as an attachment in the input specification of 4 to 20mA DC, these resistors will not be required.

### 3.5 External wiring diagram

An external wiring diagram is shown in Figure 5-3.

![](_page_58_Figure_9.jpeg)

Figure 5-3 External Wiring Diagram

# **SECTION 6** APPENDIX

### 1. Specifications

### 1.1 Input Section

(1) Input signal-manipulating range .. Multi-range môde Range code setting mode is employed for the

thermocouple and resistance bulb inputs.(See Table

Programmable scale mode is employed for DC voltage and current inputs. (See Table 1)

- (2) Specification and setting accuracy · Thermocouple input, resistance bulb input, and voltage input ±0.2% FS±1 digit (at 23°C)
  - where, B thermocouple 0 to 400°C±5%
  - R thermocouple 0 to 500°C±1%
  - · Current input ±0.5% FS±1 digit (at 23°C) or  $\pm 0.3\%$  FS $\pm 1$  digit (when using high-precision resistor)
- (3) Temperature drift
- +0.2% ES/10°C
- (4) Indicating resolution
  - Thermocouple input: 1°C or 0.1°C
  - Resistance bulb input: 1°C or 0.1°C
- (5) Cold junction compensation error
- ±1.0°C
- (6) Input sampling period
- 100 msec (7) Input impedance
- · Thermocouple: 1 mega ohms or more
  - · Current input: Outside resistor 250 ohms
  - · Voltage input: 1 mega ohms or more
- (8) Permissible signal source resistance
  - · Thermocouple: 250 ohms or less
    - · Voltage input: 1 k ohms or less
- (9) Permissible wire resistance
- · Resistance bulb : 10 ohms or less (per wire) (10) Permissible input voltage
  - Voltage input : within ±35 V
  - Current input : within ±22 mA
  - Other inputs : within +13 V
- (11) Noise elimination ratio
  - Normal mode: 60 dB (50/60 Hz)
    - Common mode : ±1°C on 220V AC to ground, at
      - 50/60 Hz ±1°C on 220V AC between input and output, at 50/60 Hz
- (12) Digital filter
  - · First-order lag filter
  - 0.0 to 120.0 seconds, resolution: 0.1 second (0 : OFF)
- (13) PV input correction
  - +50.0%

105% of FS

(14) Over-range and under-range • To detectable outside the range of from -5% to

### 1.2 Output part

(1) Control output

min)

 Relay contact output Proportional period: 1 to 120 sec. Contact capacity: 220V AC/30V DC, 3A (resistive load) 220V AC/30V DC, 1A (inductive load) Min. switching current: 100mA (24V DC) Mechanical life: 30 million times (100 times/

Electrical life: 100 thousand times (rated load)

- Voltage pulse output (SSR/SSC-drive output) Proportional period: 1 to 120 sec. ON voltage: 10V DC to 18V DC OFF voltage: 0.5V DC or less Max. current: 20 mA DC
- Current output (4 to 20mA DC) Guaranty output range: 3.2mA DC to 20.8mA DC (-5 to 105%)

Accuracy: ±2% FS

Linearity: ±2% FS

Resolution: ±0.1% FS Follow-up speed: 0.1 sec. or less

- Ripple current: P-P 0.2% FS or less (50 Hz or less)
- Load resistance: 600 ohms or less
- (2) Auxiliary analog output (Option)
  - Number of points: 2 points max. (option) Output type: 0 to 10 V DC
  - Guaranty output range: 0V DC to 10.5 V DC (0 to 105%)
  - Accuracy: ±0.08% FS

Ripple voltage: P-P 0.08% FS or less (50 Hz or less)

- Temperature drift: ±0.08% FS/10°C
- Load resistance: 500 k ohms or more Supplementary function: Scaling function available
- Output update interval: 100 msec.
- cf. An accuracy of ±0.2% FS can be assured when scaling 1 to 5 V DC output.

### 1.3 Digital input (Option)

16 V DC, 15 mA

Threshold voltage: 6 V min. 15 V max.

Input read interval: (a pulse input of 0.5 sec. or longer) (1) External command input (4 points)

- RESET
- Program reset • RUN
- Program run to start
- HOLD Program run to hold
- ADVANCE Advancing a segment
- (2) Pattern select input (4 points) • BCD input - 1 digit (23, 22, 21, and 20)

#### **1.4 Digital output**

- · Output update interval : 100 msec.
- (1) Alarm output (ALM1 and ALM2) (Standard) Relay output × 2 points 1a contact
  - Contact capacity: 220 V AC/30 V DC, 1 A (resistive load) 220 V AC/30 V DC, 0.3 A (inductive load)

Min. switching current: 100 mA(24 V DC) Mechanical life : 12 million times (20 times/min) Electrical life: 60 thousand times (rated load, 20 times/min)

- (2) Expanded alarm output (ALM3 and ALM4) (Option) · Open collector output × 2 points
- 24 V DC, 50 mA or less
- (3) Time signal (TS1, TS2, TS3, and TS4) (Option) Open collector output × 4 points
  - 24 V DC, 50 mA or less
- (4) Expanded time signal (TS5 and TS6) (Option) Open collector output × 2 points
- 24 V DC, 50 mA or less
- (5) Status signal output (Option)
  - Open collector output × 3 points • 24 V DC, 50 mA or less
  - RESET Reset state
  - RUN/HOLD Program running/holding state END Program ending state

### 1.5 Communication facility (Option)

#### Not provided

### **1.6** Loader interface (Option)

- RS-232C (3-line system)
- · Transmission mode: Half duplex bit serial
- · Synchronization mode: Start-stop synchronization
- · Coding type: ASCII code, data length: 8-bit
- Odd-parity · Transmission rate: 9600 bps
- No. of units connectable: 1 unit max.
- · Transmission distance: Overall distance 5 m max.

#### 1.7 Display section

- (1) Display mode
  - · 7-segment, 4-digit × 3, red and green LED · LED, red and green
- (2) Display character
- 7.62 mm high and 4.19 mm wide
- (3) Display update interval 100 msec

#### 1.8 Keyboard section

- (1) Key switch
- 10 sets
- (2) Function
  - · Parameter setting and the unit operation

### 1.9 Setting resolution

- Thermocouple inpu: 1°C or 0.1°C (1°F or 0.1°F)
- Resistance bulb input: 1°C or 0.1°C (1°F or 0.1°F)

### 1.10 Controllability

- Basic PID type (speed type)
- (1) Proportional zone (P)
- 0.0 to 999.9, 2-position operation with P=0 (2) Integration time
- 0 to 3200 sec., I-operation breaks with I=0 (3) Differentiation time
  - 0 to 900 sec., D-operation breaks with D=0

### 1.11 Program storage capacity

- (1) Number of program patterns • 9 patterns
- (2) No. of segments in a pattern
- · 20 segments (3) Multimemory (PID grouping)
  - Nine
- (4) Number of program repetitions • 99 times max.
- (5) Memory backup: Lithium cell
  - Room temperature 0 to 40°C, unused state: 5 years or longer
  - · Room temperature 40°C or higher, unused state: 1 year or longer

### 1.12 Power supply

- (1) Power voltage
- 100 V AC to 240 V AC, free power supply (2) Power voltage fluctuation
- Within the range of from +10% to -15% (3) Power frequency
- 50/60 Hz
- (4) Power consumption • For 100 V AC: 20 VA or less

For 220 V AC: 30 VA or less

### 1.13 Normal operating conditions

### (1) Room temperature

- 0 to 50°C
- (2) Environmental humidity · 90% RH or less (No condensation must be
  - produced)
- (3) Installation profile
  - To be installed with the rear end descending at 15 degrees or less
- (4) Vibration
- 10 to 70 Hz, 1 G or less
- (5) Impact
- 3 G or less
- (6) Warm-up
- · 30 min. or longer (7) Insulating resistance
- Nower terminal Grounding terminal
   Input terminal Grounding terminal
   Output terminal Grounding terminal
   Contact terminal Power terminal
   Output terminal Power terminal
   Contact terminal Power terminal 500 V DC,
  - 20 M ohms or more

in. 500 V AC,

for 1 min. Leak

current: 1.5

mA or less

- Output terminal Input terminal
  Contact terminal Input terminal
  Contact terminal Output terminal
- (8) Dielectric strength
  - Power voltage Grounding terminal : 1500 V AC, for

  - Input terminal Grounding terminal Output terminal Grounding terminal Contact terminal Grounding terminal

  - Input terminal Power terminal Output terminal Power terminal

  - Contact terminal Power terminal Output terminal Input terminal Contact terminal Input terminal Contact terminal Output terminal

#### 1.14 Transport and storage conditions (in packed state)

- (1) Storage temperature
- −10 to 60°C
- (2) Environmental humidity
- 90% RH or less (No condensation must be produced) (3) Vibration
- 10 to 70 Hz, 2 G or less (4) Impact
  - 30 G or less

### 1.15 Structure

- (1) Material
- · Plastic housing (ABS-M-GG)
- (2) Fire retardancy
  - · UL94V-0 or equivalent
- (3) Color
- Munsell value : N1.5 (black) or equivalent (4) Outline dimensions
- (W × H × D) mm: 96 × 96 × 170
- (5) Net Weight
  - · Approximately 1 kg.
- (6) Installation mode · Insertion into panel hole
- (7) External terminals
- Screwed terminal M3.5
- (8) Dust-proof cover
  - PMMA-M-GE (Transparent with no color) (Option)

# 2. [Program Pattern Preparation Form]

|                         |         |              | S                 | et value           |      |      |      |      | r    |      |      |      |      |       |      |
|-------------------------|---------|--------------|-------------------|--------------------|------|------|------|------|------|------|------|------|------|-------|------|
|                         |         |              |                   |                    |      |      |      |      |      |      |      |      |      |       |      |
|                         |         |              |                   |                    |      |      |      |      |      |      |      |      |      |       |      |
|                         |         |              |                   |                    |      |      |      |      |      |      |      |      |      |       |      |
|                         |         |              |                   |                    |      |      |      |      |      |      |      |      |      |       |      |
|                         |         |              |                   |                    |      |      |      |      |      |      |      |      |      |       |      |
|                         |         |              |                   |                    |      |      |      |      |      |      |      |      |      |       |      |
|                         |         |              |                   |                    |      |      |      |      |      |      |      |      |      |       |      |
|                         |         |              |                   |                    |      |      |      |      |      |      |      |      |      |       | Timo |
| [Program                | ming 1  | nap]         |                   |                    |      |      |      |      |      |      |      |      |      |       | Time |
|                         |         | Segmen       | nt                |                    | 1/11 | 2/12 | 3/13 | 4/14 | 5/15 | 6/16 | 7/17 | 8/18 | 9/19 | 10/20 |      |
|                         |         | Display      | Setting           | Notation           |      |      |      |      |      |      |      |      |      |       |      |
| 5                       | Set     | Set          | 0 to 10000        | Engineering        |      |      |      |      |      |      |      |      |      |       |      |
| Pattern                 | Time    | Time         | 0.0 to 99.59      | hr:min,            |      |      |      |      |      |      |      |      |      |       |      |
| PID numb                | er      | Pidn         | 1 to 9            | No.                |      |      |      |      |      |      |      |      |      |       |      |
| Alarm 1 set             | t value | 8101         | 0 to 10000        | Alarm              |      |      |      |      |      |      |      |      |      |       |      |
| Alarm 2 set             | t value | 8105         | 0 to 10000        | Alarm              |      |      |      |      |      |      |      |      |      |       |      |
| Alarm 3 set             | t value | 8103         | 0 to 10000        | Alarm              |      |      |      |      |      |      |      |      |      |       |      |
| Alarm 4 set             | t value | 81.84        | 0 to 10000        | Alarm              |      |      |      |      |      |      |      |      |      |       |      |
| Time signal             | 11      | f lon        | 0.0 to 99.59      | hr:min,            |      |      |      |      |      |      |      |      |      |       |      |
| Time signal             | 11      | 5 105        | 0.0 to 99.59      | hr:min,            |      |      |      |      |      |      |      |      |      |       |      |
| Time signal             | 12      | r 2 o n      | 0.0 to 99 59      | hṛ:min,            |      |      |      |      |      |      |      |      |      |       |      |
| Time signal             | 12      | 5 2 6 5 3    | 0.0 to 99.59      | hr:min,            |      |      |      |      |      |      |      |      |      |       |      |
| Time signal             | 13      | 5300         | 0.0 to 99.59      | hr:min,            |      |      |      |      |      |      |      |      |      |       |      |
| ON time<br>Time signal  | 13      | 5365         | 0.0 to 99.59      | hr:min,            |      |      |      |      |      |      |      |      |      |       |      |
| Time signal             | 14      | 5400         | 0.0 to 99.59      | hr:min,            |      |      |      |      |      |      |      |      |      |       |      |
| ON time<br>Time signal  | 14      | 0 - C        | 0.0 10 99.39      | min:sec<br>hr:min, |      |      |      |      |      |      |      |      |      |       |      |
| OFF time<br>Time signal | 15      | 5.500        | 0.0 to 99.59      | min:sec<br>hr:min, |      |      |      |      |      |      |      |      |      |       |      |
| ON time<br>Time signal  | 15      |              | 0.0 to 99.59      | min:sec<br>hr:min, |      |      |      |      |      |      |      |      |      |       |      |
| OFF time<br>Time signal | 16      |              | 0.010 99.39       | min:sec<br>hr:min, |      |      |      |      |      |      |      |      |      |       |      |
| ON time<br>Time signal  | 16      |              | 0.0 to 99.59      | min:sec<br>hr:min, |      |      |      |      |      |      |      |      |      |       |      |
| OFF time<br>Guarantee   | soak    | 100r         | 0.0 to 99.59      | min:sec            |      |      |      |      |      |      |      |      |      |       |      |
| Yes/No                  | soak    | 05<br>       | 0: Upper and      | TES/NO             |      |      |      |      |      |      |      |      |      |       |      |
| type                    | SUAK    | 7 1 נ ט      | lower<br>1: Lower |                    |      |      |      |      |      |      |      |      |      |       |      |
|                         |         |              | 2: Upper          |                    |      |      |      |      |      |      |      |      |      |       |      |
| PV start                | macaf   | 8056<br>7071 | 365/00            | YES/NO             |      |      |      |      |      |      |      |      |      |       |      |
| cyclic operat           | tion    |              | 1 to 99           | 1 to 99            |      |      |      |      |      |      |      |      |      |       |      |
| Link patter             | n       | tint         | off,<br>1 to 9    | OFF or             |      |      |      |      |      |      |      |      |      |       |      |
| namber                  |         |              | 100               | 1 to 99            |      |      |      |      |      |      |      |      |      |       |      |

# 3. Paremeter List

| Channe  | l Code   | Name         |                     | Setting Range          | Notation               | Initial value | Remarks |
|---------|----------|--------------|---------------------|------------------------|------------------------|---------------|---------|
| ProG C  | h        | SV Set value |                     | 0-100% of input range  | Engineering unit       |               |         |
|         |          | TM           | Segment time        | 0.00~99.59             | hr:min                 |               |         |
|         |          |              | -                   |                        | (min:sec)              |               |         |
|         | 803n     | PID          | PID group number    | 1-9                    | Number                 | 1             |         |
|         | 8101     | ALM1         | Alarm 1 set value   | 0-100% of input range  | Alarm display 1        |               |         |
|         | 8105     | ALM2         | Alarm 2 set value   | 0-100% of input range  | Alarm display 2        |               |         |
|         | 81.03    | ALM3         | Alarm 3 set value   | 0-100% of input range  | Alarm display 3        |               |         |
|         | 81.04    | ALM4         | Alarm 4 set value   | 0-100% of input range  | Alarm display 4        |               |         |
|         | fion     | T10N         | Time signal 1       | 0.00~99.59             | hr:min                 |               |         |
|         | -        |              | ON Time             |                        | (min:sec)              |               |         |
|         | 5 108    | T10F         | Time signal 1       | 0.00~99.59             | hr:min                 |               |         |
|         | -        | _            | OFF Time            |                        | (min:sec)              |               |         |
|         | 6200     | T2ON         | Time signal 2       | 0.00~99.59             | hr:min                 |               |         |
|         |          |              | ON Time             |                        | (min:sec)              |               |         |
|         | 2053     | T2OF         | Time signal 2       | 0.00~99.59             | hr:min                 |               |         |
|         |          | _            | OFF Time            |                        | (min:sec)              |               |         |
|         | 6300     | T3ON         | Time signal 3       | 0.00~99.59             | hr:min                 |               |         |
|         |          | 10011        | ON Time             | 0100 77107             | (min:sec)              |               |         |
|         | 6308     | T3OF         | Time signal 3       | 0.00~99.59             | hr:min                 |               |         |
|         |          | 1501         | OFF Time            | 0.00 77.57             | (min:sec)              |               |         |
|         | 5 4 0 0  | T4ON         | Time signal 4       | 0.00~99.59             | hr:min                 |               |         |
|         |          | 11011        | ON Time             | 0.00 77.57             | (min:sec)              |               |         |
|         | 5468     | T4OF         | Time signal 4       | 0.00~99.59             | hr:min                 |               |         |
|         |          | 1401         | OFF Time            | 0.00 99.59             | (min:sec)              |               |         |
|         | 5500     | T5ON         | Time signal 5       | 0.00~00.50             | hr:min                 |               |         |
|         |          | 1501         | ON Time             | 0.00**)).5)            | (min:sec)              |               |         |
|         | 5508     | T5OF         | Time signal 5       | 0.00~99.59             | hr:min                 |               |         |
|         |          | 1501         | OFF Time            | 0.00 99.59             | (min:sec)              |               |         |
|         | 5500     | T6ON         | Time signal 6       | 0.00~00.50             | hr:min                 |               |         |
|         |          | 1001         | ON Time             | 0.00**)).5)            | (min:sec)              |               |         |
|         | C C . C  | TEOE         | Time signal 6       | 0.0000.50              | hr:min                 |               |         |
|         |          | 1001         | OFF Time            | 0.00**)).5)            | (min:sec)              |               |         |
|         | 0.5      | GS           | Guarantee soak      | 0-1                    | VES/NO                 | NO            |         |
|         |          | 05           | Vac/No              | 0-1                    | 115/10                 | NO            |         |
|         | 6568     | GSTP         | Guarantee soak      | 0_2                    |                        | 0             |         |
|         | 100.0    | 0511         | Upper/Lower limit   | 0-2                    |                        | 0             |         |
|         | 2055     | DVST         | DV start Vas/No     | 0.1                    | VES/NO                 | NO            |         |
|         | 5953     | CVCL         | Number of cyclic    | 0-1                    | OFE/numeral            | OFE           |         |
|         |          | CICL         | operations          | 0-77                   | Griffiunicial          |               |         |
|         | 1.1.0.8  | LINK         | L ink pattern       | 0_19                   | OFE/numeral            | OFF           |         |
|         | 1.000    |              | number              | 0-17                   | Jannuneral             | ULL           |         |
| Pid Ch  | , 0      | P            | Proportional zone   | 0.0~000.0              | 0%                     | 8.0%          |         |
| 1 lu Ci | 1 r<br>- | I            | Integration time    | 0.32000                | 70<br>Second           | 240 see       |         |
|         | -        | D            | Differentation time | 0.0.000.0              | Second                 | 240 sec.      |         |
|         | 0        | GAD          | Blind zope          | 0.0-900.0              | Engineering unit       | 40 Sec.       |         |
|         | 0        | MVH          | MV upper limit      | 5.0.105.0              | Lingineering unit      | 105.0%        |         |
|         | 0.5      | MV I         | MV lower limit      | 5 0-105 0              | 70<br>0/.              | 5.0%          |         |
|         | 1.0-0    | DEV          | Reverse             | -5.0-105.0             |                        | -J.0%         |         |
|         | 1 60     | KE V         | specification       | 0-1                    | 115/110                | 163           |         |
|         |          | KNI          | Non linear gain     | 37767 37767            | 0/-                    | 0.00/         |         |
|         |          |              | Integration brook   | -32101-32101           | 70<br>Engineering unit | 100.0%        |         |
|         | 100      | AIX          | point setting       | 0-100% of input failge | Lingineering unit      | 100.0%        |         |
|         | 0.0.     | MAN          | Manual satting      | 50.0.50.0              | 0/-                    | 0.00/         |         |
| 1       | l n n n  | INTUM        | ivianuai setting    | -30.0-30.0             | 70                     | 0.070         | 1       |

| Channel | Code              | Name         |                        | Setting Range         | Notation Initial va   |          | Remarks                   |
|---------|-------------------|--------------|------------------------|-----------------------|-----------------------|----------|---------------------------|
| SyS Ch  | 8 G C             | PVT          | PV input type          | Input type code table |                       | 22       |                           |
| -       | Ρ٥υ               | PVU          | PV unit                | 0-1                   |                       | 0        | ) <u>, PJF</u>            |
|         | 9 ل 9             | PVF          | PV full scale          | -999-9999             |                       | 1000     | Either one will be        |
|         | 835               | PVB          | PV base scale          | -999-9999             |                       | 0000     | on PV input type.         |
|         | 858               | PVD          | Decimal point position | 0-3                   |                       | 0        |                           |
|         | 6.8               | TF           | Filter time constant   | 0.0-999.0             | Second                | 2.0 sec. |                           |
|         | SPC               | SFT          | PV shift               | -50.0-50.0% of input  | Engineering unit      | 0%       |                           |
|         |                   |              |                        | range                 |                       |          |                           |
|         | SEN               | STM          | Start mode             | 0-1                   | <u> </u>              | 0        |                           |
|         | C (               | CI           | Output proportion      | 0~120                 | Second                | 20 sec   | To be displayed on relay  |
|         | 0000              | DODT         | period                 | 5.0.105.0             | 0/                    | 0.00/    | drive or SSR drive.       |
|         | 7581              | PSEI         | Preset MV value        | -5.0-105.0            | %                     | 0.0%     |                           |
|         | 0000              | BUKN         | burnout                | -5.0-105.0            | %                     | 0.0%     |                           |
|         | 0.1.10            | AL 1T        | Alorm 1 type           | 0.18                  |                       | 1        | To be displayed if        |
|         | 0, 20             | ALT<br>AL 2T | Alarm 2 type           | 0-18                  |                       | 2        | expanded alarms           |
|         | 01.00             | AL21         | Alarm 3 type           | 0-18                  |                       | 3        | (3.4) are provided.       |
|         | 8: 95             | AL 4T        | Alarm 4 type           | 0-18                  |                       | 4        | (-, , , <b>r</b>          |
|         | 8 . 15            | AO1T         | AQ1 output type        | 0-2                   |                       | 0        | To be displayed if        |
|         | 8 0 10            | AO1R         | AO1 output range       | 0-2                   |                       | 0        | auxiliary signal          |
|         |                   |              | type                   | ° -                   |                       | Ŭ        | output is provided.       |
|         | 8 0 18            | AO1F         | AO1 full scale         | 0.0-100.0             | %                     | 100.0%   |                           |
|         | 8016              | AO1B         | AO1 base scale         | 0.0-100.0             | %                     | 0.0%     |                           |
|         | 1508              | AO2T         | AO2 output type        | 0-2                   |                       | 1        | To be displayed if        |
|         | 750 R             | AO2R         | AO2 output range       | 0-2                   |                       | 0        | 2 points of               |
|         |                   |              | type                   |                       |                       |          | auxiliary signal          |
|         | 8058              | AO2F         | AO2 full scale         | 0.0-100.0             | %                     | 100.0%   | output are                |
|         | 8052              | AO2B         | AO2 base scale         | 0.0-100.0             | %                     | 0.0%     | provided.                 |
|         | ſΠIJ              | TMU          | Time unit              | 0-1                   |                       | 0        |                           |
|         | 18.0.1            | TMDT         | Time display type      | 0-1                   |                       | 0        |                           |
|         | Endf              | ENDT         | END signal output      | 0.00~99.59            | hr:min                | 0:00     | <u>rnu</u>                |
|         |                   |              | time                   |                       | (min:sec)             |          | Display format is         |
|         |                   |              |                        |                       |                       |          | "min:sec" depending       |
|         |                   |              |                        |                       |                       |          | on time unit setting.     |
|         | 66-6              | CS H         | Guarantea soak         | 50.0.50.0% of input   | Engineering unit      | 5%       |                           |
|         | 0.5               | 05-11        | upper limit set        | -50.0-50.0% of input  | Lingineering unit     | 570      |                           |
|         |                   |              | value                  | Talige                |                       |          |                           |
|         | 65-6              | GS-L         | Guarantee soak         | -50.0-50.0% of input  | Engineering unit      | 5%       |                           |
|         |                   | 05 2         | lower limit set        | range                 | Lingineering unit     | 270      |                           |
|         |                   |              | value                  |                       |                       |          |                           |
|         | 6570              | GSTM         | Guarantee soak         | 0.00~99.59            | hr:min                | 99:59    | ព្រៃប]                    |
|         |                   |              | max. wait time         |                       | (min:sec)             |          | Display format is         |
|         |                   |              |                        |                       |                       |          | either "hr:min" or        |
|         |                   |              |                        |                       |                       |          | on time unit setting.     |
|         |                   |              |                        |                       |                       |          |                           |
|         | Sfo               | STN          | Station number         | 0-99                  |                       | 0        | To be displayed if T-     |
|         |                   |              |                        |                       |                       |          | provided.                 |
| EVD C   |                   | 017.17       |                        | 0.1000/               | <b>.</b>              | 1000/    | • • • •                   |
| EXPCn   | 50-h              | SV-H         | Set value upper limit  | 0-100% of input range | Engineering unit      | 100%     |                           |
|         | 50-6              | SV-L         | Set value lower limit  | 0-100% of input range | Engineering unit      | 105.0%   |                           |
|         | 0 ii u<br>0 i u c |              | Alorm 1 bystores       | -5.0-105.0            | %<br>Enginogring with | 105.0%   |                           |
|         | 0 2 4 6           | A105         | Alarm 2 bysteresis     | 0-50% of input range  | Engineering unit      | 0.5%     |                           |
|         | 8356              | A3HS         | Alarm 3 hysteresis     | 0-50% of input range  | Engineering unit      | 0.5%     | To be displayed if alarma |
|         | 8455              | A4HS         | Alarm 4 hysteresis     | 0-50% of input range  | Engineering unit      | 0.5%     | 3 and 4 are provided.     |
|         | 8080              | DVDV         | DV differentiate       | 0-1                   | YES/NO                | NO       | •                         |
|         |                   |              | specification          |                       |                       | 1.0      |                           |
|         | 8650              | ATSV         | AT SV mode             | 0-1                   |                       | 0        |                           |
|         | 818               | PID          | AT PID                 | 0-1                   |                       | 1        |                           |
|         |                   |              | specification          |                       |                       |          |                           |
|         | 698               | TDS          | Transmission           | 0-1                   | YES/NO                | NO       |                           |
|         |                   |              | write disable          |                       |                       |          |                           |

![](_page_64_Figure_0.jpeg)

To be displayed only when an optional item is installed.

Figure 6-1 Parameter Map